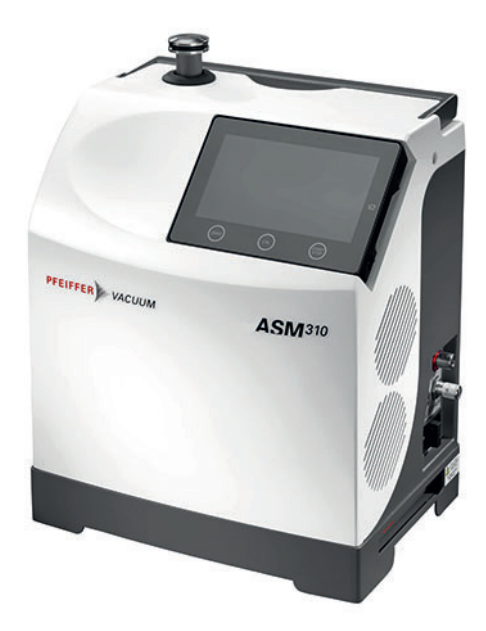

# 取扱い説明書

JA

本書はファイファーバキューム社英文マニュアルを和訳したものであり、 一部の表現につきましては必ずしも原文に一致するとは限りません。 重要事項につきましては、英文マニュアルを優先して頂きますようお願い致します。

原文の翻訳

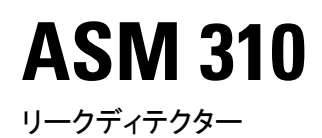

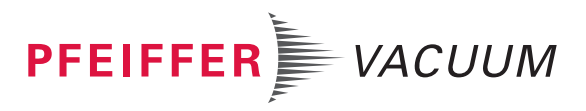

# 責任の否認

以下の取扱い説明書では、お使いの製品のすべてのモデルおよび派生製品について説明しま す。お使いの製品には、このドキュメントで説明されているすべての機能が搭載されていな い場合がある点にご注意ください。Pfeiffer Vacuum は常に、事前通知なしに最新の技術を製 品に導入します。オンラインの取扱い説明書は、お使いの製品に付属している印刷版の操作 説明書と異なる場合がある点にご注意ください。

さらに、Pfeiffer Vacuum は、製品の適切な使用と矛盾する、または予見可能な誤用として明示的に定義された製品の使用に起因する損害に対する責任を負いません。

# 著作権

本書は、Pfeiffer Vacuum 社の知的財産であり、本書の全内容は著作権によって保護されています。Pfeiffer Vacuum 社の書面による事前の許可なく、本書の内容を複製、改変、転写または掲載することは禁止されています。

当社は、本書の技術データおよび情報を予告なく変更する権利を有します。

# 目次

| 1 | このマニュアルについて                                                                                                    | 7                |
|---|----------------------------------------------------------------------------------------------------|------------------|
|   | 1.1 有効性                                                                                                    | 7                |
|   | 1.1.1 該当製品                                                                                                    | 7                |
|   | 1.1.2 適用ドキュメント                                                                                                    | 7                |
|   | 1.2 対象グループ                                                                                                    | 7                |
|   | 1.3 表記規則                                                                                                    | 7                |
|   | 1.3.1 絵文字                                                                                                    | 7                |
|   | 1.3.2 本文中の説明                                                                                                    | 8                |
|   | 1.3.3 ラベル                                                                                                    | 8                |
|   | 1.3.4 略語                                                                                                    | 9                |
|   |                                                                                                    | -                |
| 2 | 安全                                                                                                    | 10               |
|   | 2.1 一般安全情報                                                                                                    | 10               |
|   | 2.1.1 安全に関する指示                                                                                                    | 10               |
|   | 2.1.2 安全上の注意                                                                                                    | 11               |
|   | 2.2 使用目的                                                                                                    | 12               |
|   | 2.3 予見可能な誤用                                                                                                    | 12               |
| 3 | <b>論洋お上げ保</b> 告                                                                                                    | 13               |
| 5 | 和2006014日<br>31 制品受領書                                                                                                    | 13               |
|   | 3.7                                                                                                    | 13               |
|   | 3.2 所旧の間に<br>3.3 取り出り、                                                                                                    | 15               |
|   | 3.4 _ 榆洋                                                                                                    | 10               |
|   | 3.5 フトレージ                                                                                                    | 10               |
|   |                                                                                                    | 17               |
| 4 | 製品の説明                                                                                                    | 18               |
|   | 4.1 製品識別                                                                                                    | 18               |
|   | 4.1.1 納入品目                                                                                                    | 18               |
|   | 4.2 接続インターフェース                                                                                                    | 18               |
|   | 4.3 コントロールパネルの説明                                                                                                    | 19               |
| 5 | 877 61 / + / +                                                                                                    | 20               |
| 5 |                                                                                                    | 20               |
|   |                                                                                                    | 20               |
|   |                                                                                                    | 20               |
|   | 5.2.1 原牛夜桶<br>5.2.2 巾性ガスラインの接結(パージ)                                                                                                    | 20               |
|   |                                                                                                    | 21               |
|   |                                                                                                    | 22               |
|   | 5.5 モス16利<br>5.5 テストを行う部品/生活の接続                                                                                                    | 22               |
|   |                                                                                                    |                  |
| 6 | 試運転                                                                                                    | 24               |
|   | 6.1 検出器スタートアップ                                                                                                    | 24               |
|   | 6.2 検出器の電源オフ                                                                                                    | 24               |
| 7 | ナペレーション                                                                                                    | 25               |
| ' | 71<br>体田冬姓                                                                                                    | <b>2</b> 3<br>25 |
|   | 7.1 区田未住<br>7.2 体田最適化のための前捍冬姓                                                                                                    | 25               |
|   |                                                                                                    | 25               |
|   | $7.5  7 \wedge \nu  \nu = \nu \cdot (\nu - \nu) \cdot (\nu - \nu) \cdot (\nu$ | 20               |
|   |                                                                                                    | 20               |
|   | (.) 補止<br>フト1 法エクノプ                                                                                                    | 27               |
|   | 1.J.1 11112/1フ<br>7.5.9 山如坊エリニカを用いた。 古穴けニューエードベルゲエ                                                                                                    | 27               |
|   | 1.3.2 内部仪止リークを用いた、具全法ナストモートでの補止<br>7.5.2 対却技工し、ちた中いた、真空はニューエードでの様子                                                                                                    | 28               |
|   | 1.3.3 外部仪止リークを用いた、具空法ナ人トモートでの補止                                                                                                    | 29               |
|   | 1.5.4 外部仪止リークの人―ノアー法ナ人トにおける補止                                                                                                    | 30               |
|   | イ.5.5 人丸による牧止の人―ノアー法ナ人トにおける補止<br>スターナートドロ機能                                                                                                    | 30               |
|   | 1.0 オートセロ機能                                                                                                    | 31               |
|   | 1.1 ダッナスクリーノ                                                                                                    | 31               |

|    | 7.7.1 ナビゲーション              | 32 |
|----|----------------------------|----|
|    | 7.7.2 メイン画面(Home)          | 33 |
|    | 7.7.3 グラフ画面                | 34 |
|    | 7.7.4 グラフ画面∶グラフパラメータ       | 37 |
|    | 7.7.5 グラフ画面:記録             | 38 |
|    | 7.7.6 グラフ画面:グラフ履歴          | 38 |
|    | 7.7.7 グラフ画面:保存と削除          | 38 |
|    | 7.7.8 グラフ画面:表示             | 39 |
|    | 7.7.9 測定中の詳細               | 41 |
|    | 7.7.10ズーム機能                | 41 |
|    | 7.7.11ファンクションキーバー          | 41 |
| 8  | 設定メニュー                     | 45 |
| •  | 8.1 測定中メニュー                | 46 |
|    | 8.1.1 トレーサーガス              | 46 |
|    | 8.1.2 セットポイント              | 46 |
|    | 8.1.3 補正係数                 | 48 |
|    | 8.1.4 校正リーク設定              | 50 |
|    | 8.1.5 ターゲット値               | 51 |
|    | 8.2 テストメニュー                | 51 |
|    | 8.2.1 テスト方法                | 52 |
|    | 8.2.2 Test mode            | 52 |
|    | 8.2.3 プローブのタイプ             | 53 |
|    | 8.2.4 サイクルエンド              | 53 |
|    | 8.2.5 吸気ロベント               | 53 |
|    | 8.2.6 メモファンクション            | 54 |
|    | 8.2.7 ゼロアクティベーション          | 55 |
|    | 8.2.8 リフレッシュ               | 55 |
|    | 8.2.9 粗リークモード              | 56 |
|    | 8.2.10校正の確認                | 56 |
|    | 8.2.11校正機能                 | 57 |
|    | 8.2.12起動時間タイマーの遅延          | 57 |
|    | 8.3 オプションメニュー              | 58 |
|    | 8.3.1 単位 - 日付 - 時間 - 言語    | 58 |
|    | 8.3.2 音量                   | 59 |
|    | 8.3.3 ファンクションキー            | 60 |
|    | 8.3.4 表示設定                 | 60 |
|    | 8.3.5 ロック                  | 61 |
|    | 8.4 メンテナンスメニュー             | 63 |
|    | 8.4.1 履歴                   | 63 |
|    | 8.4.2 インフォメーション            | 65 |
|    | 8.4.3 前回メンテナンス             | 68 |
|    | 8.4.4 次回推奨メンテナンス           | 68 |
|    | 8.4.5 ターボポンプと分析管のメンテナンス    | 68 |
|    |                            | 68 |
|    | 8.4.7 内部ビラニゲージ校正           | 69 |
|    | 8.4.8 ティテクターバラメーターの保存/読み込み | 70 |
|    | 8.5 ファイルマネージャーメニュー         | 70 |
|    |                            | /2 |
|    |                            | 72 |
|    | 8.6.2 J-E A                | 73 |
| 9  | メンテナンス/交換                  | 74 |
| 10 | アクセサリ                      | 75 |
| 11 | 技術データおよび寸法                 | 76 |
|    | 11.1 一般                    | 76 |
|    | 11.2 技術特性                  | 76 |
|    | 11.3 圧刀の単位                 | 77 |
|    |                            |    |

| 11.4<br>11.5 | ガススループット<br>寸法                            | 77<br>77                                                                                                    |
|--------------|-------------------------------------------|----------------------------------------------------------------------------------------------------|
| 付録           |                                           | 78                                                                                                    |
| 12.1         | 設定メニューのツリー構造                              | 78                                                                                                    |
| 12.2         | 15 ピン インプット / アウトプット通信インターフェース            | 88                                                                                                    |
|              | 12.2.1ケーブルの特性                             | 88                                                                                                    |
|              | 12.2.2インターフェース                            | 89                                                                                                    |
|              | 12.2.3保存                                  | 89                                                                                                    |
|              | 12.2.4設定                                  | 89                                                                                                    |
|              | 12.2.5式                                   | 90                                                                                                    |
| 12.3         | RS-232 シリアルリンク                            | 91                                                                                                    |
|              | 12.3.1ケーブルの特性                             | 92                                                                                                    |
|              | 12.3.2インターフェース                            | 92                                                                                                    |
|              | 12.3.3設定                                  | 92                                                                                                    |
|              | 11.4<br>11.5<br><b>付録</b><br>12.1<br>12.2 | <ul> <li>11.4 ガススループット</li> <li>11.5 寸法</li> <li>付録</li> <li>12.1 設定メニューのツリー構造</li> <li>12.2 15 ピン インプット / アウトプット通信インターフェース</li> <li>12.2.1ケーブルの特性</li> <li>12.2.3保存</li> <li>12.2.4設定</li> <li>12.2.5式</li> <li>12.3 RS-232 シリアルリンク</li> <li>12.3.1ケーブルの特性</li> <li>12.3.2インターフェース</li> <li>12.3.3設定</li> </ul> |

EC 適合宣言

94

# 表のリスト

| 表1:圧力の単位とその変換7表2:ガススループットとその変換7表3:デフォルト設定:「測定中」メニュー7表4:デフォルト設定:「テスト」メニュー8表5:デフォルト設定:「オプション」メニュー8表6:デフォルト設定:「メンテナンス」メニュー8表7:デフォルト設定:「ファイルマネージャー」メニュー。8表8:デフォルト設定:「詳細設定」メニュー8表9:初期設定:ファンクションキー - [SWITCH SETPOINT]8表10:初期設定:グラフ画面 - グラフパラメータ8 |       |                                    |    |
|----------------------------------------------------------------------------------------------------|-------|------------------------------------|----|
| 表 2:ガススループットとその変換7表 3:デフォルト設定:「測定中」メニュー7表 4:デフォルト設定:「テスト」メニュー8表 5:デフォルト設定:「オプション」メニュー8表 6:デフォルト設定:「メンテナンス」メニュー8表 7:デフォルト設定:「ファイルマネージャー」メニュー。8表 8:デフォルト設定:「詳細設定」メニュー8表 9:初期設定:ファンクションキー - [SWITCH SETPOINT]8表 10:初期設定:グラフ画面 - グラフパラメータ8      | 表 1:  | 圧力の単位とその変換                         | 77 |
| 表 3:デフォルト設定:「測定中」メニュー7表 4:デフォルト設定:「テスト」メニュー8表 5:デフォルト設定:「オプション」メニュー8表 6:デフォルト設定:「メンテナンス」メニュー8表 7:デフォルト設定:「ファイルマネージャー」メニュー。8表 8:デフォルト設定:「詳細設定」メニュー8表 9:初期設定:ファンクションキー - [SWITCH SETPOINT]8表 10:初期設定:グラフ画面 - グラフパラメータ8                        | 表 2:  | ガススループットとその変換                      | 77 |
| 表 4:デフォルト設定:「テスト」メニュー8表 5:デフォルト設定:「オプション」メニュー8表 6:デフォルト設定:「メンテナンス」メニュー8表 7:デフォルト設定:「ファイルマネージャー」メニュー。8表 8:デフォルト設定:「詳細設定」メニュー8表 9:初期設定:ファンクションキー - [SWITCH SETPOINT]8表 10:初期設定:グラフ画面 - グラフパラメータ8                                              | 表 3:  | デフォルト設定:「測定中」メニュー                  | 79 |
| 表 5:デフォルト設定:「オプション」メニュー8表 6:デフォルト設定:「メンテナンス」メニュー8表 7:デフォルト設定:「ファイルマネージャー」メニュー。8表 8:デフォルト設定:「詳細設定」メニュー8表 9:初期設定:ファンクションキー - [SWITCH SETPOINT]8表 10:初期設定:グラフ画面 - グラフパラメータ8                                                                    | 表 4:  | デフォルト設定:「テスト」メニュー                  | 81 |
| 表 6:デフォルト設定:「メンテナンス」メニュー8表 7:デフォルト設定:「ファイルマネージャー」メニュー。8表 8:デフォルト設定:「詳細設定」メニュー8表 9:初期設定:ファンクションキー - [SWITCH SETPOINT]8表 10:初期設定:グラフ画面 - グラフパラメータ8                                                                                            | 表 5:  | デフォルト設定:「オプション」メニュー                | 84 |
| 表 7:デフォルト設定:「ファイルマネージャー」メニュー。8表 8:デフォルト設定:「詳細設定」メニュー8表 9:初期設定:ファンクションキー - [SWITCH SETPOINT]8表 10:初期設定:グラフ画面 - グラフパラメータ8                                                                                                    | 表 6:  | デフォルト設定:「メンテナンス」メニュー               | 86 |
| 表 8:デフォルト設定:「詳細設定」メニュー8表 9:初期設定:ファンクションキー - [SWITCH SETPOINT]8表 10:初期設定:グラフ画面 - グラフパラメータ8                                                                                                    | 表 7:  | デフォルト設定:「ファイルマネージャー」メニュー。          | 86 |
| 表 9: 初期設定:ファンクションキー - [SWITCH SETPOINT] 8<br>表 10: 初期設定:グラフ画面 - グラフパラメータ 8                                                                                                    | 表 8:  | デフォルト設定:「詳細設定」メニュー                 | 87 |
| 表 10: 初期設定:グラフ画面 - グラフパラメータ 8                                                                                                    | 表 9:  | 初期設定:ファンクションキー - [SWITCH SETPOINT] | 87 |
|                                                                                                    | 表 10: | 初期設定∶グラフ画面 - グラフパラメータ              | 88 |

# 1 このマニュアルについて

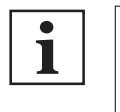

重要

ご使用前に熟読してください。 今後の参考のためにマニュアルを保管してください。

# 1.1 有効性

この取扱い説明書は、Pfeiffer Vacuum のお客様向けドキュメントです。取扱い説明書には、指定された製品 の機能が説明されており、本機器を安全に使用するための最も重要な情報が記載されています。説明は、有 効な指令に従って記述されています。この取扱い説明書に記載されている情報は、製品の現在の開発状況を 示しています。お客様が本製品に変更を加えない限り、この文書は有効です。

# 1.1.1 該当製品

このドキュメントは、次の部品番号の製品に適用されます:

| 部品番号         | 説明      |
|--------------|---------|
| BSAA0200MM9A | ASM 310 |

# 1.1.2 適用ドキュメント

| ドキュメント                                   | 部品番号                  |  |  |
|------------------------------------------|-----------------------|--|--|
| メンテナンス説明書 - ASM 310                      | 128864M <sup>1)</sup> |  |  |
| 取扱い説明書 - リークディテクター用通信インターフェース            | 130417 <sup>1)</sup>  |  |  |
| 取扱い説明書 - 標準スニファープローブ                     | 121780 <sup>1)</sup>  |  |  |
| 取扱い説明書 – スプレーガン                          | 121781 <sup>1)</sup>  |  |  |
| 取扱い説明書 - RC 10 リモコン                      | 124628 <sup>1)</sup>  |  |  |
| EC 適合宣言                                  | これらの説明書に付属            |  |  |
| 1) <u>www.pfeiffer-vacuum.com</u> でも入手可能 |                       |  |  |

# 1.2 対象グループ

このユーザーマニュアルは、本製品の搬送、設置、試運転/廃止措置、使用、メンテナンスまたは保管について 責任を負うすべての担当者を対象としています。

この文書に記述されている作業は、適切な技術訓練を受けた人(専門スタッフ)または Pfeiffer Vacuum の訓 練を受けた人によってのみ行われなければなりません。

# 1.3 表記規則

#### 1.3.1 絵文字

ドキュメントで使用されている絵文字は、有用な情報を表しています。

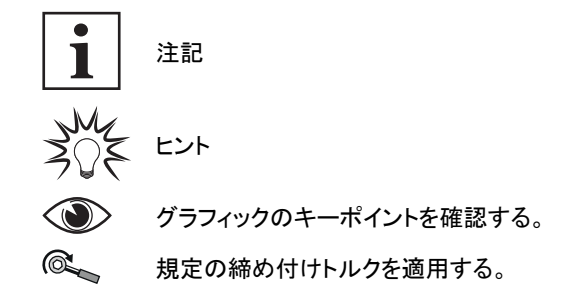

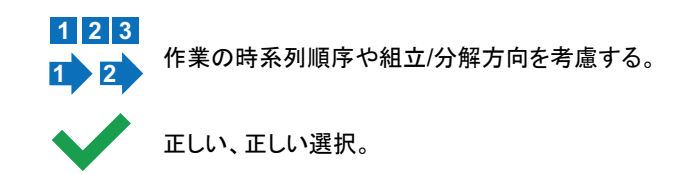

誤り、誤った選択。

#### 1.3.2 本文中の説明

本ドキュメントの使用説明は、それ自体で完結する一般的な構造に従っています。必要なアクションは、個々の ステップまたは複数パートのアクションステップによって示されます。

個々のアクションステップ

横向きの実線で描かれた三角形は、アクションの唯一のステップを示します。

- ▶ これは個別のアクションステップです。
- 複数パートのアクションステップのシーケンス

数値リストは、複数の必要なステップを持つアクションを示します。

- 1. ステップ 1
- 2. ステップ 2
- 3. ...

# 1.3.3 ラベル

| INPUTS/OUTPUTS インフット/アウトフット通信インターフェースコネクタ |  |
|-------------------------------------------|--|
| SERIAL 9ピン D-Sub RS-232 シリアルリンクコネクタ       |  |

| 1 | PFEIFFER - VACUUM<br>THIS PRODUCT COMPLIES<br>WITH OUR<br>FINAL QUALITY TESTS                                                                                                    | このラベルは、製品が工場出荷時に品質管理に適合していたことを示しています。                                                                                                    |
|---|----------------------------------------------------------------------------------------------------|----------------------------------------------------------------------------------------------------|
| 2 | DO NOT OPERATE WITH<br>UNGROUNDED POWER CABLE<br>DISCONNECT BEFORE MAINTENANCE                                                                                                    | このラベルは、内部部品の一部が通電しており、接触すると感電の原因になる可能性があることを示しています。 <ul> <li>主電源ケーブルが接地されていない状態で本製品を使用しないでください。</li> <li>本製品を点検する前に、主電源ケーブルを製品から外してください。</li> </ul>                        |
| 3 | CONTROLLED LIFTING<br>PLEASE SEE THE OPERATING INSTRUCTIONS                                                                                                    | このラベルは、このラベルによって識別される装置を使用して製品を取り扱う必要があることを示しています。<br>重量と寸法を考慮し、機器の移動に関する規則を遵守してください。                                                                                      |
| 4 |                                                                                                    | このラベルは、製品が電気電子機器廃棄物の処理に関する規制の対象であることを<br>示しています(製品の EC 適合宣言を参照)。                                                                                                    |
| 5 | PFEIFFER         VACUUM         C €           98 avenue de Brogny F-74000 ANNECY         C €           Made in Frag         2 V         3 Hz         4 W           P/N :         5         6           S/N :         7         8 | 製品定格銘板。         1       重量       5       部品番号         2       使用電圧       6       説明         3       使用周波数       7       シリアル番号         4       最大消費電力       8       製造年月日付 |
| 6 | DISCONNECT POWER CABLE<br>BEFORE REMOVING COVER                                                                                                    | このラベルは、内部部品の一部が通電しており、接触すると感電の原因になる可能性<br>があることを示しています。<br>・ カバーを取り外す前に、本製品から主電源ケーブルを外してください。                                                                              |
| - | FR AEOF 00165062 - assurance qualité / quality control                                                                                                    | このラベルは、梱包製品が工場出荷時以降に開封されていないことをユーザーに保証<br>するものです。                                                                                                    |
| - | PRODUIT PERSONNALISE<br>CUSTOMIZED PRODUCT                                                                                                    | このラベルは、お客様の要求に応じて製品がカスタマイズされていることを示しています。                                                                                                    |

| - |                                                                                                    | このラベルは、製品の接地ポイントを示しています。                                                                                               |
|---|----------------------------------------------------------------------------------------------------|----------------------------------------------------------------------------------------------------|
| - | Pu_GL: 1         Pu_N : 1           Mu_GL: 12856         Mu_N : 31           Mu_Cal : 1         Mu_LDS : 1800        | サービスセンター専用<br>(例)                                                                                                    |
| - | DD-MM-YY<br>Factory Firmware /Logiciel usine<br>L0232 V3302 E17D<br>L0264 V3200 FD87E7D<br>L0285 V3200 8C9D<br>1 2 3 | このラベルには、製品に取り付けられているファームウェアに関する情報が記載されて<br>います。<br>(例)<br><u>1 ファームウェア名前 3 ファームウェアのチェックサム</u><br>2 ファームウェアバージョン 4 発行日付 |

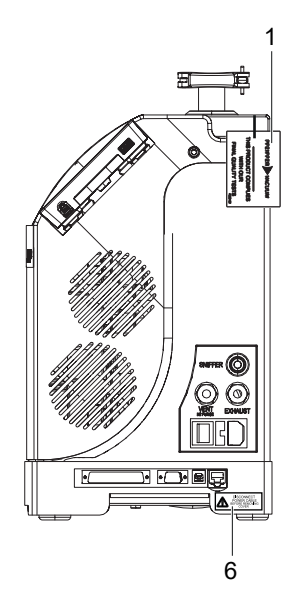

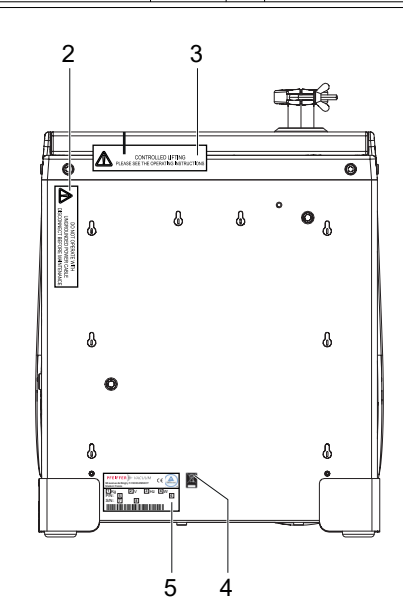

# 1.3.4 略語

| I/O | インプット/アウトプット                            |
|-----|-----------------------------------------|
|     | ~~~~~~~~~~~~~~~~~~~~~~~~~~~~~~~~~~~~~~~ |

<sup>4</sup>He Helium 4

 $H_2$ Hydrogen

[XXXXXX] コントロールパネルのメニューと設定 例:[測定中] [トレーサーガス]のように、テストに使用するトレーサーガスを選択します。

# 2 安全

# 2.1 一般安全情報

本ドキュメントでは、以下の4つのリスクレベルと1つの情報レベルを考慮します。

## 🛕 危険

#### 直ちに差し迫った危険

遵守されていない場合、死亡または重傷を負う可能性が想定される直ちに差し迫った危険を示します。

▶ 危険な状況を避けるための指示

#### ▲ 警告

#### 潜在的に差し迫った危険

遵守されていない場合、死亡または重傷を負う可能性が想定される差し迫った危険を示します。

▶ 危険な状況を避けるための指示

# ▲ 注意

## 潜在的に差し迫った危険

遵守されていない場合、軽傷を負う差し迫った危険があることを示します。

▶ 危険な状況を避けるための指示

#### 注記

#### 物的損害の危険

個人のけがに関連しないアクションを強調するために使用します。

▶ 物的損害を避けるための指示

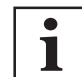

注記、ヒント、または例は、製品またはこのドキュメントに関する重要な情報を示します。

#### 2.1.1 安全に関する指示

本文書のすべての安全に関する指示は、電気安全に関する低電圧指令 2014/35/EU に従って実施されたリス ク評価の結果に基づいています。該当する場合、本製品のすべてのライフサイクルフェーズが考慮されました。

# ▲ 警告 電気設備の不適合による感電の危険性 この製品は電源に主電圧を使用しています。電気設備が適合していない、または専門規格に準拠していない設備は、ユーザーの生命を危険にさらす可能性があります。 ▶ 関連する電気安全および EMC 規制のトレーニングを受けた認定技術者のみが、電気設備の設置作業を行うことができます。

▶ 本製品は任意に改造または改変しないでください。

#### ▲ 警告

#### 電気的に絶縁されていない製品と接触した場合の感電の危険性

メインスイッチを O に切り替えてオフにした場合、電源の接続部とブレーカーの間にある特定のコンポーネントには、変わらず電荷が含まれています(通電状態)。接触すると感電する危険性があります。

- ▶ いつでも電源プラグを抜くことができるように、主電源接続が常に見えるように、そして、アクセスできるようにします。
- ▶ 本製品をご使用になる前に、主電源ケーブルをコンセントから抜いてください。
- ▶ 電源を切った後5分待ち、その後、製品の使用、および/または、カバーの取り外しを行ってください。

# ▲ 警告

#### 落下物による重傷の危険性

部品/コンポーネントの輸送時や製品のメンテナンス時に、荷物が滑ったり落下したりして傷害を負う恐れが あります。

- ▶ 両手で小型および中型の部品を運びます。
- ▶ 適切な昇降装置を使用して、重量が 20 kg を超えるコンポーネントを運搬します。
- ▶ EN 347 指令に従って、つま先がスチール製になっている安全靴を着用します。

# ▲ 警告

#### テスト部品の残留痕跡に関連する健康上の危険性

リーク ディテクションオペレーションは、オペレータおよび機器にまったく危険を与えない環境条件下で行われなけれ ばなりません。製品のユーザーおよび/またはインテグレーターは、機器のオペレーション上の安全条件に完 全に責任を負います。

- ▶ 微量であっても、有害物質、化学物質、腐食性物質、引火性物質、反応性物質、有毒物質、爆発性物質、および凝縮性蒸気の痕跡がある部品や装置をテストしないでください。
- ▶ 現地の規制に従って、該当する安全に関する指示を適用します。

# ▲ 警告

#### 加圧された中性ガスとの接触による傷害の危険性

本製品は、パージガスとして、加圧された不活性ガス(窒素など)を使用しています。専門規格に準拠していない、または、専門規格にしたがって構成されていない取り付けは、ユーザーの生命を危険にさらす可能性があります。

- ▶ 中性ガス供給をロックアウトできるように、製品から3m離れた回路上に手動バルブを取り付けます。
- ▶ 推奨される供給圧力を遵守してください。
- ▶ 製品の作業を行う前に、必ず中性ガス回路をロックアウトし、遮断してください。
- ▶ 配管および供給回路接続の状態を定期的に確認してください。

# ▲ 注意

#### 製品の傾きに関連した粉砕の危険性

本製品は EU 安全規則に完全に準拠していますが、正しく取り付けられていない、または正しく使用されて いない場合には、傾いてしまう危険性があります。

- ▶ 本製品を平らで硬い床に置きます。
- ▶ 本製品を4フィートの高さに保ちます。

# 2.1.2 安全上の注意

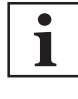

#### 潜在的危険性に関する情報提供義務

製品の所有者または使用者は、本製品がもたらす危険性をすべての作業員に認識させる義務が あります。

製品の取り付け、オペレーション、またはメンテナンスに関わるすべての人は、本ドキュメントの安 全関連部分を読み、理解し、遵守しなければなりません。

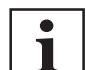

#### 保護具の提供義務

事業者または雇用者は、製品使用者に必要な個人用保護具(PPE)を提供する義務があります。 製品の取り付け、オペレーション、および修理の責任者は、安全のために PPE を着用しなければ なりません。

1

#### 製品への改造による適合性の侵害

オペレータが元の製品を改造したり、別の機器を取り付けたりした場合、メーカーの適合宣言は有効ではなくなります。

 システムへの取り付け後、オペレータは、当該システムの試運転を行う前に、関連する欧州指令 に照らしてシステム全体の適合性をチェックし、再評価しなければなりません。

#### アクセサリの取り付けおよび使用

1

本製品には、専用アクセサリを付けることができます。

接続されたアクセサリの取り付け、使用、および修理については、それぞれの取扱い説明書に詳 しく記載されています。

- 純正アクセサリのみご使用ください。
  - アクセサリの部品番号(参照章「アクセサリ」)。

本マニュアルに記載されている設置および保守は、安全規則(EMC、電気安全、化学最大 He)の研修を受けた資格を持つ人のみが実行することができます。当社サービスセンターでは必要な研修を行っております。

- ▶ 本製品を使用していない状態で、フランジを吸気ポートから外さないでください。
- ▶ 人体のどの部分も真空にさらさないでください。
- ▶ 安全および事故防止要件に従ってください。
- ▶ すべての予防措置の遵守を定期的にチェックしてください。
- ▶ カバーが所定の位置にない場合は、電源を入れないでください。
- ▶ 使用中(製品の電源がオンの状態)は、絶対に本製品を動かさないでください。

# 2.2 使用目的

リークディテクターは、ポンピングガス中にトレースガスが存在するか探索を行い、可能性のある設備またはコ ンポーネントの漏れを検出および/または定量化するように設計されています。

本マニュアルに記載されているトレースガスのみ使用することができます。

本製品は、産業環境下で使用することできます。

# 2.3 予見可能な誤用

製品を誤用すると、保証および一切の請求が無効になります。故意または過失を問わず、既に言及された用途 から逸脱する用途は、非準拠の用途として扱われます。これには以下が含まれますが、これに限定されるもの ではありません。

- 水素の大気による校正が5%を超えるトレースガスの使用、
- 汚れのあるテスト部品、または水、蒸気、塗料、接着剤、洗剤またはリンス液剤の痕跡があるテスト部品、
- 液体の排出、
- 粉塵や固形物の排出、
- 腐食性、爆発性、攻撃性または引火性のある液体の排出、
- 反応性、化学性、毒性のある液体の排出、
- 凝縮蒸気の排出、
- 爆発の可能性のある地域でのオペレーション、
- 製品に通電したらすぐに製品を移動する、
- 本マニュアルに記載されていないアクセサリーまたは交換部品の使用、
- メーカーが販売していないアクセサリーまたは交換部品の使用。

本製品は人や荷物を運ぶためのものではありません。シートや脚立などその他同様の目的に使用するものではありません。

# 3 輸送および保管

# 3.1 製品受領書

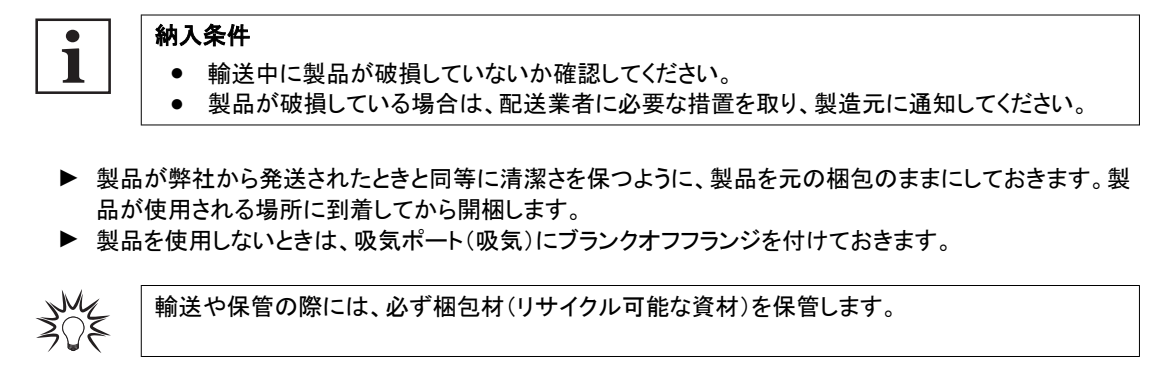

# 3.2 開梱/梱包

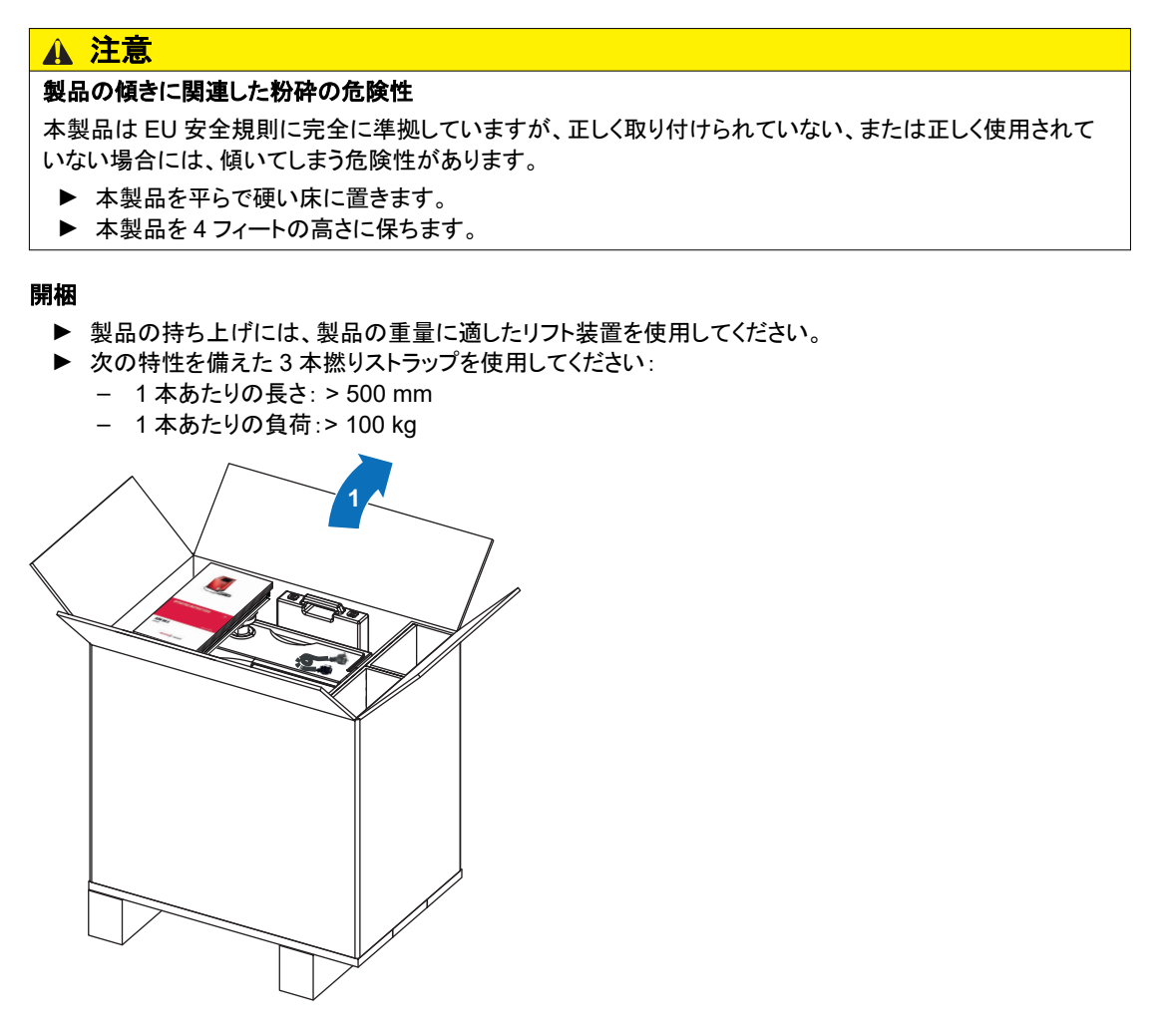

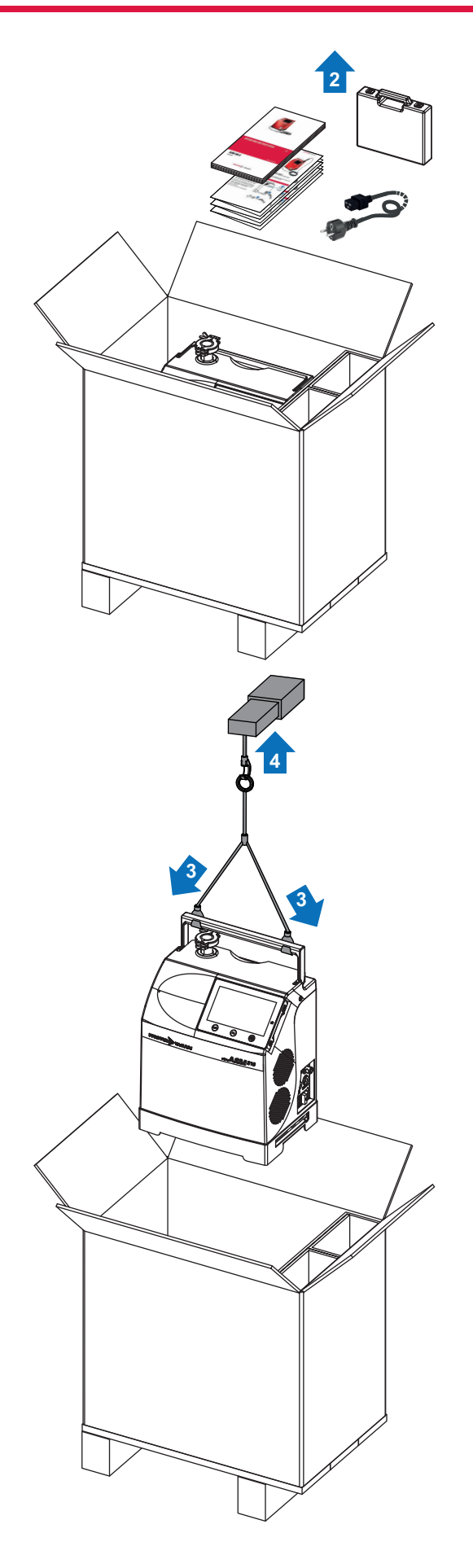

#### 梱包

ディテクターをサービスセンターに送るときは、アクセサリとディテクターを一緒に保管してください。アクセサリを 本製品と一緒に返品しないでください。

▶ 開梱と逆の順序で行ってください。

# 3.3 取り扱い

## ▲ 警告

#### 製品取り扱い時の粉砕の危険性

製品の重量を考慮すると、取り扱いオペレーション中に粉砕が発生する危険性があります。以下の指示に従わない場合、メーカーは一切責任を負わないものとします。

- ▶ 重量物の取り扱いについて訓練を受けた資格を持つスタッフのみが製品の取り扱いを認可されています。
- ▶ 本製品には付属の昇降装置を使用しなければならず、このドキュメントに記載されている手順に従わなければなりません。

# ▲ 警告

#### 落下物による重傷の危険性

部品/コンポーネントの輸送時や製品のメンテナンス時に、荷物が滑ったり落下したりして傷害を負う恐れが あります。

- ▶ 両手で小型および中型の部品を運びます。
- ▶ 適切な昇降装置を使用して、重量が 20 kg を超えるコンポーネントを運搬します。
- ▶ EN 347 指令に従って、つま先がスチール製になっている安全靴を着用します。

#### 注記

#### スイッチを入れた状態でディテクターを取り扱った場合の機器への損傷

スイッチをオフ(メインスイッチ/ブレーカーが O の位置)にしても、一部のコンポーネントは一時的に電源が入った状態を維持します。接触すると感電する危険性があります。

製品の移動または作業を行う必要がある場合は、まずディテクターが完全にシャットダウンされていることを 確認しなければなりません。ディテクターのコンポーネントの一部が破損する可能性があります。

- ▶ いつでも電源プラグを抜くことができるように、主電源接続が常に見えるように、そして、アクセスできるようにします。
- ▶ 電源ケーブルを取り外します。
- ▶ 電源を切った後、5分待ってから作業します。

カートは、リークディテクターを取り扱うために特別に設計されています(参照章「アクセサリ」および「輸送」)。

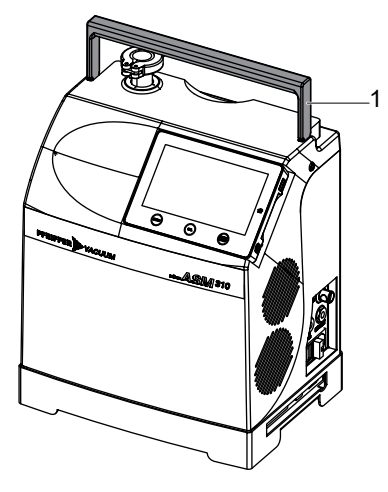

1 ハンドル

▶ 製品の移動には、2人でハンドルを掴むか、リフト装置を使用する必要があります(参照章「開梱/梱包」)。

# 3.4 輸送

# ▲ 警告 製品の傾きに関連した粉砕の危険性

本製品は EU 安全規則に完全に準拠していますが、床上での移動、不適切な固定、または不適切な使用が 行われると傾いてしまう危険性があります。

- ▶ 傾きが 3°(6%)を超える平面上に本製品を置かないでください。その重量によって、オペレータが引きずられる可能性があります。
- ▶ 本製品を平らで硬い床に置きます。
- ホイールを使用して本製品を移動します。
- ▶ 本製品を横に押さないでください。
- ▶ 本製品の側面を押さないでください。
- ▶ 本製品に何かを押し付けないでください。

# 注記

#### スイッチを入れた状態で検出器を操作した場合の機器への損傷

製品上で移動または作業を行う必要がある場合は、まず検出器が完全にシャットダウンされていることを確認しなければなりません。完全にシャットダウンされていないと、検出器コンポーネントの一部が損傷する危険性があります。メインスイッチ/ブレーカーが O に設定されている場合:

- ▶ 電源ケーブルを取り外します。
- ▶ 電源を切ってから5分待ってから作業します。

#### 輸送ケース

ASM 310 用に特別に設計された輸送ケースを使用することを推奨します(参照章「アクセサリ」)。

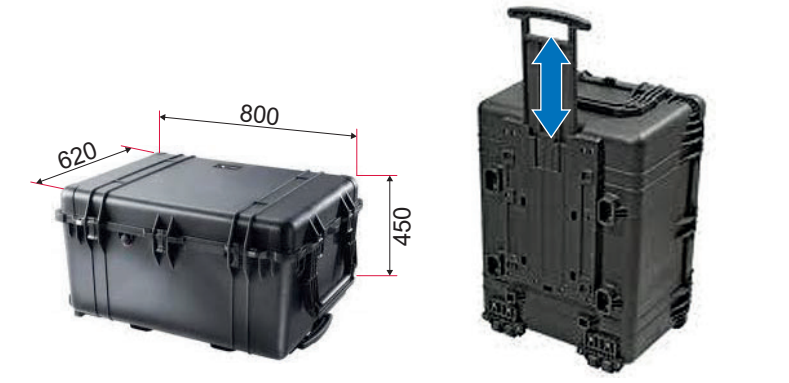

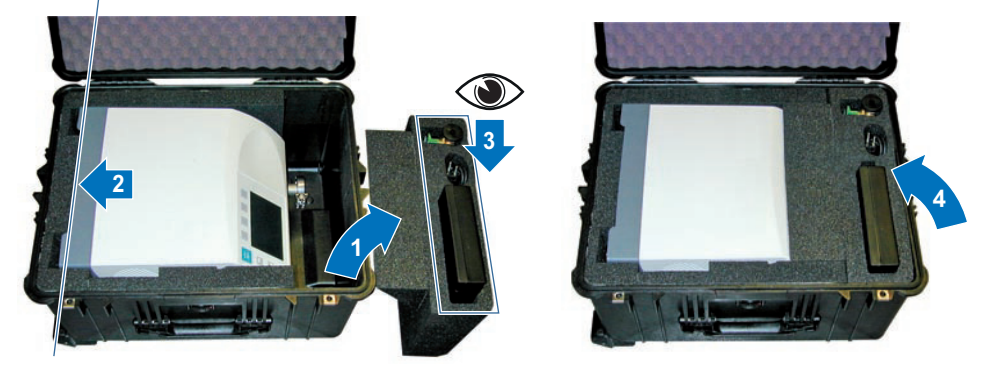

◇●> アクセサリはケースの衝撃吸収材の中に保管することが可能です。

#### 輸送カート

輸送カートにより、ディテクターを容易に移動することが可能です(参照章「アクセサリ」)。 輸送カートの最大許容重量:26 kg

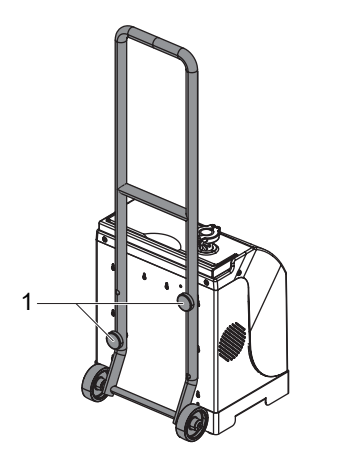

- 1 カートに同梱されている取付ねじ
- ▶ リークディテクターにカートを取り付けてください。

# 3.5 ストレージ

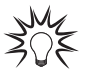

Pfeiffer Vacuum では、本製品を元の輸送用梱包に保管することをお勧めします。

#### 新しい製品の保管

- ▶ 製品を梱包したままにしてください。
- ▶ 各ポートの所定の位置にブランクオフフランジをそのままにしておきます。
- ►ジュールは、許可された温度条件に従って、清潔で乾燥した環境に保管してください(参照章「技術データ」)。
- ▶ 3ヶ月を超えると、温度、湿度、空気中の塩分などの要因により、一部のコンポーネント(エラストマー、潤 滑剤など)が損傷する可能性があります。その場合は、サービスセンターにご連絡ください。

#### 拡張ストレージ

この手順では、ディテクターは真空状態が保たれるため、ディテクターのスイッチを再びオンにする際に費やされるガス抜き時間を低減します。

- 1. 吸気ポートにブランクオフフランジを取り付ける。
- 2. 「テスト」メニューで、次の項目をチェックする:
  - 「真空法」テストが選択されていること、
  - 最も感度の高いテストモードが選択されていること、
  - 吸気ロベントが「ユーザー」に設定されていること。
- 3. START/STOP ボタンを押して、テストを開始する。
- リークディテクターが最も感度の高いテストモードになるまで待機します。
- 4. 吸気ロベントが無効になっていることを確認する。
- 5. ディテクターを停止する(メインスイッチ/ブレーカーを O に設定する)。
- 6. コントロールパネルがオフになるまで待機する。
- 7. 主電源ケーブルを取り外す。

#### 製品の説明 4

#### 製品識別 4.1

サービスセンターへのお問い合わせの際に製品を正しく識別するために、必ず製品定格プレートの情報をお手 元にご用意ください(参照章「ラベル」)。

- 4.1.1 納入品目
- リークディテクター×1 •
- ドキュメントー式(USB メモリ、取扱い説明書、ディテクターおよび RS-232 シリアルリンク向け簡易メモ)× 1
- ヨーロッパ(フランス/ドイツ)用主電源ケーブル×1、および/または米国用電源ケーブル×1
- 内部校正リーク用校正証明書×1
- 本製品の品質管理証明書×1
- 品質管理ラベル×1
- メンテナンスキット×1
- 15-ピン オス D-Sub コネクタカバー×1
- 15 ピン D-Sub コネクタ×1 •

# 4.2 接続インターフェース

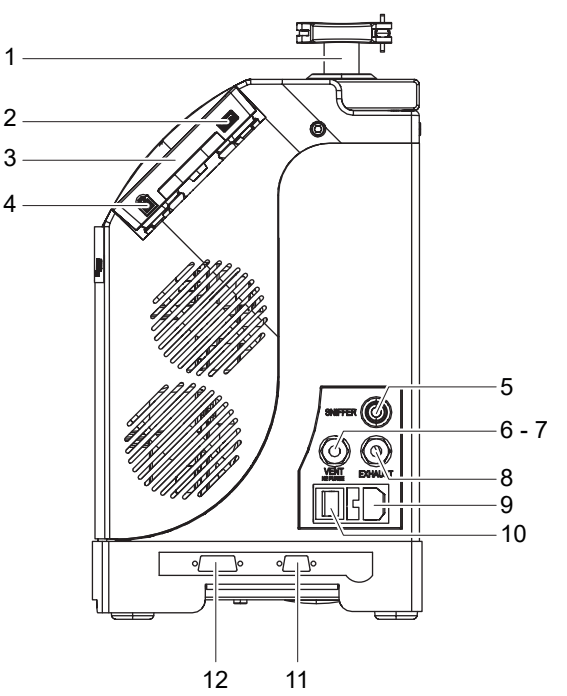

- 1 ディテクター吸気ポート(吸気口)
- 2 USB メモリ用コネクタ(ユーザーによる費用負 担)

- 3 コントロールパネル 4 RC 10 リモコンコネクタ<sup>1)</sup> 5 標準スニファープローブコネクタ**(SNIFFER)**<sup>1)</sup>
- 6 パージ吸気口コネクタ(中性ガス)(VENT/N2 PURGE) 1)
- 1) アクセサリ(費用はお客様負担)

- 7 吸気ロベントコネクタ(ふさがない)(VENT/N2 PURGE)<sup>1)</sup>
- 8 フィルター付属一次ポンプ用排気口(EXHAUST)
- 9 電源
- 10
- メインスイッチ/ブレーカー(I/O) RS-232 9-ピン D-Sub 通信インターフェースコネク 11 タ(INPUTS/OUTPUTS)<sup>1)</sup>
- 12 15 ピン D-Sub I/O 通信インターフェースコネクタ (INPUTS/OUTPUTS)<sup>1)</sup>

# 4.3 コントロールパネルの説明

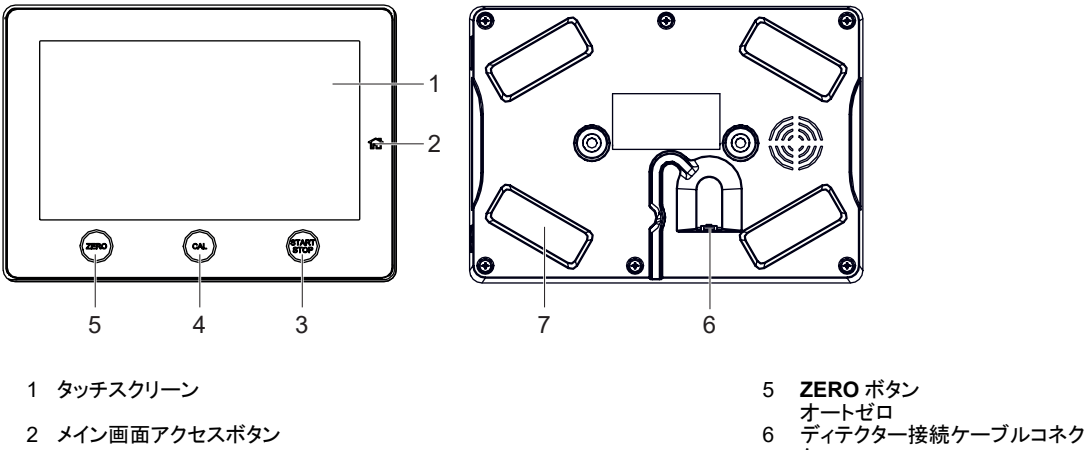

3 START/STOP ボタン テストスタート/ストップ
 4 CAL ボタン 内部校正、外部校正、校正の確認は、設定に応じて開始されます (参照章「補正タイプ」)。

- タ 固定用マグネット(x4)
- 7

# 5 取り付け

# 5.1 ディテクターの取り付け

# ▲ 警告

#### 落下物による重傷の危険性

部品/コンポーネントの輸送時や製品のメンテナンス時に、荷物が滑ったり落下したりして傷害を負う恐れが あります。

- ▶ 両手で小型および中型の部品を運びます。
- ▶ 適切な昇降装置を使用して、重量が 20 kg を超えるコンポーネントを運搬します。
- ▶ EN 347 指令に従って、つま先がスチール製になっている安全靴を着用します。

## ▲ 注意

#### 製品の傾きに関連した粉砕の危険性

本製品は EU 安全規則に完全に準拠していますが、正しく取り付けられていない、または正しく使用されていない場合には、傾いてしまう危険性があります。

注記

- ▶ 本製品を平らで硬い床に置きます。
- ▶ 本製品を4フィートの高さに保ちます。

# リークディテクターの換気

換気が不十分な場合、加熱により検出器内部のコンポーネントが劣化する恐れがあります。

- ▶ 運転時周囲温度に従います。
- ▶ 換気グリッドをふさがないでください。
- ▶ 換気グリッドは定期的に清掃する必要があります。
- ▶ リークディテクターの周囲は 10 cm 以上空けます。
- ▶ 検出器の下には何も保管しないでください。

吸気口圧力は大気圧以下でなければなりません。圧力が高すぎると、ディテクターが損傷する可能性があります。

ディテクターの性能は、使用するアクセサリの種類および機械的接続の品質により異なります。

- ▶ 測定を最適化するために、これらの推奨事項に従ってください(参照章「使用最適化のための前提条件」)。
- ▶ ディテクターの寸法に合わせて設置場所を選択します(参照章「寸法」)。
- ▶ 取扱機器を使用してディテクターを取り扱います(参照章「取り扱い」)。
- ▶ リークディテクターは、水平で平らな面に取り付ける必要があります。
- ▶ テスト領域がトレーサーガス(換気室)で汚染されていないことを確認します。
- ▶ ディテクターをポンピング回路に取り付けたときに、ライン全体が完全に密閉されることをテストし、接続が正しいことを確認します(ポンプ、配管、バルブなど)。
- ▶ 真空回路を組み立てる際は、アクセサリを使用して製品の電源をオフにして、メンテナンスを行いやすいようにします(吸気シャットオフバルブ、パージシステムなど)。

# 5.2 パージおよび吸気ロベント接続

## 5.2.1 標準装備

#### 注記

#### トレースガスによる最大 He の危険性

リークディテクターはトレースガスの大気による校正が高い環境では使用するべきではありません。トレース ガスはリークディテクターを汚染する危険性があります。

メーカーは、トレースガスによる製品の最大 He について責任を負うことはできません。

▶ 検出器を使用する場所は、十分に換気してください。

#### 注記

#### パージの不適切な使用

リーク ディテクションオペレーションは、浸食性、化学性、腐食性、引火性、反応性、毒性、爆発性の物質を含む部 品または装置、あるいは少量でも凝縮可能な蒸気に対して行う必要があります。

これらの危険な製品を希釈するためにパージを使用しないでください。パージの使用は本製品の目的ではありません。

ディテクターには、ディテクターのオペレーションを最適化する吸気ロベントが装備されています。

- 吸気ロベントシステムが接続されていない場合は、吸気ロベントを周囲空気に接続されます。
- 吸気ロベントの状態(開/閉)は、ユーザーが設定したパラメータによって異なります(参照章「吸気ロベント」)。

# 5.2.2 中性ガスラインの接続(パージ)

ディテクターを中性ガスライン(パージ)に接続することが可能です(費用はお客様負担)。

中性ガスライン(パージ)の状態(開または閉)は、ディテクターによって管理され、ユーザーが設定することはできません。

中性ガス(例えば窒素)を使用することにより、リークディテクターのバックグラウンドを低減することができます。

中性ガスは使用するトレーサーガスとは異なるものを使用する必要があります。

パージに加えて、「最大 He」機能を作動させることをお勧めします(参照章「最大 He 機能」)。

# ▲ 警告

#### 加圧された中性ガスとの接触による傷害の危険性

本製品は、パージガスとして、加圧された不活性ガス(窒素など)を使用しています。専門規格に準拠してい ない、または、専門規格にしたがって構成されていない取り付けは、ユーザーの生命を危険にさらす可能性 があります。

- ▶ 中性ガス供給をロックアウトできるように、製品から3m離れた回路上に手動バルブを取り付けます。
- ▶ 推奨される供給圧力を遵守してください。
- ▶ 製品の作業を行う前に、必ず中性ガス回路をロックアウトし、遮断してください。
- ▶ 配管および供給回路接続の状態を定期的に確認してください。

#### 3

# パージの不適切な使用

リーク ディテクションオペレーションは、浸食性、化学性、腐食性、引火性、反応性、毒性、爆発性の物質を含む部 品または装置、あるいは少量でも凝縮可能な蒸気に対して行う必要があります。

注記

► これらの危険な製品を希釈するためにパージを使用しないでください。パージの使用は本製品の目的で はありません。

#### 流量

最高の性能を保証するために、中性ガス供給源は、以下の特性を有し、乾燥し、フィルタされていなければなり ません:

- 相対過剰圧力:200 hPa
- 流量:5 sccm (吸気で圧力 = 1 bar (絶対)の場合)

#### 使用圧力

中性ガス圧力が高すぎると、吸気ロベントバルブが閉じたままになる場合があります。

- 0~0.3 bar 相対值(≒0~4.5 psig)
- 1~1.3 bar 絶対値(≒14.5~19 psig)

#### 手順

▶ 中性ガス配管を中性ガスパージのコネクタに接続します(参照章「接続インターフェース」)。

# **5.3 排気装置の接続**

注記 排気過圧による劣化の危険性 検出器の排気に圧力がかかりすぎると、検出器に損傷を与える恐れがあります。 ▶ ご利用の排気ラインが常にわずかに負圧になっていることを確認します。 ▶ 検出器の排気圧力が 200 hPa(相対値)を超えていないことを確認します。

ディテクターの排気フィルター(EXHAUST) は決して外さないでください。 ディテクターの排気装置(EXHAUST)が妨げられないようにしてください。

# 5.4 電気接続

# ▲ 警告

#### 電気設備の不適合による感電の危険性

この製品は電源に主電圧を使用しています。電気設備が適合していない、または専門規格に準拠していない設備は、ユーザーの生命を危険にさらす可能性があります。

- ▶ 関連する電気安全および EMC 規制のトレーニングを受けた認定技術者のみが、電気設備の設置作業を行うことができます。
- ▶ 本製品は任意に改造または改変しないでください。

# 注記

#### 電磁障害の危険性

電圧および電流は、多数の電磁場および干渉信号を誘導する可能性があります。EMC の規制に準拠して いない装置は、一般に他の機器や環境に干渉する可能性があります。

▶ 干渉が発生しやすい環境では、インターフェースにシールドケーブルと接続を使用します。

#### 電気安全

リークディテクターはクラス1の機器であるため、接地しなければなりません。

- ▶ イッチ/ブレーカーが O に設定されていることを確認します。
- ▶ 検出器に付属の電源ケーブルを使用して、電源をコネクタに接続します(参照章「接続インターフェース」)。
- ▶ 参照章「技術特性」。

# 5.5 テストを行う部品/装置の接続

#### 注記

#### 部品または装置劣化の危険性

リークディテクターの真空回路に接続されている部品や装置が劣化する恐れがあります。

- ▶ 検出器のポンプ吸気に接続された部品または装置が大気圧に対して 1 · 10<sup>3</sup> hPa の負圧に耐えられる ことを確認します。
- ディテクターの吸気口での最大許容重量は5 kg 以下、最大トルクは3 N·m としなければなりません。
- 吸気口圧力は大気圧以下でなければなりません。圧力が高すぎると、製品が損傷する可能性があります。
- ディテクターの性能は、使用するアクセサリの種類および機械的接続の品質により異なります。
- 真空回路を組み立てる際は、アクセサリを使用して製品の電源をオフにして、メンテナンスを行いやすいようにします(吸気シャットオフバルブ、パージシステムなど)。
- 測定を最適化するために、これらの推奨事項に従ってください(参照章「使用最適化のための前提条件」)。

#### 接続

- ▶ ディテクターの吸気ポートを覆うブランクオフフランジを取り外し、保管または輸送中に再利用できるよう に保管しておきます。
- ▶ ディテクターの吸気口の直径と同じ直径のパイプを使用します。パイプはできるだけ短く、完全に密閉する必要があります。
- ▶ 製品カタログに記載されている接続アクセサリを使用して、テストを行う部品または装置を接続します。
- ▶ 軟質パイプを使用して、テストを行う部品または装置を接続します。硬質または軟質プラスチック製配管 (圧縮空気式チューブ)は絶対に使用しないでください。

# 6 試運転

# 6.1 検出器スタートアップ

- 1. 主電源ケーブルを接続します。
- 2. メインスイッチ/ブレーカーを | に設定します。
- 3. 初回スタートアップ時:言語、単位、日時を設定します(これらの設定は後で変更できます)。
- 4. 検出器が「スタンバイ」モードになるのを待ちます。

#### 長時間シャットダウン後のスタートアップ

検出器が保管されているか、使用されていない場合、スタートアップ時間は通常使用時より長くなります。

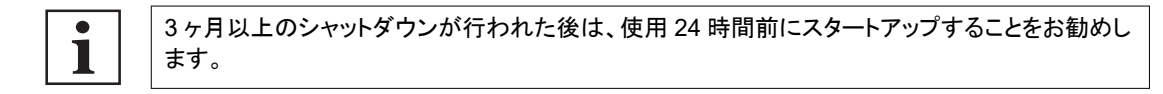

# 6.2 検出器の電源オフ

- 1. スイッチ/ブレーカーを 〇に設定します。
- 2. 主電源ケーブルを外します。
- 3. 検出器での作業、カバーの取り外し、または検出器の移動を行う前に、5分間待ってください。

#### 停電によるポンプ停止

主電源に障害が発生すると、検出器はシャットダウンし、電源が復旧すると自動的に再びオンになります。

## オペレーション

# 7 オペレーション

# 7.1 使用条件

# ▲ 警告

#### 水素をトレースガスとして使用することによる傷害の危険性

水素はリーク ディテクション用のトレースガスとして使用することができます。大気による校正によっては、最悪の 場合、爆発の危険性があります。

- ▶ 水素含有量が5%を超えるトレースガスは絶対に使用しないでください。
- ▶ 水素化窒素をトレースガスとして使用する場合:95% N₂ および 5% H₂ の混合。

# 注記

# リークディテクターの換気

換気が不十分な場合、加熱により検出器内部のコンポーネントが劣化する恐れがあります。

- ▶ 運転時周囲温度に従います。
- ▶ 換気グリッドをふさがないでください。
- ▶ 換気グリッドは定期的に清掃する必要があります。
- ▶ リークディテクターの周囲は 10 cm 以上空けます。
- ▶ 検出器の下には何も保管しないでください。

#### 注記

# 固体粒子による劣化の危険性

**テスト済みの用途は固体粒子を生成する場合があります**。

この場合、検出器吸気(吸気ポート)を保護することをお勧めします。

▶ 検出器吸気にフィルタを取り付けます(参照章「アクセサリ」)。

環境条件:参照章「技術的特性」。

# 7.2 使用最適化のための前提条件

各試運転の前に、また、リークディテクターの使用を最適化するために、ユーザーは次の点を遵守する必要が あります。

- ▶ 安全に関する指示をよく理解してください。
- ▶ すべての接続が正しいことを確認してください。
- ▶ 製品の電源を入れてすぐに製品を動かさないでください。
- ▶ リークリークディテクターがトレーサーガスのない環境にあることを確認してください。
- メッセージは表示されません。
  - メイン画面に[i Next]の絵文字は表示されません。
  - 絵文字が表示された場合は、メッセージを読んで対処してください。
- ▶ リークディテクターの補正を行ってください。
- ▶ テストは、水、蒸気、塗料、洗剤、リンス液剤の痕跡のない、清潔で乾燥した部品/装置のみに行います。
- ▶ 接続された部品/装置がトレーサーガスを通さないことを確認します。

# 7.3 オペレーションモニタリング

オペレーション中、ディテクターのコントロールパネル上でインシデントがユーザーに通知されます。

| 障害のタイプ | コントロールパネル        |                                                 |
|--------|------------------|-------------------------------------------------|
| 警告     | <b>I</b><br>Next | [i Next]を押して障害を表示します。                           |
| 不具合    | i<br>Next        | メッセージ表示。<br>[i Next]を押して障害を表示します。               |
| 重大な不具合 | ×                | メッセージ「重大な不具合 - E 244」の表示。<br>サービスセンターまでご連絡ください。 |

# 7.4 テストスタート/ストップ

#### 前提条件

参照章「ディテクターの起動時」

#### テスト方法

テスト方法は、テストするパーツに応じて選択します。

リークディテクションのテスト方法の詳細については、<u>www.pfeiffer-vacuum.com</u>Web サイトの**リークディテクタ** 一の概要 (Leak detector compendium)を参照してください。

2 つのテスト方法があります:

- 真空法
- スニファー法

#### 真空法テスト

リモコン(アクセサリ)を使用してテストを開始することもできます。リモコンの取扱い説明書を参照してください。

- 1.「真空法」テストを選択する(参照章「テスト方法」)。
- 2. モードを選択する(参照章「Test mode」)。
- 3. 必要に応じて、合否判定値と警戒点を設定する(参照章「セットポイント」)。
- 4. ディテクターを「スタンバイ」モードにする。
- 「スタンバイ」モードでは、表示されるリーク率はディテクターのバックグラウンドに対応しています。
- 5. **[VENT]**ファンクションキーを押して、予期しない大気導入を実行する。
- 6. テストする部品/装置を準備する(参照章「接続をテストする部品/装置」)。
  - スプレー法
    - テストする部品/装置をリークディテクターの吸気ポートに接続します。
    - テストする部品/装置から空気を抜きます。
  - ボンビング法
    - テストする部品をトレーサーガスと一緒に加圧室に入れます。
    - テストする部品をチャンバーから取り出し、リークディテクターの吸気ポートに接続したテストチャンバーにその部品を入れます。
- 7. START/STOP ボタンを押して、テストを開始する。
  - スプレー法
  - 部品の漏れそうな箇所にトレーサーガスを噴霧します。
- 8. さまざまなテスト手順が表示される。
  - ディテクターが最も感度の高いテストモードになったら、測定値が安定するまで待ちます。表示される測定 値は、測定されたリーク率に対応します。
- 9. START/STOP ボタンを押して、テストを停止する。

#### スニファー法テスト

- 1. テストするパーツ/装置を準備する。
- 2.「スニファー法」テストを選択する(参照章「テスト方法」)。
- 3. 必要に応じて、合否判定値と警戒点を設定する(参照章「セットポイント」)。
- 4. ディテクターを「スタンバイ」モードにする。
- 5. スニファープローブ(アクセサリ)を接続する。
- 6. START/STOP ボタンを押して、テストを開始する。
- 7. 次に、漏れが発生する可能性のあるテスト対象の領域にわたってゆっくりとスニファープローブを実行する。漏れが検出されたときに表示されるリーク率(測定されたリーク率の定量値)は変化します。
- 8. START/STOP ボタンを押して、テストを停止する。

# 7.5 補正

補正は、リークディテクターが選択されたトレーサーガスを検出し、正しいリーク率を表示するように適切に調整 されていることを保証するために使用します。

校正リークは、リークディテクターを校正するために使用されます。

デフォルトでは、内部漏れが選択されており、リークディテクターの高速補正ができます。また、外部リークを使用して、リークディテクターを校正することも可能です。

リークディテクターは、使用するトレーサーガスと同じタイプの校正リークで校正する必要があります。

#### 検出器の校正

スイッチを入れてから20分後、検出器はユーザーに校正を実行するようお知らせします。検出器 を正しく使用し、測定精度を最適化するには、この校正を実施しなければなりません。 次のように校正を実行することをお勧めします。

- 少なくとも1日に1回、
- 集中オペレーションの場合:各作業セッションの開始時に校正を開始する(シフトでの作業、8時間ごとなど)、
- 検出器が正常に作動しているかどうかが不明な場合。

#### 内部校正リーク

i

内部校正リークは、リークディテクター専用に設計されています。構成は次のとおりです:

- <sup>4</sup>Heトレーサーガスが充填されたリザーバー(他のトレーサーガスによる内部校正なし)、
- 温度センサ(温度がリーク率に及ぼす影響を考慮に入れるため)、
- 一体型ダイアフラム(リーク率を校正するため)、
- 識別ラベル(外部校正リークの識別ラベルと同一)。

校正リークには、校正証明書が付属します。

ANK ZQE

≈ 10<sup>-7</sup> mbar · I/s (≈ 10<sup>-8</sup> Pa · m<sup>3</sup>/s)の範囲で校正リークを使用します。

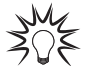

」 | ディテクターを集中的に使用する場合は、予備の内部校正リークの使用をお勧めします。デフォル └── | トでは、ディテクターは、外部の校正リークにより校正される場合があります。

#### 外部校正リーク

ユーザーは、選択されているトレーサーガス(<sup>4</sup>He、Mass 3 または H<sub>2</sub>)を含む校正リークを使用しなければなりません。

リザーバ、バルブの有無にかかわらず、複数範囲の漏れをカバーする、複数タイプの外部校正リークがあります。

メーカーは、Mass 3 および H<sub>2</sub>の校正リークは提供しません。

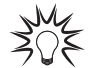

外部校正リークの選択は、アプリケーション要件により異なります。測定すべきリークと同じリーク 率範囲から校正リークを使用します。

# 7.5.1 補正タイプ

ユーザーは、CAL ボタンに補正タイプを割り当てます。

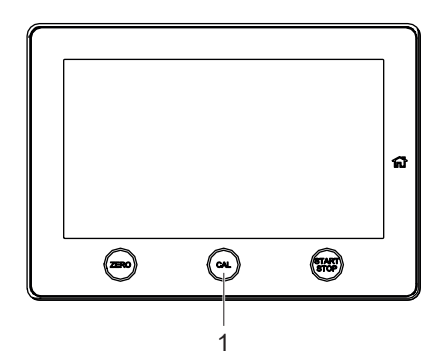

#### 1 CAL ボタン

| M | CAL ボ<br>(参照章 | ダンに補正タイプを割<br>「ファンクションキー」                             | り当てるために、 <b>[CAL.T</b><br>)。                  | YPE]にファンクションキーを割り当てます |
|---|---------------|-------------------------------------------------------|-----------------------------------------------|-----------------------|
|   | CAL. TYPE     | CALIBR<br>Choose the type of calibr<br>the CAL button | ATION TYPE<br>ration that will be assigned to | ×                     |
|   |               | External                                              | Internal                                      |                       |
|   |               | Calibration<br>check                                  |                                               |                       |

#### 手順

- 1. [CAL.TYPE]ファンクションキーを押す。
- 2. [CAL.TYPE]ファンクションキーに割り当てる補正タイプを選択する。
  - 内部校正:内部校正リークによるリークディテクターの補正(工場出荷時の構成)
  - 外部校正:外部校正リークによるリークディテクターの補正
  - 校正の確認(参照章「校正の確認」)
- 3. [X]の選択を決定する。

CAL ボタンに割り当てられた補正タイプが、メイン画面に表示されます。

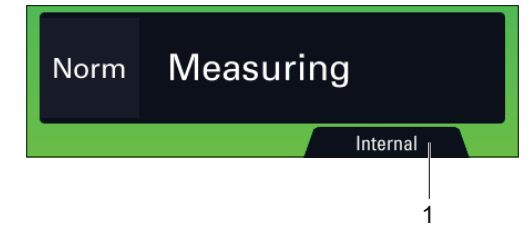

1 CAL ボタンに割り当てられた補正タイプ

| テスト方法     | 選択された補正タイプ | メイン画面の表示 |
|-----------|------------|----------|
| 真空法テスト    | 内部校正       | 内部       |
|           | 外部校正       | 外部       |
|           | 校正の確認      | 校正の確認    |
| スニファー法テスト | 大気による校正    | 大気による校正  |
|           | 外部校正       | スニファー法   |

# 7.5.2 内部校正リークを用いた、真空法テストモードでの補正

#### 内部校正リーク

内部校正リークは、リークディテクター専用に設計されています。構成は次のとおりです:

- <sup>4</sup>Heトレーサーガスが充填されたリザーバー(他のトレーサーガスによる内部校正なし)、
- 温度センサ(温度がリーク率に及ぼす影響を考慮に入れるため)、
- 一体型ダイアフラム(リーク率を校正するため)、
- 識別ラベル(外部校正リークの識別ラベルと同一)。

校正リークには、校正証明書が付属します。

→M2 × 10<sup>-7</sup> mbar · I/s (≈ 10<sup>-8</sup> Pa · m<sup>3</sup>/s)の範囲で校正リークを使用します。

ディテクターを集中的に使用する場合は、予備の内部校正リークの使用をお勧めします。デフォル トでは、ディテクターは、外部の校正リークにより校正される場合があります。

#### 補正

補正は、ディテクターが「スタンバイ」モードのときに実行できます。

- 1. 次の設定を行う:
  - テスト方法:真空法(参照章「テスト方法」)
  - 補正タイプ:内部(参照章「補正タイプ」)
  - 校正リークのタイプ:内部(参照章「校正リーク」)
  - 補正:ユーザー(参照章「校正機能」)
- 2. リーク設定(必要に応じて温度と時間を修正したリーク率)を確認する(参照章「校正リーク」)。
- 3. CAL ボタンを押して補正を開始する。

補正を停止するには、5秒以内に CAL ボタンを3回押します。

# 7.5.3 外部校正リークを用いた、真空法テストモードでの補正

#### 外部校正リーク

ユーザーは、選択されているトレーサーガス(<sup>4</sup>He、Mass 3 または H<sub>2</sub>)を含む校正リークを使用しなければなり ません。

リザーバ、バルブの有無にかかわらず、複数範囲の漏れをカバーする、複数タイプの外部校正リークがあります。

メーカーは、Mass 3 および H<sub>2</sub>の校正リークは提供しません。

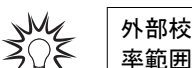

外部校正リークの選択は、アプリケーション要件により異なります。測定すべきリークと同じリーク 率範囲から校正リークを使用します。

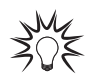

│ 合否判定値が内部校正リーク値から離れている場合は、外部校正リークによる補正をお勧めしま ↓ す。

#### 補正

5秒以内に CAL ボタンを3回押すと、いつでも補正を停止できます。

- 1. 次の設定を行う:
  - テスト方法:真空法(参照章「テスト方法」)
  - 補正タイプ:外部(参照章「補正タイプ」)
  - 校正リークのタイプ:外部(参照章「校正リーク」)
  - 補正:ユーザー(参照章「校正機能」)
- 2. 使用する外部校正リークの設定を確認する(参照章「校正リーク」)。
- 必要に応じて、使用する外部校正リークのパラメーターを修正する(校正リークのラベルまたは校正証明 書を参照)。
- 4. 外部校正リークのトレーサーガスを選択する(参照章「校正リーク」)。
- 5. ディテクターが「スタンバイ」モードであることを確認する。
- 6. [VENT]ファンクションキーを押して、予期しない大気導入を実行する。
- 7. ディテクターが「スタンバイ」モードであることを確認する。
- 8. CAL ボタンを押して補正を開始する。
- 9. リークディテクターの指示に従う。
  - [詳細]を押して、次の手順に進みます。

補正が終了すると、ディテクターは「スタンバイ」モードに戻ります。

# 7.5.4 外部校正リークのスニファー法テストにおける補正

#### 外部校正リーク

ユーザーは、選択されているトレーサーガス(<sup>4</sup>He、Mass 3 または H<sub>2</sub>)を含む校正リークを使用しなければなり ません。

リザーバ、バルブの有無にかかわらず、複数範囲の漏れをカバーする、複数タイプの外部校正リークがあります。

メーカーは、Mass 3 および  $H_2$  の校正リークは提供しません。

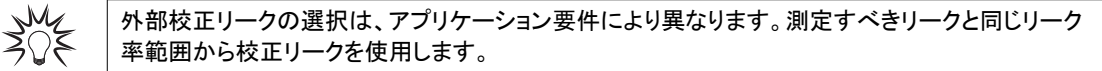

#### 補正

1. 次の設定を行う:

- テスト方法:スニファー法(参照章「テスト方法」)
- 補正タイプ:外部(参照章「補正タイプ」)
- 校正リークのタイプ:外部(参照章「校正リーク」)
- 補正:ユーザー(参照章「校正機能」)
- 2. 外部校正リークのトレーサーガスを選択する(参照章「トレーサーガス」)。
- 使用する外部校正リークの設定を確認する(参照章「校正リーク」)。
   必要に応じて、温度、月、年を修正します。
- 4. CAL ボタンを押して補正を開始する。
- 5. リークディテクターの指示に従う。
  - [詳細]を押して、次の手順に進みます。

補正を停止するには、5秒以内に CAL ボタンを3回押します。

#### 外部校正リーク用アダプタ

DN 16 ISO-KF または DN 25 ISO-KF アダプタは、スニファー法テストモード(標準スニファープローブのみ) で、外部校正リークを使用してディテクターを校正するために使用します。

#### アダプタの部品番号(参照章「アクセサリ」)。

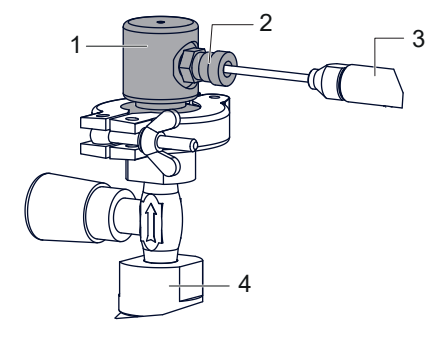

1 DN 16 ISO-KF または DN 25 ISO-KF アダプタ 2 取付ねじ 3 スニファープローブ 4 校正リーク

- 1. センタリングリングとクランプを用いて補正に使用する外部校正リークにアダプタを取り付ける。
- 2. CAL ボタンを押して補正を開始する。
- 3. スニファープローブを校正ポートに設置する。
- 4. 取付ねじを締める。
- 5. リークディテクターの指示に従う。
  - [詳細]を押して、次の手順に進みます。
- 6. 取付ねじを緩める。
- 7. スニファープローブを校正ポートから取り外す。
- 8. リークディテクターの指示に従う。
  - [詳細]を押して、次の手順に進みます。
- 9. (少なくとも)10 秒以上待ってから、リーク率を読み取る。

# 7.5.5 大気による校正のスニファー法テストにおける補正

大気による校正=トレーサーガス含有量が分かっている混合ガスで充填された大気圧での体積。

大気による校正の補正は、「スタンバイ」モードのディテクターで、スニファー法テストモードでのみ行うことができます。

この機能を開始する前に、リークディテクターがトレーサーガス最大 He のない環境にあることを確認してください。

- 1. 次の設定を行う:
  - テスト方法:スニファー法(参照章「テスト方法」)
  - 補正タイプ:大気による校正(参照章「補正タイプ」)
  - 補正:補正(参照章「校正機能」)
- 2. 大気による校正のトレーサーガスを選択する(参照章「トレーサーガス」)。
- 3. CAL ボタンを押して補正を開始する。
- 4. リークディテクターの指示に従う。
  - [詳細]を押して、次の手順に進みます。

補正が終了すると、ディテクターは「スタンバイ」モードに戻ります。

# 7.6 オートゼロ機能

オートゼロ機能は、周囲のバックグラウンドノイズにおける非常に小さなリーク率変動を識別したり、アナログディスプレイで測定された小さなリーク率変動を拡張するのに役立ちます。

ゼロイング

オプション(参照章「ゼロアクティベーション」)。

時間の経過とともに、レート率の表示がずれることがあります。ゼロイングは、以下の場合に定期的に実施しなければなりません:

- ディテクターのバックグラウンド値が増加した場合、
- 正確な測定を行う前。
- 1. ZERO ボタンを押す。

# 7.7 タッチスクリーン

タッチスクリーンはディテクターと接続され、以下の目的で使用されます:

- テストに関する情報の表示、
- ▶ 使用可能な機能へのアクセス、
- ディテクターのパラメーターの設定。

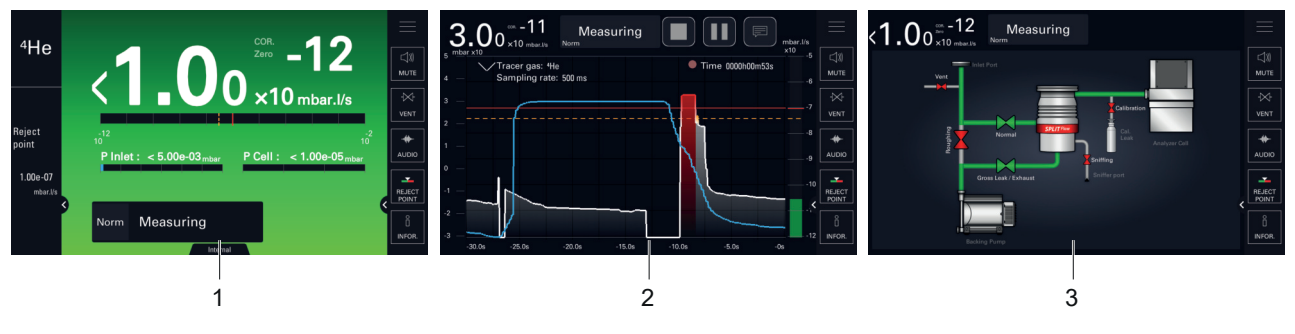

1 メイン画面[Home]:現在のテストに関する情報

3 シノプシス:ディテクターの回路図およびバルブの状態

2 グラフ画面:リーク率のモニタリングと記録

画面の内容は一例です。ディテクターの設定によっては、表示が異なる場合があります。

- ▶ 出荷時にタッチスクリーンを保護しているフィルムを取り外します。
- ▶ ペンやドライバーなどの硬いものを使用せずに、手でタッチスクリーンを取り扱います。
- ▶ タッチスクリーンが使用できない(画面が壊れている)場合、RS-232を使用して、ディテクターを制御/設定します。

# スクリーンショット

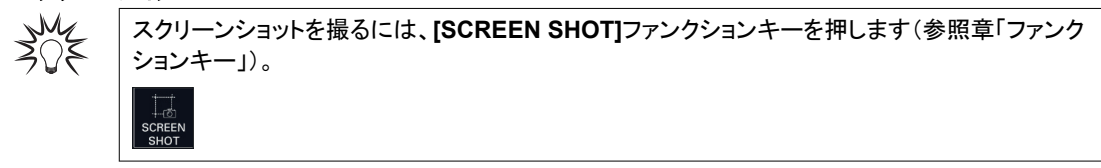

- スクリーンショットは常に内部メモリに保存されます。
- スクリーンショットの名前:ScreenYYYYMMDD\_HHMMSS(例:Screen20210203\_143302)です。

# 7.7.1 ナビゲーション

| 記号                      |                                                                               |
|-------------------------|-------------------------------------------------------------------------------|
| 記号                      | 説明                                                                            |
| ~                       | コントロールパネルで利用可能                                                                |
|                         | どのメニューからもメイン画面に戻る                                                             |
|                         | 説明書内の[Home]                                                                   |
| $\langle \cdot \rangle$ | 前のメニューに戻る                                                                     |
| >                       | サブメニューヘアクセス                                                                   |
| 0                       | パスワードによる安全なアクセス                                                               |
|                         | <ul> <li>閉じた赤色のパドロック:アクセス禁止(パスワードアクセス)</li> <li>開いた緑色のパドロック:アクセス許可</li> </ul> |
|                         | スライダーの有効化                                                                     |
|                         | <ul> <li>黒色スライダー:有効でない機能</li> <li>緑色スライダー:有効な機能</li> </ul>                    |
|                         | アクションボタン(設定、機能などへのアクセス)                                                       |
|                         | ナビゲーションツール                                                                    |
| << < 1 > >>>            | ● << >>:最初/最後の項目へアクセス                                                         |
|                         | ● < >:前/次の項日へアクセス<br>説明書内の「<< >> 1「<>1                                        |
| $\underline{\wedge}$    | 不具合に関するメッセージ                                                                  |
| ×                       | 重大な不具合に関するメッセージ                                                               |
|                         |                                                                               |
| Next                    | 説明書内の[i Next]                                                                 |
|                         | 設定ツール                                                                         |
|                         | <ul> <li>緑色のスライダーは、設定値を示します。</li> <li>カーソルの右/左を押して、この値を増加/減少させます。</li> </ul>  |
| $\equiv$                | 設定メニューにアクセスする                                                                 |
| $\times$                | HomeE ページに戻る<br>説明書内の <b>[X]</b>                                              |
| ✓                       | 変更した内容を保存する<br>説明書内の[✔]                                                       |
| < >                     | エリアの表示/非表示                                                                    |
|                         | 画面移動用のカーソル(水平方向または垂直方向)                                                       |

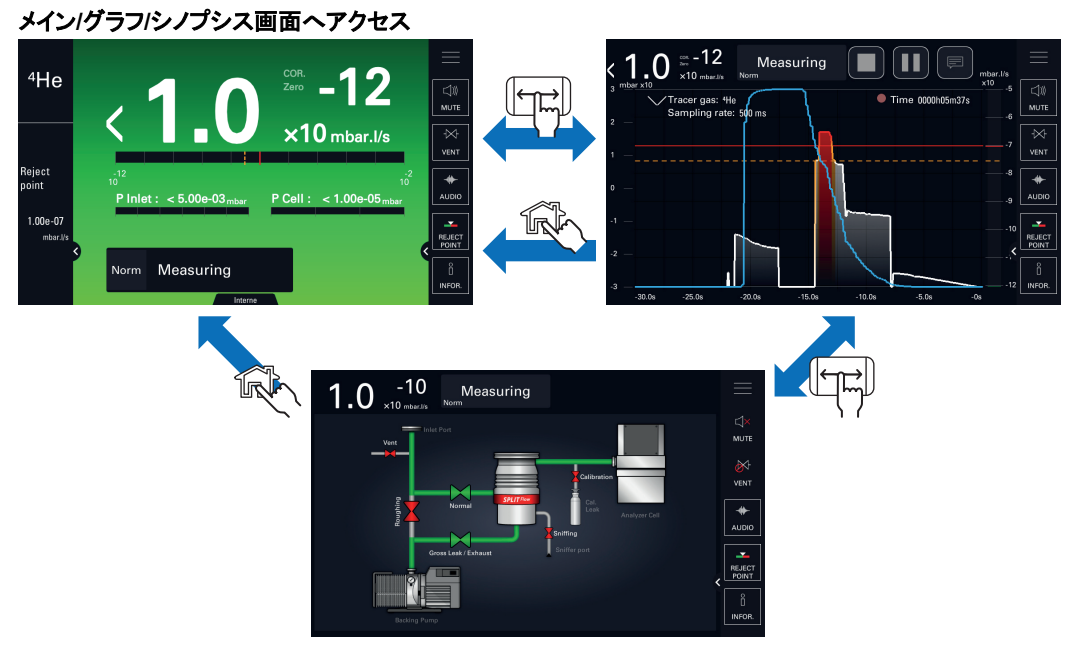

シノプシスは非表示または表示にできます(参照章「表示設定」)。

シノプシスとファンクションキーへアクセス

- ▶ シノプシスは非表示または表示にできます(参照章「表示設定」)。
- ▶ ファンクションキーは表示(有効)または非表示(無効)にできます(参照章「ファンクションキー」)。

# 7.7.2 メイン画面(Home)

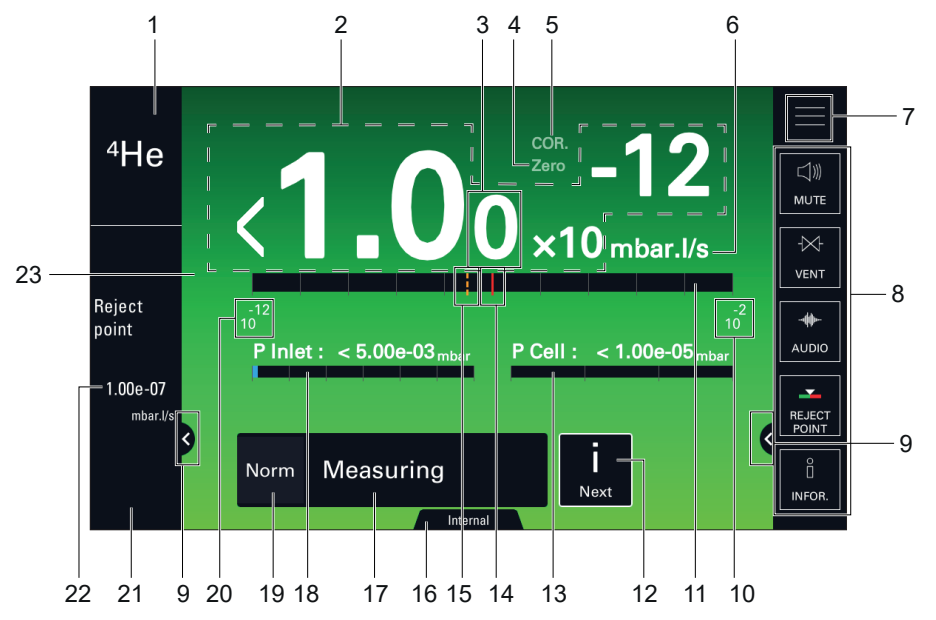

| 品目              | 機能                     | 取扱い説明書の絵文字の<br>名前 |
|-----------------|------------------------|-------------------|
| 1               | 選択されているトレーサーガス         | -                 |
| 2               | リーク率デジタル表示             | -                 |
| 3 <sup>1)</sup> | 小数点第二位表示               | -                 |
| 4 <sup>1)</sup> | ZERO インジケータ:オートゼロ機能の適用 | ZERO              |
| 5 <sup>1)</sup> | COR インジケータ:適用補正係数      | COR               |
|                 |                        |                   |
| 2) 表示のみ         |                        |                   |
| 3) テスト中の場合に表示   |                        |                   |

| 品目               | 機能                                                                           | 取扱い説明書の絵文字の<br>名前 |  |
|------------------|------------------------------------------------------------------------------|-------------------|--|
| 6                | リーク率単位                                                                       | -                 |  |
| 7                | メニュー設定へアクセス                                                                  | [SETTINGS]        |  |
| 8                | ファンクションキーバー                                                                  | -                 |  |
| 9                | エリアの表示/非表示                                                                   | [EXPAND]          |  |
| 10               | バーグラフの He シグナル上限桁(最大)                                                        | -                 |  |
| 11               | バーグラフ表示(テスト結果に応じて色分け)                                                        | -                 |  |
| 12               | [i Next]インジケータ:表示する不具合/警告メッセージ                                               | [i Next]          |  |
| 13 <sup>1)</sup> | 分析管の圧力                                                                       | -                 |  |
| 14 <sup>3)</sup> | 設定された合否判定値(赤色プロット)                                                           | -                 |  |
| 15 <sup>1)</sup> | 警戒点設定(オレンジ色プロット)                                                             | -                 |  |
| 16               | 選択された補正タイプ                                                                   | -                 |  |
| 17               | ディテクターの現在の状態                                                                 | -                 |  |
| 18 <sup>1)</sup> | ディテクターの吸気口圧力                                                                 | -                 |  |
| 19               | 選択されたテストモード                                                                  | -                 |  |
| 20               | バーグラフの He シグナル下限桁(最小)                                                        | -                 |  |
| 21 1)2)          | スニファープローブ流量(スニファー測定方法が選択されている場合)                                             | -                 |  |
| 22 <sup>1)</sup> | 設定されている合否判定値のデジタル表示                                                          | -                 |  |
| 23               | 画面の色は、テスト結果によって異なります:                                                        | -                 |  |
|                  | <ul> <li>緑色の画面:合否判定値を下回るリーク率の測定値</li> <li>赤色の画面:合否判定値を上回るリーク率の測定値</li> </ul> |                   |  |
|                  | 灰色の画面:ディテクターがスタンバイモード                                                        |                   |  |
|                  |                                                                              |                   |  |

2) 表示のみ

3) テスト中の場合に表示

7.7.3 グラフ画面

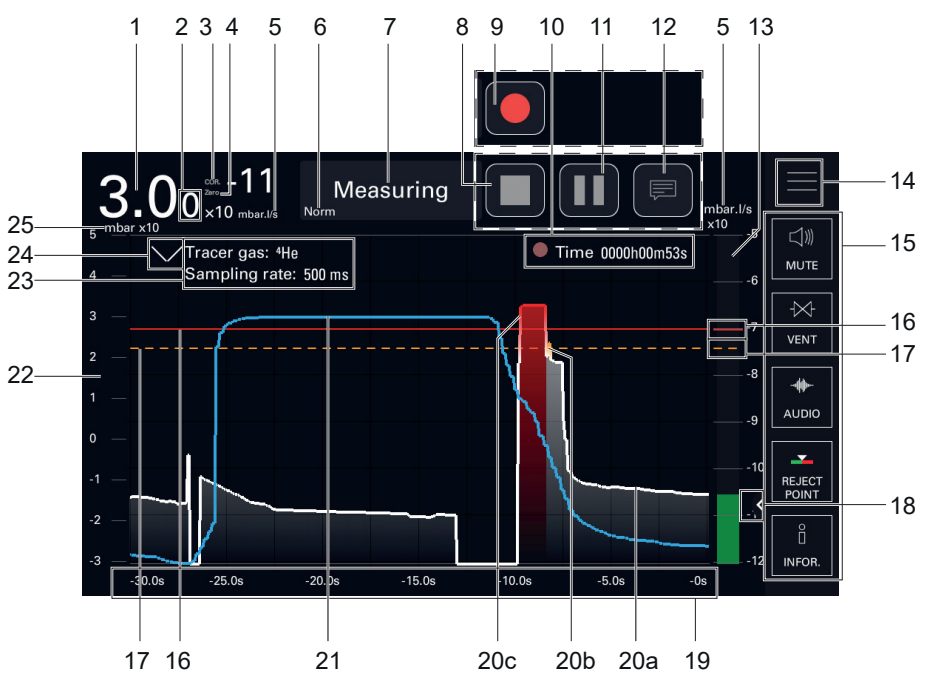

▶ 画面上を押して、グラフ設定にアクセスします(参照章「グラフ画面:グラフパラメータ」)。

| 品目                     | 機能                                                                                            | 取扱い説明書の絵文<br>字の名前 |  |
|------------------------|-----------------------------------------------------------------------------------------------|-------------------|--|
| 1                      | リーク率デジタル表示                                                                                    | -                 |  |
| 2 <sup>1)</sup>        | 小数点第二位表示                                                                                      | -                 |  |
| <b>3</b> <sup>1)</sup> | COR インジケータ:適用補正係数                                                                             | COR               |  |
| 4 <sup>1)</sup>        | ZERO インジケータ∶オートゼロ機能の適用                                                                        | ZERO              |  |
| 5                      | リーク率単位                                                                                        | -                 |  |
| 6                      | 選択されたテストモード                                                                                   | -                 |  |
| 7                      | ディテクターの現在の状態                                                                                  | -                 |  |
| 8 <sup>2)</sup>        | 記録の停止                                                                                         | [STOP REC]        |  |
| 9 <sup>2)</sup>        | 記録の開始                                                                                         | [START REC]       |  |
| 10 <sup>2)</sup>       | 合計記録時間                                                                                        | -                 |  |
|                        | ● 白色点灯:進行中の記録なし                                                                               |                   |  |
|                        | ● 赤色点滅:記録中<br>● 赤色固定占·記録一時停止中                                                                 |                   |  |
| 11 <sup>2)</sup>       | 記録の一時停止/再開                                                                                    | ISTBY REC1        |  |
| 12 <sup>2)</sup>       | コメントアクセス                                                                                      |                   |  |
| 13                     | リーク率のバーグラフ表示                                                                                  | -                 |  |
|                        | <ul> <li>緑色のバーグラフ:警戒点を下回るリーク率の測定値</li> </ul>                                                  |                   |  |
|                        | <ul> <li>オレンジ色のバーグラフ:警戒点と合否判定値の間のリーク率の測定</li> </ul>                                           |                   |  |
|                        | <sup>1</sup> ℓ<br>● 赤色のバーグラフ:合否判定値を上回るリーク率の測定値                                                |                   |  |
| 14                     | メニュー設定へアクセス                                                                                   | [SETTINGS]        |  |
| 15                     | ファンクションキーバー                                                                                   | -                 |  |
| 16                     | 設定された合否判定値(赤色プロット)                                                                            | -                 |  |
| 17 <sup>1)</sup>       | 警戒点設定(オレンジ色プロット)                                                                              | -                 |  |
| 18                     | エリアの表示/非表示                                                                                    | [EXPAND]          |  |
| 19                     | 表示時間                                                                                          | -                 |  |
| 20 <sup>3)</sup>       | リーク率プロット                                                                                      | -                 |  |
|                        | <ul> <li>20a - 白色プロット:警戒点を下回るリーク率の測定値</li> <li>201 - オレンジタのボードニュ 数式 トレクテルウはの間のは、ちず</li> </ul> |                   |  |
|                        | <ul> <li>● 200 - オレジンセのハークラフ: 警戒点と告告判定値の面のリーク率の測定値</li> </ul>                                 |                   |  |
|                        | <ul> <li>20c - 赤色プロット: 合否判定値を上回るリーク率の測定値</li> </ul>                                           |                   |  |
| 21                     | ディテクターの吸気ロ圧カプロット(青色)                                                                          | -                 |  |
| 22                     | ディテクターの吸気ロ圧力範囲                                                                                | -                 |  |
| 23                     | 記録データ                                                                                         | -                 |  |
|                        | <ul> <li>選択されているトレーサーガス</li> <li>サンプリングレートのセット</li> </ul>                                     |                   |  |
| 24                     | 記録データの表示/非表示(項目 23)                                                                           | -                 |  |
| 25                     | ディテクターの吸気ロ圧力単位                                                                                | -                 |  |
| 1) ディテクター設定による表示       |                                                                                               |                   |  |
| 2) 記録設定による表示           |                                                                                               |                   |  |

3) テスト中の場合に表示

ナビゲーション

ユーザーは、進行中の記録を停止することなく、一部もしくはすべての記録を表示することが可能です。

- ▶ プロットを左/右にドラッグすることで、進行中の記録を閲覧することができます。
- ▶ グラフ画面を押し、次に[データを見る]を押すと、進行中のすべての記録が表示されます。

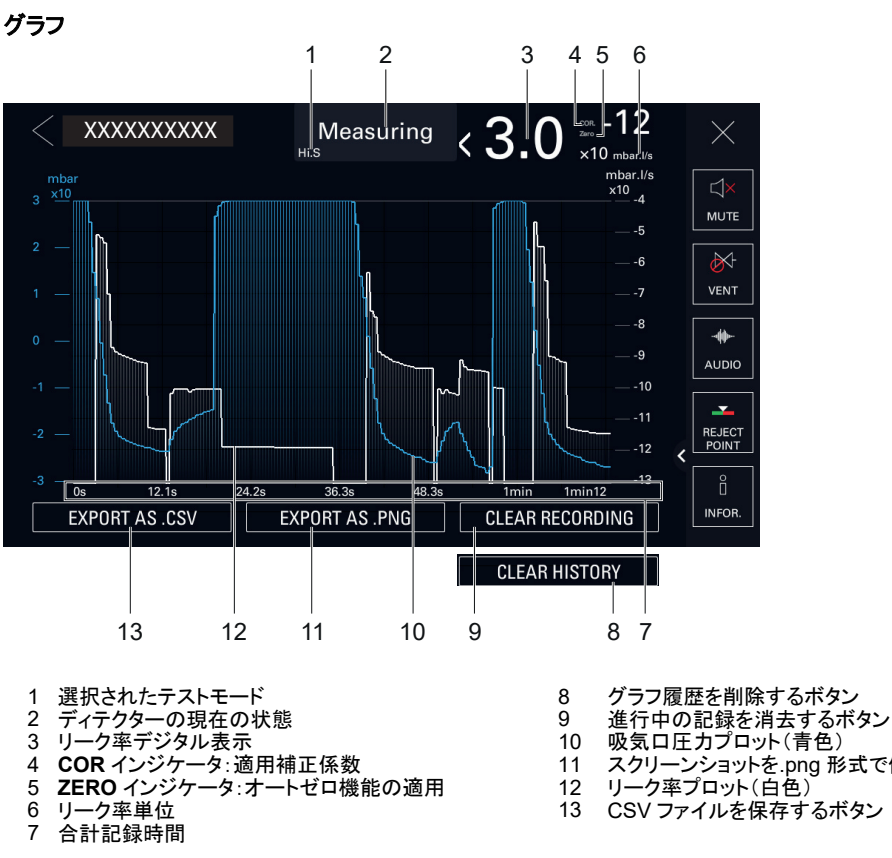

- 10
- スクリーンショットを.png 形式で保存するボタン リーク率プロット(白色) 11
- 12
- CSV ファイルを保存するボタン 13

PFEIFFER VACUUM 36/96
# 7.7.4 グラフ画面:グラフパラメータ

# アクセス:画面を押して、グラフパラメータにアクセスします

| 値域         表示時間         設定項目<br>画面に表示されている最大時間範囲         12 s - 1 h           オートスケール         有効化項目<br>オートスケールは測定されたリーク率を 2~4 ディケードを中心に表示するた<br>めに使用されます。スケールは測定されたリーク率によって異なります。<br>オートスケールを有効にした場合、リーク率に設定されているスケールは考慮されなくなります。<br>リアの例を参照してください         有効<br>無効           ガートスケールを有効にした場合、リーク率に設定されているスケールは考慮されなくなります。<br>リアの例を参照してください         オートスケールが有効<br>な場合         選択項目<br>オートスケールディケードの数<br>例:リーク率 = 5 · 10 <sup>-6</sup> mbar · l/s (5 · 10 <sup>-6</sup> Pa · m <sup>3</sup> /s))         2ディケー<br>ド           レンジ<br>オートスケールが<br>場合         オートスケールディケード・スケール 1 · 10 <sup>-6</sup><br>ma · m <sup>3</sup> (s)から         1 · 10 <sup>-7</sup> mbar · l/s (1 · 10 <sup>-5</sup> - 1 · 10 <sup>-7</sup><br>Pa · m <sup>3</sup> (s)から         2<br>· オートスケール 4 ディケード<br>· オートスケール 1 · 10 <sup>-6</sup> mbar · l/s (1 · 10 <sup>-6</sup> - 1 · 10 <sup>-7</sup><br>Pa · m <sup>3</sup> (s)から         2<br>· 11 - +6           レンジ<br>オートスケールが<br>場合         He シグナル上限桁         設定項目<br>バーグラフの He シグナル上限桁(最大)<br>注記 : He シグナル上限桁(最大)<br>注記 : He シグナル上限桁を He シグナル下限桁の間<br>の最大 10 ディケード         -11 - +6           He シグナル下限桁         設定項目<br>バーグラフの He シグナル上限桁と He シグナル下限桁の間<br>の最大 10 ディケード         -12 - +5           正力を表示         有効 作項目<br>吸気口圧力の表示/非表示         有効<br>無効                                                                                                    |
|----------------------------------------------------------------------------------------------------|
| 加回面に表示されている最大時間範囲有効オートスケール有効化項目<br>オートスケールは、測定されたリーク率を2~4 ディケードを中心に表示するために使用されます。スケールは測定されたリーク率によって異なります。<br>オートスケールを有効にした場合、リーク率に設定されているスケールは考慮されなくなります。<br>、オートスケールが有効<br>な場合有効ガートスケールを有効にした場合、リーク率に設定されているスケールは考慮されなくなります。<br>、カートスケールが有効<br>な場合運択項目<br>オートスケールディケードの数<br>例:リーク率 = 5 · 10 <sup>6</sup> mbar · l/s (5 · 10 <sup>6</sup> Pa · m³/s)<br>シーム<br>・ オートスケール 2 ディケード、スケール 1 · 10 <sup>4</sup><br>・ 1 · 10 <sup>6</sup> mbar · l/s (1 · 10 <sup>5</sup> - 1 · 10 <sup>7</sup> )<br>Pa · m³/s)から2 ディケード<br>ゲートスケール 1 · 10 <sup>6</sup> mbar · l/s (1 · 10 <sup>4</sup> - 1 · 10 <sup>3</sup> )<br>・ オートスケール 4 ディケード、スケール 1 · 10 <sup>3</sup><br>・ 1 · 10 <sup>7</sup> mbar · l/s (1 · 10 <sup>4</sup> - 1 · 10 <sup>3</sup> )<br>・ 1 · 10 <sup>7</sup> mbar · l/s (1 · 10 <sup>4</sup> - 1 · 10 <sup>3</sup> )<br>・ 1 · 1 · 1 · 1 · 1 · 1 · 1 · 1 · 1 · 1                                                                                                    |
| オートスケール有効化項目<br>オートスケールは、測定されたリーク率を2~4 ディケードを中心に表示するために使用されます。スケールは測定されたリーク率によって異なります。<br>オートスケールと有効にした場合、リーク率に設定されているスケールは考慮されななります。<br>オートスケールと有効にした場合、リーク率に設定されているスケールは考慮されななります。<br>サートスケールが有効<br>な場合第次項目<br>オートスケールディケードの数<br>(例:リーク率 = 5 · 10 <sup>5</sup> mbar · 1/s (5 · 10 <sup>6</sup> Pa · m³/s))<br>・ オートスケール 2 ディケード、スケール 1 · 10 <sup>4</sup><br>Pa · m³/s)から<br>・ オートスケール 4 ディケード、スケール 1 · 10 <sup>3</sup><br>ー 1 · 10 <sup>6</sup> mbar · 1/s (1 · 10 <sup>5</sup> - 1 · 10 <sup>7</sup> )<br>Pa · m³/s)から<br>・ オートスケール 4 ディケード、スケール 1 · 10 <sup>3</sup><br>ー 1 · 10 <sup>7</sup> mbar · 1/s (1 · 10 <sup>4</sup> - 1 · 10 <sup>3</sup> )<br>・ オートスケール 4 ディケード<br>ド2 ディケード<br>ド<br>キ ボートスケール 1 · 10 <sup>3</sup><br>・ 1 · 10 <sup>5</sup> mbar · 1/s (1 · 10 <sup>4</sup> - 1 · 10 <sup>3</sup> )<br>・ 1 · 10 <sup>7</sup> mbar · 1/s (1 · 10 <sup>4</sup> - 1 · 10 <sup>3</sup> )<br>・ 1 · 10 <sup>7</sup> mbar · 1/s (1 · 10 <sup>4</sup> - 1 · 10 <sup>3</sup> )<br>・ 1 · 10 <sup>5</sup> mbar · 1/s (1 · 10 <sup>4</sup> - 1 · 10 <sup>3</sup> )<br>・ 1 · 1 · 1 · 10 <sup>5</sup><br>・ 1 · 1 · 1 · 1 · 1 · 1 · 1 · 1 · 1 · 1 |
| レンジ<br>オートスケールは、測定されたリーク率を 2~4 ディケードを中心に表示するために使用されます。スケールは測定されたリーク率によって異なります。<br>オートスケールを有効にした場合、リーク率に設定されているスケールは考慮されなくなります。<br>リアの例を参照してください無効アースケールが有効<br>な場合選択項目<br>オートスケールディケードの数<br>例:リーク率 = 5 · 10 <sup>5</sup> mbar · l/s (5 · 10 <sup>6</sup> Pa · m³/s)<br>・ オートスケール 2 ディケード、スケール 1 · 10 <sup>4</sup><br>1 · 10 <sup>6</sup> mbar · l/s (1 · 10 <sup>5</sup> - 1 · 10 <sup>7</sup><br>Pa · m³/s)から<br>・ オートスケール 4 ディケード、スケール 1 · 10 <sup>4</sup><br>1 · 10 <sup>7</sup> mbar · l/s (1 · 10 <sup>4</sup> - 1 · 10 <sup>8</sup><br>Pa · m³/s)から<br>・ オートスケール 4 ディケード、スケール 1 · 10 <sup>3</sup><br>ー 1 · 10 <sup>7</sup> mbar · l/s (1 · 10 <sup>4</sup> - 1 · 10 <sup>8</sup><br>Pa · m³/s)から<br>・ オートスケール 4 ディケード・スケール 1 · 10 <sup>3</sup><br>・ オートスケール 4 ディケード・スケール 1 · 10 <sup>3</sup><br>・ オートスケール 4 ディケード・スケール 1 · 10 <sup>3</sup><br>ー 1 · 10 <sup>3</sup><br>・ 1 · 1 · 1 · 10 <sup>3</sup><br>・ 1 · 1 · 1 · 10 <sup>3</sup><br>・ 1 · 1 · 1 · 10 <sup>3</sup><br>・ 1 · 1 · 1 · 10 <sup>3</sup><br>・ 1 · 1 · 1 · 1 · 10 <sup>3</sup><br>・ 1 · 1 · 1 · 1 · 10 <sup>3</sup><br>・ 1 · 1 · 1 · 1 · 1 · 1 · 1 · 1 · 1 · 1                                                                                                    |
| レンジ<br>オートスケールを有効にした場合、リーク率に設定されているスケールは考慮されなくなります。<br>以下の例を参照してください         2ディケー<br>オートスケールが有効な場合         選択項目<br>オートスケールディケードの数<br>(例:リーク率=5・10 <sup>5</sup> mbar·l/s (5・10 <sup>6</sup> Pa·m³/s))         2ディケー<br>ド         4ディケー<br>ド           レンジ<br>オートスケール2ディケード:スケール1・10 <sup>3</sup> -<br>1・10 <sup>7</sup> mbar·l/s (1・10 <sup>5</sup> - 1・10 <sup>7</sup> )         1・10 <sup>6</sup> mbar·l/s (1・10 <sup>4</sup> - 1・10 <sup>8</sup> )         1・11 - +6           レンジ<br>オートスケールが<br>場合         He シグナル上限桁         設定項目<br>パーグラフの He シグナル上限桁(最大)<br>注記:He シグナル上限桁(最大)         -11 - +6           ドージブナル下限桁         設定項目<br>パーグラフの He シグナル上限桁(最大))<br>注記:He シグナル上限桁(最小)         -12 - +5           日e シグナル下限桁         設定項目<br>パーグラフの He シグナル下限桁(最小)         -12 - +5           正力を表示         有効化項目<br>吸気口圧力の表示/非表示         有効                                                                                                    |
| 以下の例を参照してください         辺沢項目<br>オートスケールが有効<br>な場合         選択項目<br>オートスケールディケードの数<br>例:リーク率=5・10 <sup>5</sup> mbar・l/s (5・10 <sup>6</sup> Pa・m³/s)<br>・オートスケール2ディケード:スケール1・10 <sup>4</sup> -<br>1・10 <sup>6</sup> mbar・l/s (1・10 <sup>5</sup> - 1・10 <sup>7</sup><br>Pa・m³/s)から         2ディケー<br>ド           レンジ<br>オートスケール2ディケード:スケール1・10 <sup>3</sup> -<br>1・10 <sup>7</sup> mbar・l/s (1・10 <sup>5</sup> - 1・10 <sup>7</sup><br>Pa・m³/s)から         ・オートスケール2ディケード:スケール1・10 <sup>3</sup> -<br>1・10 <sup>7</sup> mbar・l/s (1・10 <sup>4</sup> - 1・10 <sup>8</sup><br>Pa・m³/s)から         -11-+6           レンジ<br>オートスケールが<br>無効になっている<br>場合         He シグナル上限桁<br>記:He シグナル上限桁<br>設定項目<br>バーグラフの He シグナル上限桁とHe シグナル下限桁の間<br>の最大 10 ディケード         -11-+6           He シグナル下限桁         設定項目<br>パーグラフの He シグナル下限桁(最小)<br>注記:He シグナル下限桁(最小)<br>注記:He シグナル上限桁とHe シグナル下限桁の間<br>の最大 10 ディケード         -12-+5           圧力を表示         有効化項目<br>吸気口圧力の表示/非表示         有効<br>無効                                                                                                    |
| レンジ<br>オートスケールが有効<br>な場合選択項目<br>オートスケールディケードの数<br>例:リーク率=5・10 <sup>-5</sup> mbar·l/s (5・10 <sup>-6</sup> Pa·m³/s)<br>・オートスケール2ディケード:スケール1・10 <sup>4</sup> -<br>1・10 <sup>6</sup> mbar·l/s (1・10 <sup>5</sup> - 1・10 <sup>7</sup><br>Pa·m³/s)から2ディケード<br>キディケー<br>キディケー<br>キディケー<br>キディケー<br>キテスケール1・10 <sup>3</sup> -<br>1・10 <sup>7</sup> mbar·l/s (1・10 <sup>4</sup> - 1・10 <sup>3</sup> )<br>アa·m³/s)から2ディケード<br>キディケー<br>キディケー<br>キディケー<br>キディケー<br>キテスケール1・10 <sup>3</sup> -<br>1・10 <sup>7</sup> mbar·l/s (1・10 <sup>4</sup> - 1・10 <sup>3</sup> )<br>アa·m³/s)から2ディケー<br>ドレンジ<br>オートスケールが<br>ສ<br>第つになっている<br>場合He シグナル上限桁<br>シグナル上限桁<br>設定項目<br>バーグラフの He シグナル上限桁(最大)<br>注記:He シグナル上限桁とHe シグナル下限桁の間<br>の最大 10 ディケード-11 - +6He シグナル下限桁<br>シグナル下限桁<br>設定項目<br>パーグラフの He シグナル上限桁(最小)<br>注記:He シグナル上限桁(最小)<br>注記:He シグナル上限桁(最小)<br>注記:He シグナル下限桁の目<br>の最大 10 ディケード-12 - +5圧力を表示<br>換気口圧力の表示/非表示有効<br>無効                                                                                                    |
| な場合オートスケールディケードの数<br>例:リーク率=5 · 10 <sup>5</sup> mbar · l/s (5 · 10 <sup>6</sup> Pa · m³/s)<br>• オートスケール 2 ディケード:スケール 1 · 10 <sup>4</sup><br>1 · 10 <sup>6</sup> mbar · l/s (1 · 10 <sup>5</sup> - 1 · 10 <sup>7</sup><br>Pa · m³/s)から<br>• オートスケール 4 ディケード:スケール 1 · 10 <sup>3</sup><br>- 1 · 10 <sup>7</sup> mbar · l/s (1 · 10 <sup>4</sup> - 1 · 10 <sup>3</sup> )<br>- 1 · 10 <sup>7</sup> mbar · l/s (1 · 10 <sup>4</sup> - 1 · 10 <sup>3</sup> )<br>- 1 · 10 <sup>7</sup> mbar · l/s (1 · 10 <sup>4</sup> - 1 · 10 <sup>3</sup> )<br>- 1 · 10 <sup>7</sup> mbar · l/s (1 · 10 <sup>4</sup> - 1 · 10 <sup>3</sup> )<br>                                                                                                    |
| 例:リーク率 = 5 · 10 <sup>5</sup> mbar · l/s (5 · 10 <sup>6</sup> Pa · m <sup>3</sup> /s)<br>・ オートスケール 2 ディケード:スケール 1 · 10 <sup>4</sup><br>1 · 10 <sup>6</sup> mbar · l/s (1 · 10 <sup>5</sup> - 1 · 10 <sup>7</sup><br>Pa · m <sup>3</sup> /s)から<br>・ オートスケール 4 ディケード:スケール 1 · 10 <sup>3</sup><br>1 · 10 <sup>7</sup> mbar · l/s (1 · 10 <sup>4</sup> - 1 · 10 <sup>3</sup> -<br>1 · 10 <sup>7</sup> mbar · l/s (1 · 10 <sup>4</sup> - 1 · 10 <sup>3</sup> -<br>1 · 10 <sup>4</sup> -<br>1 · 10 <sup>7</sup> mbar · l/s (1 · 10 <sup>4</sup> - 1 · 10 <sup>3</sup> -<br>1 · 11 - +64 · 11 - +6レンジ<br>オートスケール<br>場合He シグナル下限桁<br>設定項目<br>バーグラフの He シグナル上限桁(最小)<br>注記: He シグナル下限桁(最小)<br>注記: He シグナル上限桁と He シグナル下限桁の間<br>の最大 10 ディケード-12 - +5圧力を表示<br>原力<br>原力の表示/非表示有効<br>無効有効<br>無効                                                                                                    |
| レンジ<br>オートスケール 4 ディケード:スケール 1 · 10 <sup>4</sup> -<br>1 · 10 <sup>6</sup> mbar · l/s (1 · 10 <sup>5</sup> - 1 · 10 <sup>7</sup><br>Pa · m <sup>3</sup> /s)から<br>・ オートスケール 4 ディケード:スケール 1 · 10 <sup>3</sup> -<br>Pa · m <sup>3</sup> /s)から<br>・ オートスケール 4 ディケード:スケール 1 · 10 <sup>3</sup> -<br>1 · 10 <sup>7</sup> mbar · l/s (1 · 10 <sup>4</sup> - 1 · 10 <sup>8</sup> )<br>Pa · m <sup>3</sup> /s)から-11 - +6レンジ<br>オートスケールが<br>無効になっている<br>場合He シグナル上限桁<br>シグナル上限桁<br>注記:He シグナル上限桁とHe シグナル下限桁の間<br>の最大 10 ディケード-11 - +6He シグナル下限桁<br>の最大 10 ディケード設定項目<br>バーグラフの He シグナル下限桁(最小)<br>注記:He シグナル上限桁とHe シグナル下限桁の間<br>の最大 10 ディケード-12 - +5圧力を表示<br>吸気口圧力の表示/非表示有効<br>無効                                                                                                    |
| レンジ<br>オートスケールが<br>無効になっている<br>場合         He シグナル上限桁         設定項目<br>バーグラフの He シグナル上限桁(最大)<br>注記:He シグナル上限桁と He シグナル下限桁の間<br>の最大 10 ディケード         -11 - +6           He シグナル下限桁         設定項目<br>パーグラフの He シグナル上限桁と He シグナル下限桁の間<br>の最大 10 ディケード         -12 - +5           E 力を表示         有効化項目<br>吸気口圧力の表示/非表示         有効<br>無効                                                                                                    |
| ボートスケールが<br>無効になっている<br>場合         He シグナル上限桁<br>になっている         He シグナル上限桁<br>になっている         ーーーーー           He シグナル下限桁         設定項目<br>バーグラフの He シグナル上限桁とHe シグナル下限桁の間<br>の最大 10 ディケード         -12 - +5           He シグナル下限桁         設定項目<br>バーグラフの He シグナル下限桁(最小)<br>注記:He シグナル上限桁とHe シグナル下限桁の間<br>の最大 10 ディケード         -12 - +5           圧力を表示         有効化項目<br>吸気口圧力の表示/非表示         有効<br>無効                                                                                                    |
| 第効になっている<br>場合     11     11     11     11     11     11     11     11     11     11     11     11     11     11     11     11     11     11     11     11     11     11     11     11     11     11     11     11     11     11     11     11     11     11     11     11     11     11     11     11     11     11     11     11     11     11     11     11     11     11     11     11     11     11     11     11     11     11     11     11     11     11     11     11     11     11     11     11     11     11     11     11     11     11     11     11     11     11     11     11     11     11     11     11     11     11     11     11     11     11     11     11     11     11     11     11     11     11     11     11     11     11     11     11     11     11     11     11     11     11     11     11     11     11     11     11     11     11     11     11     11     11     11     11     11     11                                                                                                    |
| He シグナル下限桁     設定項目<br>バーグラフの He シグナル下限桁(最小)     -12 - +5       バーグラフの He シグナル上限桁とHe シグナル下限桁の間<br>の最大 10 ディケード     -12 - +5       圧力を表示     有効化項目<br>吸気口圧力の表示/非表示     有効                                                                                                    |
| バーグラフの He シグナル下限桁(最小)         注記:He シグナル上限桁と He シグナル下限桁の間         の最大 10 ディケード         圧力を表示       有効化項目         吸気口圧力の表示/非表示       無効                                                                                                    |
| 注記:He シグナル上限桁とHe シグナル下限桁の間の最大 10 ディケード       圧力を表示     有効化項目     有効       吸気口圧力の表示/非表示     無効                                                                                                    |
| 圧力を表示     有効化項目     有効       吸気口圧力の表示/非表示     無効                                                                                                    |
|                                                                                                    |
| 圧カレンジ(条台)     He シグナル上限桁     設定項目     -2 - +3       「圧力を表示」が有     吸気口圧力の最大ディケードのオプション     -2 - +3                                                                                                    |
| 効になっている場<br>合<br>He シグナル下限桁<br>吸気ロ圧力の最小ディケードのオプション<br>-3 - +2                                                                                                    |
| 記録ボタンメー 有効化項日                                                                                                    |
| イン画面表<br>示<br>「参照章「グラフ画面」)。                                                                                                    |
| サンプリング 設定項目 100 ms –                                                                                                    |
| レート         記録された2つの測定値の時間間隔         30 s                                                                                                    |
| 「記録ボタン」                                                                                                    |
| 示」が有効                                                                                                    |
| になっている                                                                                                    |
|                                                                                                    |
| テージを用   開始する機能   - まします   - まします   - の機能け進行山のオベイの記録を削除します                                                                                                    |
| 「記録ボタン                                                                                                    |
| メイン画面表                                                                                                    |
| になっている                                                                                                    |
| 場合                                                                                                    |
| データを見る 開始する機能                                                                                                    |
| 「記録ボタン」この機能は進行中のすべての記録を表示するために使用します。<br>メイン画面素」                                                                                                    |
| 示」が有効                                                                                                    |
| になっている  場合                                                                                                    |
| - 27日<br>- 1) 初期設定・参昭音「設定メニューへのツリー構造」                                                                                                    |

# 7.7.5 グラフ画面:記録

記録は、テスト中の測定値をコントロールパネルのメモリに保存するために使用します。**これらの測定値は保存** されません。

測定ごとに、リーク率と吸気口圧力が記録されます。

記録中は、すべてのリークディテクターの機能を使用できます。

(停電もしくはユーザーによる手動シャットダウンにより)ディテクターの電源がオフになった場合、記録中の値 は消去されます。

記録には、複数の測定値が含まれることがあります。連続した測定値は、次から次へと記録されます:視覚的 な合図(Δ)は、測定の切り替わりを示します。

新しい記録を開始するには、まず最新の記録を保存する必要がありあます。

記録中にメモリーがいっぱいになったときは、自動的に記録が停止します。

- 1. 必要に応じて、記録設定を更新する(参照章「グラフ画面:グラフパラメータ」)。
- 2. コメントを追加するには、[COMMENT]を押す(参照章「グラフ画面」)。
  - オプション:このコメントは記録中、もしくは、一時停止中に、いつでも追加可能です
  - コメントは、バックアップ用の CSV ファイルで、後から確認できます。
- 3. [START REC]を押して記録を開始する。
  - [START REC]は、[STOP REC]、[STBY REC]、[COMMENT]に置き換わります。
  - 合計記録時間:丸い点が点滅し、記録中であることを示します。
  - 記録開始前にプロットに表示された測定値は記録されません。
- 4. 必要に応じて、**[STBY REC]**を押して一時停止する。
  - 絵文字は赤色に光り、点滅はしません。
  - 合計記録時間:赤い点が点灯し、記録が一時停止中であることを示します。
  - 一時停止中にプロットに表示された測定値は記録されません。
- 5. 記録を再開するには、[STBY REC]を押す。
- 6. 必要に応じて、これらのステップを繰り返す。
- 7. 記録を停止するには、[STOP REC]を押す。
  - 進行中の記録に戻り、続行します(すでに保存されている測定は保持されます):[<]の後に[START REC]を押します。
  - 進行中の記録を停止して保存します: [STOP REC]を押します(参照章「グラフ画面:記録の保存」)。

#### 7.7.6 グラフ画面:グラフ履歴

グラフ履歴は、リークディテクターがオンになると、リーク率と吸気口圧カバルブの履歴を自動的に記録します。 履歴の記録を開始させるのはユーザーではありません。これらの値は保存されません。 履歴の記録は、ユーザーが記録を開始しても継続されます(参照章「グラフ画面:記録」)。 履歴はリークディテクターのバッファメモリに記録されます。 履歴の最大記録時間は、設定により異なります:

- 12 秒の表示時間:60 分の履歴記録
- 1時間の表示時間:298時間の履歴記録(≈12.4日)
- ▶ グラフ履歴を表示するには、グラフ画面を2回押します。
- ユーザーは履歴の記録を保存することができます:参照章「グラフ画面:保存」。
- ユーザーは履歴の記録を拡大することができます:参照章「グラフ画面:表示」。
- ユーザーは履歴記録の各ポイントの詳細を表示することができます:参照章「グラフ画面:表示」。

### 7.7.7 グラフ画面:保存と削除

- ユーザーは次の記録を保存することができます:
  - 進行中の記録(参照章「グラフ画面:記録」)。
  - グラフ履歴の記録(参照章「グラフ履歴」)

ファイル(.csv)またはスクリーンショット(.png)の形式で保存されます

保存はオートマチツクでは行われません。

保存された記録は、USB メモリもしくはディテクターの内部メモリに保管することが可能です。

保存ファイルの参照:参照章「グラフ画面:表示」。

#### ファイル(.csv)の保存

保存ファイル(.csv)には、記録中に実施されたすべての測定値(リーク率および吸気口圧力)が含まれます。これにより、さらなる処理が可能になります。

デフォルトのセパレータは「タブ」です。

デフォルトのファイル名(.csv)は、RecordYYYYMMDD\_HHMMSS(例:Record20210727\_143635)です。

- 1. 記録を開始する(参照章「グラフ画面:記録」)、または、グラフ履歴を表示する(参照章「グラフ画面:グラフ履歴」)。
- 2. [STOP REC]を押して、記録を停止する(参照章「グラフ画面」)。
- 3. [CSV エクスポート]を押す。
  - ファイルマネージャーメニューのウィンドウが自動で開きます
- 4. 保存場所([内部メモリ]または[USB メモリ])を選択し、ファイルを保存する。
- 5. 左下のフレームを押し、保存するファイルの名前を入力する。
- 6. [ ✔]を押して入力を確定する。
- 7. [保存]を押して記録を完了する。
  - 保存を確認する、「Record file saved successfully」というメッセージが表示されます。

#### スクリーンショット(.png)の保存

スクリーンショット(.png)には、記録中に実施されたすべての測定値(リーク率または吸気口圧力)が表示されます。

リーク率測定のプロットと吸気口圧力測定のプロットを保存するには、プロットごとに表示しながら、手順を2回 実施する必要があります(参照章「グラフ画面」)。

デフォルトのスクリーンショット名 (.png) は、ScreenYYYYMMDD\_HHMMSS(例: Screen20210203\_143302) です。

- 1. 記録を開始する(参照章「グラフ画面:記録」)、または、グラフ履歴を表示する(参照章「グラフ画面:グラフ履歴」)。
- 2. [STOP REC]を押して、記録を停止する(参照章「グラフ画面」)。
- 3. 保存するプロットを表示する(参照章「グラフ画面」)
- 4. [PNG エクスポート]を押す。
- ファイルマネージャーメニューのウィンドウが自動で開きます
- 5. 保存場所([内部メモリ]または[USB メモリ])を選択し、ファイルを保存する。
- 6. 左下のフレームを押し、保存するファイルの名前を入力する。
- 7. [ ✔]を押して入力を確定する。
- 8. [保存]を押して記録を完了する。
- 保存を確認する、「Record file saved successfully」というメッセージが表示されます。
   オージェン・2 つゆのプロットのスクリーン・ショット たけたまえ
- 9. オプション:2 つめのプロットのスクリーンショットを保存する。
  - 保存する2つめのプロットを表示(参照章「グラフ画面」)
- 10.4から8の手順を繰り返す。

#### 記録の削除

- ユーザーは次の記録を削除することができます:
  - 進行中の記録(参照章「グラフ画面:記録」)。
  - グラフ履歴の記録(参照章「グラフ履歴」)
     グラフ履歴の記録を消去すると、リークディテクターのバッファメモリのすべてが削除されます。
  - 1. 削除する記録を表示する。
  - 2. [CLEAR GRAPH]を押して、記録を消去する(参照章「グラフ画面」)。
  - 3. [CLEAR HISTORY]を押して、グラフ履歴を削除する(参照章「グラフ画面」)。
  - 4. [はい]を押して確定する。

# 7.7.8 グラフ画面:表示

- ユーザーは次の記録を表示することができます:
  - 進行中の記録(参照章「グラフ画面:記録」)。
  - 保存記録(参照章「ファイルマネージャーメニュー」)。
  - 記録中も表示可能です。
  - グラフ履歴(参照章「グラフ履歴」)
     一 記録中も表示可能です。
- ユーザーは、各保存ポイントの測定の詳細を表示することができます(参照章「測定中の詳細」)。
- ユーザーは、表示中の画面を拡大することが可能です(参照章「ズーム機能」)。

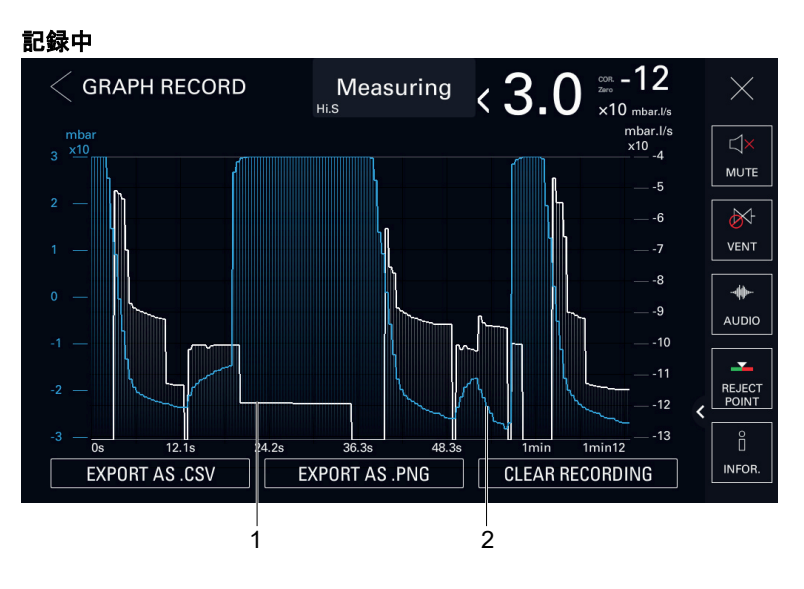

1 リーク率プロット(白色)

2 吸気口圧カプロット(青色)

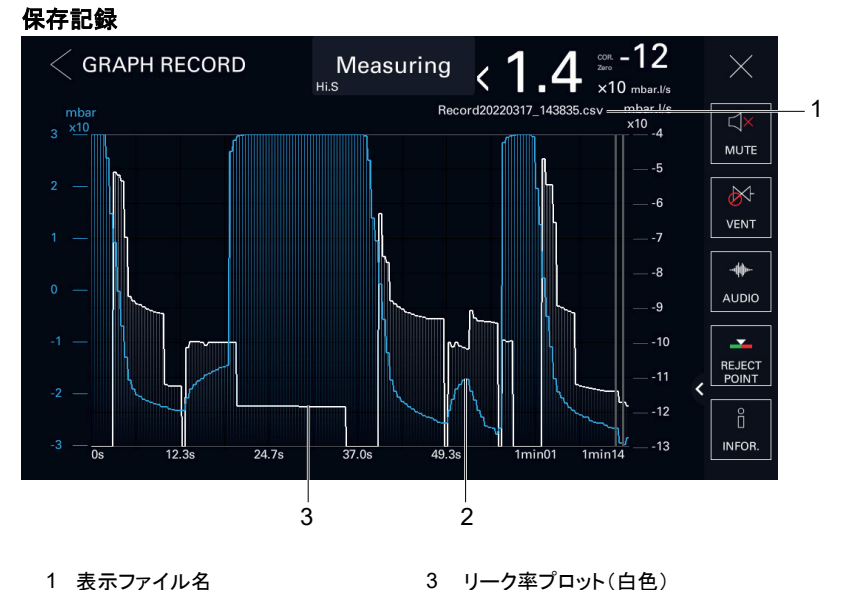

1 表示ファイル名 2 吸気口圧力プロット(青色)

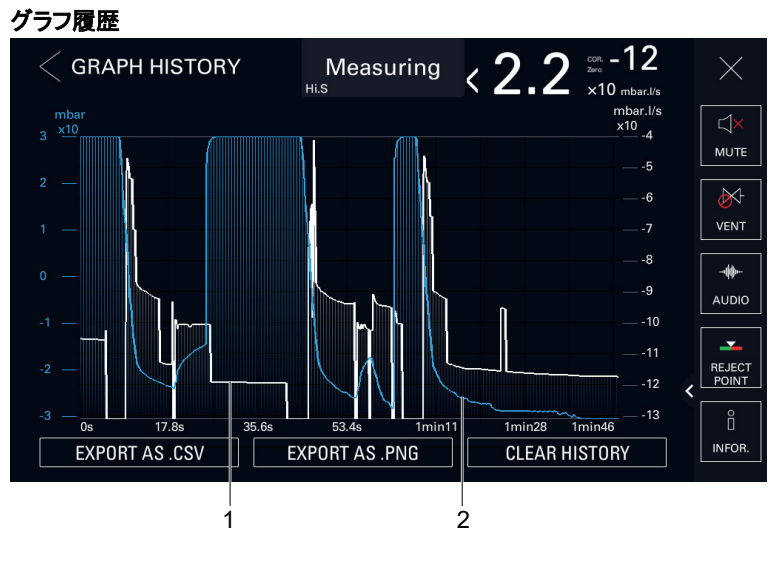

1 リーク率プロット(白色)

2 吸気口圧カプロット(青色)

# 7.7.9 測定中の詳細

ユーザーは、進行中の記録の各ポイント、グラフ履歴、保存記録(CSV ファイル)において、測定中の詳細(リ ーク率および吸気ロ圧力)を表示することができます。

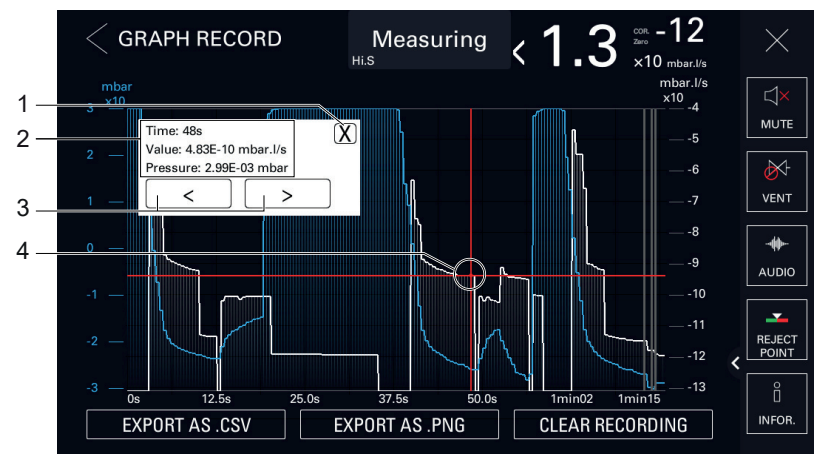

1 ウィンドウを閉じる

- 2 選択した測定の詳細:
  - 時間:記録の終了に関する測定時間
  - 校正リーク値:測定されたリーク率の正確な値

     圧力:測定された吸気口圧力の正確な値
- 1. 表示するプロット上の測定ポイントを、赤色の十字が表示されるまで押す。
  - 詳細を表示するウィンドウが開きます。
  - ウィンドウを閉じるには[X]を押します。
- 2. 選択範囲を調整するには、ナビゲーションツールを押しながら、ポイントからポイントへ、前後に動かす。

#### 7.7.10 ズーム機能

いつでも、画面を拡大することが可能です。

ズーム機能が有効になると、絵文字が表示されます。ズーム機能が適用されなくなると、絵文字が消えます。

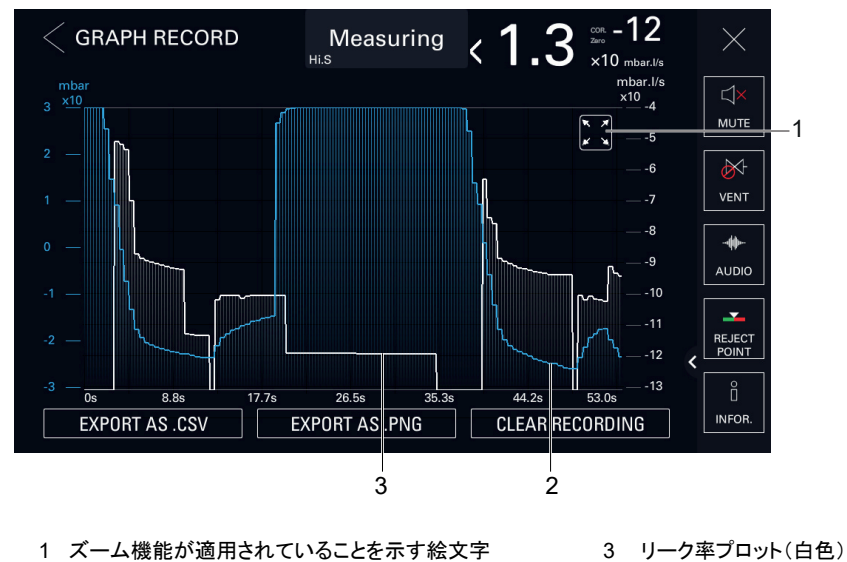

2 吸気ロ圧カプロット(青色)

- ▶ 拡大するには、タッチスクリーン上に指を2本置き、それぞれの指を離します。
- ▶ 縮小するには、タッチスクリーン上に2本の指を少し離して置き、それぞれの指を近づけます。

#### 7.7.11 ファンクションキーバー

ファンクションキーバーは、設定の表示、メニューへのアクセス(ショートカット)、または、直接アクションの開始 に使用します。

|                     | 絵文字             | 取扱い説明書の絵文字の名前     |
|---------------------|-----------------|-------------------|
| 常時表示されるファンクションキー    | لي<br>Mute      | [MUTE]            |
|                     | VENT            | [VENT]            |
| 設定により使用可能なファンクションキー |                 | [AUDIO]           |
|                     | CAL. TYPE       | [CAL.TYPE]        |
|                     | ↓↓<br>Cor.      | [COR]             |
|                     | INFOR.          | [INFOR.]          |
|                     | мемо            | [MEMO]            |
|                     | METHOD          | [METHOD]          |
|                     | MODE            | [MODE]            |
|                     | PAGING          | [PAGING]          |
|                     |                 | [REGEN]           |
|                     | REJECT<br>POINT | [REJECT POINT]    |
|                     | SCREEN<br>SHOT  | [SCREEN SHOT]     |
|                     | SWITCH          | [SWITCH SETPOINT] |
|                     | TIMER           | [TIMER]           |
|                     | TRACER<br>GAS   | [TRACER GAS]      |

Proofreading - Feb 10, 2023

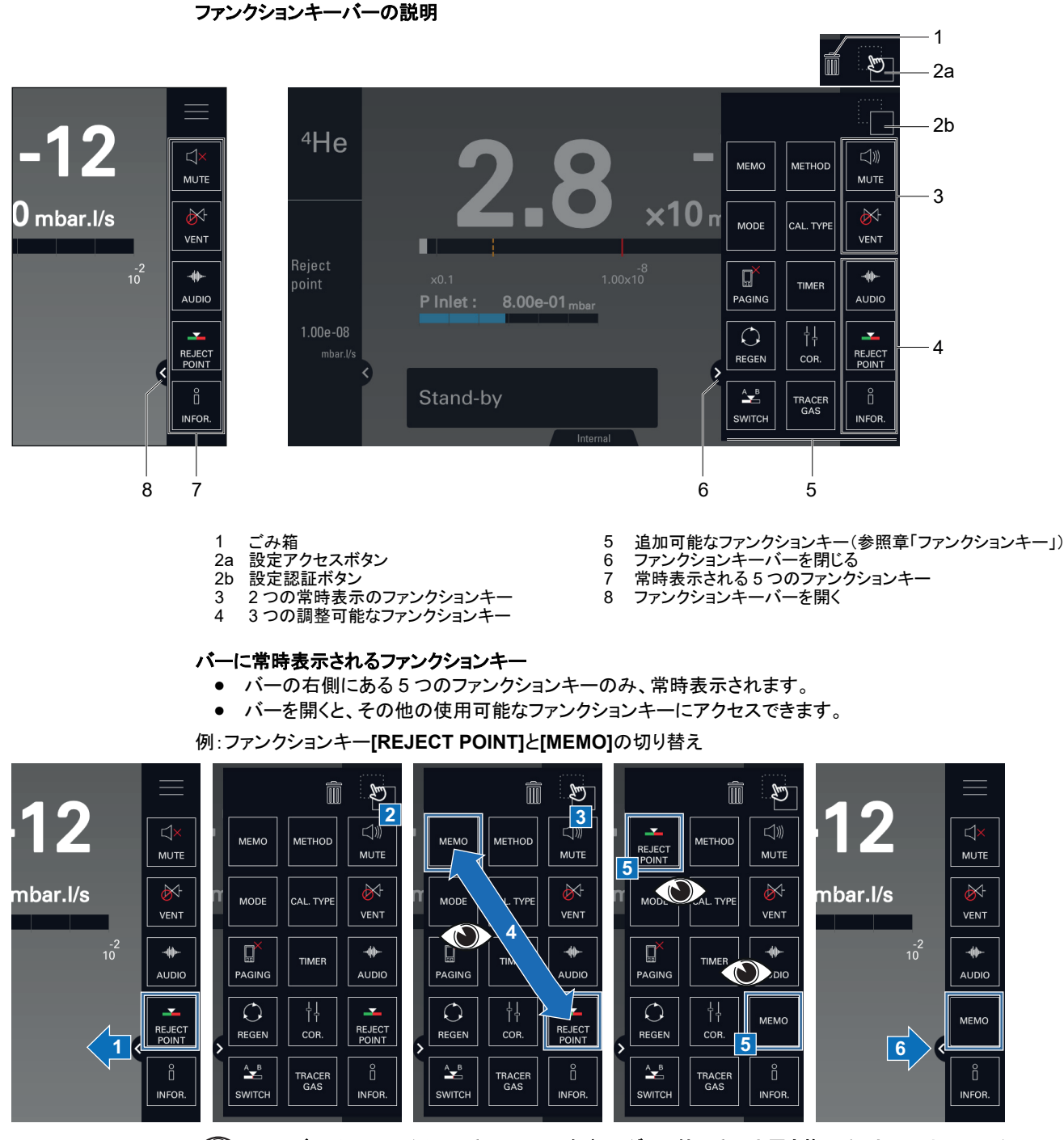

ユーザーは、ファンクションキーの1つをドラッグして他のキーと置き換えることにより、ファンクションキーを切り替えることができます。

バーからファンクションキーを削除

- ファンクションキーを無効にすることで、バーから削除することも可能です(参照章「ファンクションキー」)。
- 削除/無効化したファンクションキーをバーに表示するには、再度有効にする必要があります(参照章「ファンクションキー」)。

例:[MEMO]ファンクションキーの削除

# Proofreading - Feb 10, 2023

| 12          |                 | мемо                               | 2<br>Д»)<br>мите | Т<br>МЕНОД МЕТНОД (Д)))<br>МИТЕ                                                                                                    | Метнор         Д           И         Метнор         Д           Мите         Мите                                                                                                    |
|-------------|-----------------|------------------------------------|------------------|----------------------------------------------------------------------------------------------------|----------------------------------------------------------------------------------------------------|
| mbar.l/s    | VENT            | MODE CAL. TYPE                     |                  | T MODE CAL. TYPE                                                                                                    | MODE CAL. TYPE                                                                                                    |
| -2<br>10    |                 | PAGING TIMER                       | AUDIO            | PAGING TIMER AUDIO                                                                                                    | PAGING TIMER AUDIO                                                                                                    |
| <b>(1</b> ) | REJECT<br>POINT | REGEN COR.<br>SWITCH TRACER<br>GAS | REJECT<br>POINT  | Image: Correct of the second second secon | Image: Construction of the second second |

#### 設定メニュー 8

設定メニューでは、ユーザーは特定の用途に応じて製品を設定することが可能です。 設定メニューの機能は、6つのメニューに分かれています。

▶ コントロールパネルから[SETTINGS]を押します(参照章「Home」もしくは「グラフ画面」)。

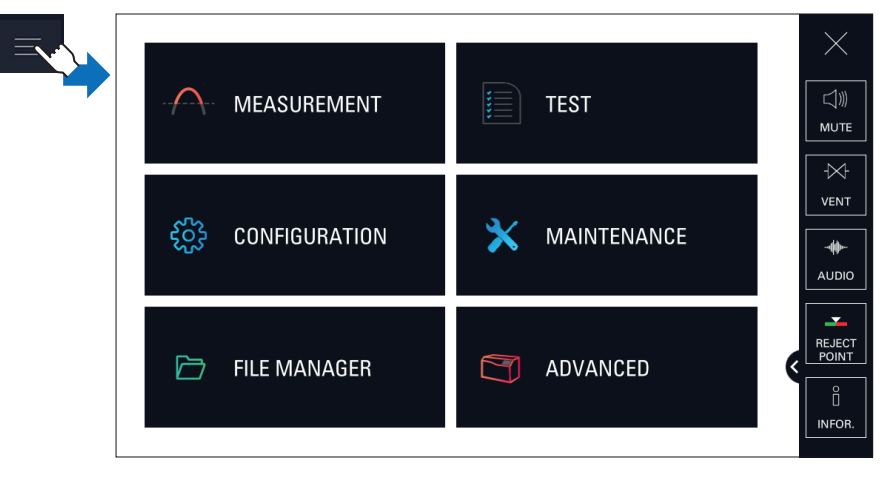

#### メニュー別の機能

測定中メニュー

- トレーサーガス
- セットポイント •
- 補正係数 •
- 校正リーク設定 • ターゲット値

テストメニュー

- テスト方法 •
- ٠ モード
- プローブタイプ •
- サイクルエンド •
- 吸気ロベント
- メモファンクション •
- ゼロアクティベーション •
- リフレッシュ 粗リークモード
- •
- 校正の確認 •
- 校正モード 起動時間タイマー • •

オプションメニュー

- 単位
- 日付 •
- 時間 •
- 言語 ٠
- 音量 •
- ファンクションキー ٠
- 表示設定 •
- ロック

メンテナンスメニュー

- 履歴 •
- インフォメーション •
- 前回メンテナンス
- 次回推奨メンテナンス .
- ターボポンプと分析管のメンテナンス •
- 再生
- 内部ピラニゲージ校正 LD パラメータの保存 • •
- ファイルマネージャーメニュー

詳細設定メニュー

- インプット/アウトプット
  サービス

#### ロックされたメニューへの一時アクセス

ー時アクセス:メイン画面に戻った後、メニューは再びロックされます。

▶ 参照章「ロック」。

#### 設定メニューの常時表示

ユーザーはいつでもリーク率を確認できます。

リーク率は、設定メニューに常に表示されます(「ファイルマネージャー」メニューを除く)。

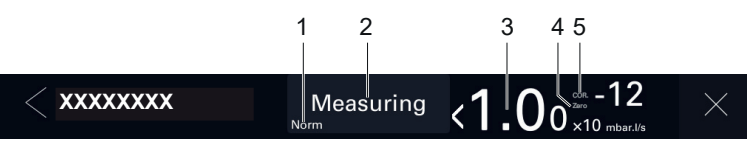

- 1 ディテクターの現在の状態
- 2 Test mode 設定 3 リーク率とその単位のデジタル表示
- ZERO インジケータ:オートゼロ機能の適用 COR インジケータ:適用補正係数 4
- 5

# 8.1 測定中メニュー

|                          | Stand-by | 1.2             | - <b>11</b><br>×10 mbar.l/s | $\times$  |
|--------------------------|----------|-----------------|-----------------------------|-----------|
| Tracer gas               | Н        | elium           |                             | ∭<br>MUTE |
| Set points               |          |                 | >                           |           |
| Correction factor        | 1.       | 00e-00          |                             |           |
| Calibrated leak settings |          |                 | >                           |           |
| Target value             | 1.       | 41e-07 mbar.l/s | ;                           |           |
|                          |          |                 |                             | INFOR.    |

# 8.1.1 トレーサーガス

このメニューは、トレーサーガスの選択に使用します。

| アクセス:メニュー [測定中] [トレーサーガス] |                                      | <b>選択 - 設定制限</b> <sup>1)</sup> |
|---------------------------|--------------------------------------|--------------------------------|
| トレーサーガス                   | 選択項目<br>トレーサーガスとは、テスト中に探索されるガスのことです。 | Helium 4<br>Mass 3<br>Hydrogen |

1) 初期設定:参照章「設定メニューへのツリー構造」

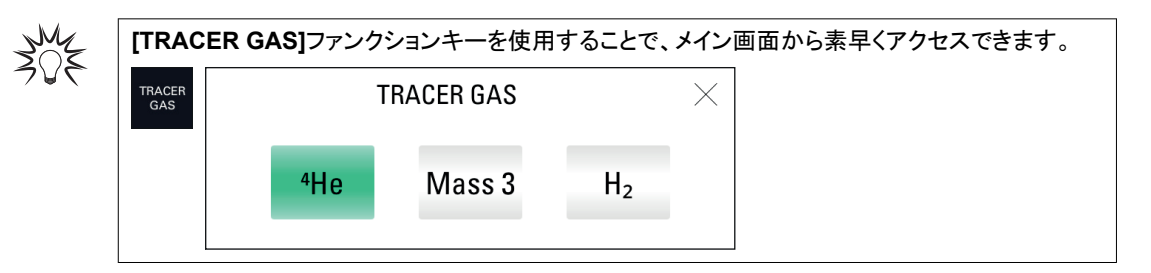

# 8.1.2 セットポイント

このメニューは様々なセットポイントを定義するために使用されます(最大 He、テスト、圧力)。

| アクセス:メニュ           | ー [測定中] [セットポイ                                                                                                    | ント]                                                                                                    | 選択 - 設定制<br>限 <sup>1)</sup>                      |
|--------------------|----------------------------------------------------------------------------------------------------|----------------------------------------------------------------------------------------------------|--------------------------------------------------|
| 最大 He              | e 有効化項目<br>これはディテクターの安全装置です。大量のトレーサーガスの漏れがディテクターに浸透しない<br>ように防止するものです。最大 He セットポイントは、合否判定設定値を超える最大 4 ディケード<br>に設定することをお勧めします。リーク率が最大 He セットポイントを急速に超えると、サイクルは<br>自動的に停止し、リークディテクターは「スタンバイ」モードに戻ります。<br>この機能は「真空法」テストでのみ使用可能です。<br>テスト予定の部品または装置にグロスリークが発生する可能性がある場合に有用な機能です。 |                                                                                                    |                                                  |
|                    | 設定項目                                                                                                    |                                                                                                    | 1 · 10 <sup>-19</sup> –<br>1 · 10 <sup>+19</sup> |
| 真空法. セット<br>ポイント   | 合否判定値                                                                                                    | <ul> <li>トレーサーガス毎の設定項目</li> <li>合否判定値は、部品の許容セットポイントです。</li> <li>測定リーク率 &lt; 合否判定値:許容部品</li> <li>測定リーク率 &gt; 合否判定値:リジェクト部品</li> <li>セットポイントは、ディテクターが「スタンバイ」モードの場合、メイン画面や<br/>グラフ画面に表示されません。</li> </ul> | 1 · 10 <sup>-13</sup> –<br>1 · 10 <sup>+06</sup> |
|                    | 警戒点                                                                                                    | 有効化項目<br>警戒点は、合否判定値にしたがって定義される中間セットポイントです。<br>ユーザーが合否判定値に近づいていることを示しますが、テスト中の部<br>品は良好です。<br>セットポイントは、ディテクターが「スタンバイ」モードの場合、メイン画面や<br>グラフ画面に表示されません。<br>テスト結果の表示・以下の詳細を参照。                             | 有効<br>無効                                         |
|                    |                                                                                                    | 設定項目<br>例:合否判定値 = 5·10 <sup>-5</sup> -> 20%の場合、警戒点 = 1·10 <sup>-5</sup>                                                                                                    | 0–100%                                           |
| スニファー法.<br>セットポイント | 合否判定値                                                                                                    | <ul> <li>トレーサーガス毎の設定項目</li> <li>合否判定値は、部品の許容セットポイントです。</li> <li>測定リーク率 &lt; 合否判定値:許容部品</li> <li>測定リーク率 &gt; 合否判定値:リジェクト部品</li> <li>セットポイントは、ディテクターが「スタンバイ」モードの場合、メイン画面や<br/>グラフ画面に表示されません。</li> </ul> | 1 · 10 <sup>-12</sup> –<br>1 · 10 <sup>+06</sup> |
|                    | プローブ目詰まり                                                                                                    | 設定項目<br>プローブ目詰まりセットポイントは、スニファープローブ(アクセサリ)が作<br>動することを確認するために使用します。プローブ流量が「プローブ目詰<br>まり」のセットポイントを下回る場合、コードが表示され、ユーザーに通知<br>されます。                                                                       | 1 · 10 <sup>-19</sup> –<br>1 · 10 <sup>+19</sup> |
|                    | 警戒点                                                                                                    | 有効化項目<br>警戒点は、合否判定値にしたがって定義される中間セットポイントです。<br>ユーザーが合否判定値に近づいていることを示しますが、テスト中の部<br>品は良好です。<br>テスト結果の表示:以下の詳細を参照。                                                                                       | 有効<br>無効                                         |
|                    |                                                                                                    | 設定項目<br>例:合否判定値 = 5 · 10 <sup>-5</sup> -> 20%の場合、警戒点 = 1 · 10 <sup>-5</sup>                                                                                                    | 0–100%                                           |

1) 初期設定:参照章「設定メニューへのツリー構造」

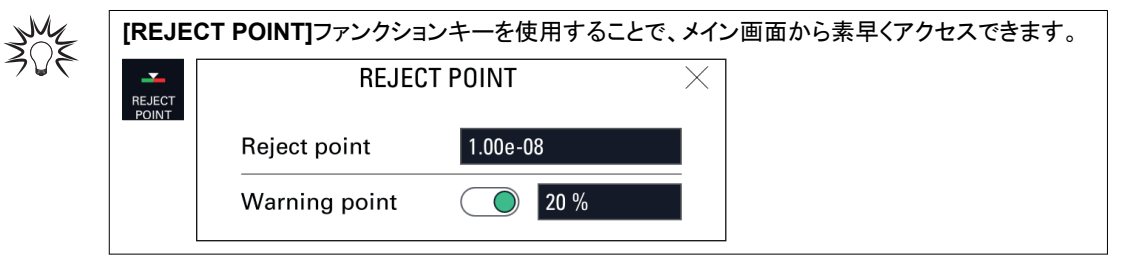

| テスト結果の表示                       |               |
|--------------------------------|---------------|
| テスト結果                          | 表示            |
|                                | コントロールパネル     |
| 警戒点が無効の場合、警戒点もしくは合否判定値を下回るリーク率 | 画面:緑色         |
|                                | バーグラフ:白色      |
|                                | グラフ:白色のライン    |
| 警戒点と合否判定値の間のリーク率               | 画面:緑色         |
|                                | バーグラフ:オレンジ色   |
|                                | グラフ:オレンジ色のライン |
| 合否判定値を上回るリーク率                  | 画面:赤色         |
|                                | バーグラフ:白色      |
|                                | ダラフ:赤色のライン    |

#### セットポイント切り替え機能

セットポイント切り替え機能は 2つの合否判定値を保存し、1つを真空法テストまたはスニファー法の合否判 定値に割り当てるために使用します(テスト方法の設定により異なる)。

▶ ファンクションキーを[SWITCH SETPOINT]に割り当てる(参照章「ファンクションキー」)。

| SWITCH | SWITCH       | I SET POINT | X |
|--------|--------------|-------------|---|
|        | Reject point | 1.00e-08    |   |
|        | Set point A  | 1.00e-06    |   |
|        | Set point B  | 1.00e-08    |   |
|        | Value A      | Value B     |   |
|        |              |             |   |

| アクセス: [SWITC | アクセス: [SWITCH SETPOINT]                                                                |                                               |  |
|--------------|----------------------------------------------------------------------------------------|-----------------------------------------------|--|
| 合否判定值        | 読み取り専用                                                                                 | -                                             |  |
|              | 合否判定値の設定                                                                               |                                               |  |
|              | <ul> <li>テスト方法の設定に応じて、真空法テストまたはスニファー法のセットポイント</li> <li>選択されたトレーサーガスのセットポイント</li> </ul> |                                               |  |
| セットポイント A    | 設定項目                                                                                   | 1 · 10 <sup>-13</sup> – 1 · 10 <sup>+06</sup> |  |
|              | 合否判定値 A は、部品の許容セットポイントです。                                                              |                                               |  |
| セットポイント B    | 設定項目                                                                                   | $1 \cdot 10^{-13} - 1 \cdot 10^{+06}$         |  |
|              | 合否判定値 B は、部品の許容セットポイントです。                                                              |                                               |  |
| 校正リーク値 A     | 機能の起動                                                                                  | -                                             |  |
|              | 合否判定値の校正リーク値 A の合否判定値への割り当て                                                            |                                               |  |
| 校正リーク値 B     | 機能の起動                                                                                  | -                                             |  |
|              | 合否判定値の校正リーク値 B の合否判定値への割り当て                                                            |                                               |  |
| 1) 初期設定:参照   | き 「設定メニューへのツリー構造」                                                                      |                                               |  |

# 8.1.3 補正係数

補正係数は、トレーサーガス濃度が 100%未満の場合に、リークディテクターによって測定されたリーク率を補 正するために使用します。

メイン画面に、機能が有効であることを示すライトが表示されます。

# i

補正係数を使用することで、補正と置き換えられるものではありません。

| アクセス:メニュー [測定中] [補正係数] |       | <b>選択 - 設定制限</b> <sup>1)</sup>        |  |  |
|------------------------|-------|---------------------------------------|--|--|
| 補正係数                   | 有効化項目 | 有効                                    |  |  |
|                        |       | 無効                                    |  |  |
|                        | 設定項目  | $1 \cdot 10^{-18} - 1 \cdot 10^{+18}$ |  |  |
|                        |       |                                       |  |  |

1) 初期設定:参照章「設定メニューへのツリー構造」

| [COR.] | ファンクションキーを使用することで、メイン画面から素早くアクセスできます。<br>CORRECTION × |
|--------|-------------------------------------------------------|
|        | Current signal value 1.48e-10 mbar.l/s                |
|        | Correction factor 1.00e-00                            |
|        | Auto correction >>                                    |

#### 例

次の表は、適用された補正係数に応じて表示されるリーク率を示します。

例:1·10<sup>-5</sup> mbar·l/s (1·10<sup>-6</sup> Pa·m<sup>3</sup>/s) (100% <sup>4</sup>He)の校正リークで表示されたリーク率

| <br>使用ガス中の<br>He の割合                   | 100%                                                                | 50%                                                                 | 5%                                                                  | 1%                                                                  |
|----------------------------------------|---------------------------------------------------------------------|---------------------------------------------------------------------|---------------------------------------------------------------------|---------------------------------------------------------------------|
| 補正係数なしで<br>リークディテクタ<br>ーに表示される<br>リーク率 | 1 · 10 <sup>-5</sup> mbar · l/s<br>(1 · 10 <sup>-6</sup> Pa · m³/s) | 5 · 10 <sup>-6</sup> mbar · I/s<br>(5 · 10 <sup>-7</sup> Pa · m³/s) | 5 · 10 <sup>-7</sup> mbar · l/s<br>(5 · 10 <sup>-8</sup> Pa · m³/s) | 1 · 10 <sup>-7</sup> mbar · l/s<br>(1 · 10 <sup>-8</sup> Pa · m³/s) |
| 補正係数値                                  | 1                                                                   | 2                                                                   | 20                                                                  | 100                                                                 |
| リークディテクタ<br>ーに表示される<br>補正リーク率          | 1 · 10 <sup>-5</sup> mbar · l/s (1                                  | · 10 <sup>-6</sup> Pa · m³/s)                                       |                                                                     |                                                                     |

#### 表示

補正係数の値が1でないときは、コントロールパネルにCORのインジケーターライトが表示されます。

表示されるリーク率には、適用される補正係数が考慮されています。

#### 補正係数の計算

リークディテクターが、独自のポンプシステムを装備した装置に接続されている場合、漏れの一部のみがリーク ディテクターによって測定されます。補正は、ポンピングユニットによってポンピングされるリークのトレーサーガ スの損失を考慮することによって、リーク率の直接読み取り値を提供します。

補正は、補正機能を介して実行されます。

補正は、リークディテクターが内部校正リークですでに校正されている場合に実施しなければなりません。

外部校正リークを使用する場合は、その識別ラベルに記載されている校正リーク量からターゲット値を計算するために、校正年月と温度の影響を考慮に入れることをお勧めします。

補正リーク率 = ターゲット値 = 測定リーク値 × 補正係数

- 1. ファンクションキーを[COR.]に割り当てる(参照章「ファンクションキー」)。
- 2.「真空法」テストを選択する(参照章「テスト方法」)。
- 3. START/STOP ボタンを押して、テストを開始する。
- 4. [COR.]ファンクションキーを押す。
- 5. 補正係数を有効にする。
- 6. 適用する補正係数の値が分かっている場合:
  - a [校正リーク値]を押します。
  - b 適用する補正係数を設定します。補正係数は、測定したリーク率に適用する係数です。
  - C [✔]を押します。
  - C **[X]**を押します。
- 7. 補正係数の値が不明な場合:
  - a [>>]を押して、「自動補正」機能にアクセスします。

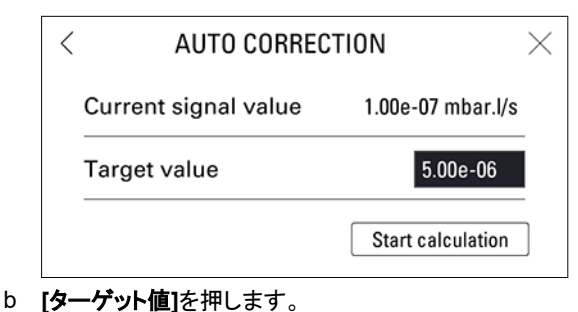

- C ターゲット値のターゲットリーク率を設定します。
- d [計算実行]を押します。
- e [X]を押して機能を終了します。
- 8. 係数が有効でない場合、デフォルト設定は1です

補正係数の値は自動的に計算および更新されます。

補正係数の値が1でない場合、コントロールパネルに COR インジケータライトが表示されます。

自動補正機能は自動的に有効になります。

デジタル表示では、適用された補正係数が考慮されます。

バーグラフ表示では、適用された補正係数は考慮されません。

#### 8.1.4 校正リーク設定

このメニューは、校正リークの設定を入力および表示するために使用されます(参照章「補正」)。

▶ 校正リークを変更または再校正する場合は、これらの設定を更新してください。

| アクセス:メニュー[測定] | 選択 - 設定制限 <sup>1)</sup>                                                                |                                               |
|---------------|----------------------------------------------------------------------------------------|-----------------------------------------------|
| トレーサーガス       | 選択項目                                                                                   | Helium 4                                      |
|               | トレーサーガスとは、テスト中に探索されるガスのことです。                                                           | Mass 3                                        |
|               | これは、補正に使用する校正リークに含まれるガスです。                                                             | Hydrogen                                      |
| タイプ           | 選択項目                                                                                   | 内部                                            |
|               | 補正に使用する校正リークのタイプ                                                                       | 外部                                            |
|               | <ul> <li>内部:リークディテクターの内部校正リークに基づく補正</li> </ul>                                         | 大気による校正                                       |
|               | 「真空法」テストのみ                                                                             |                                               |
|               | ● 外部:外部校正リーク("He, Mass 3 もしくは H₂リーク)に基つく補止。                                            |                                               |
|               | <ul> <li>人メによる牧止・ドレー リーカスの 歳度が カがうている 進合カスからの 補止。</li> <li>スーファー 法ティト ちはの み</li> </ul> |                                               |
|               |                                                                                        | mbar · I/s                                    |
| 千匹            |                                                                                        | $P_{2} \cdot m^{3}/c$                         |
|               |                                                                                        | Ta III/s                                      |
|               |                                                                                        | mTorr , I/e                                   |
|               |                                                                                        | atm : cc/s                                    |
|               |                                                                                        | scom                                          |
|               |                                                                                        | sees                                          |
|               |                                                                                        | npm <sup>3)</sup>                             |
|               |                                                                                        | 1 · 10 <sup>-18</sup> _ 1 · 10 <sup>+18</sup> |
|               |                                                                                        |                                               |
|               |                                                                                        | 0 _ 00                                        |
| 午间/月頁午(/0)    | 故と頃口<br>  補正に体田する校正川一クの年間消費率の設定 2)                                                     | 0 - 33                                        |
|               |                                                                                        | 0 00                                          |
| 校正時温度(し)      |                                                                                        | 0 – 99                                        |
|               | 日期校正に使用9 る校正リークの校正時温度 7                                                                |                                               |
| 温度変動(%/°C)    |                                                                                        | 0.0 – 9.9                                     |
|               | 補止に使用する校正リークの温度変動 2)                                                                   |                                               |
| 1) 初期設定:参照章「設 | 定メニューへのツリー構造」                                                                          |                                               |

2) 補正に使用する校正リークまたはその校正証明書に記載されている情報を使用。

3) スニファー法テストを選択した場合

Proofreading - Feb 10, 2023

| アクセス:メニュー[測定中] [校正リーク設定] |                                                                        | 選択 - 設定制限 <sup>1)</sup> |
|--------------------------|------------------------------------------------------------------------|-------------------------|
| 日付                       | 設定項目                                                                   | -                       |
|                          | 補正に使用する校正リークの補正年月 <sup>2)</sup>                                        |                         |
|                          | 形式:MM/YYYY                                                             |                         |
| タイプ                      | 選択項目                                                                   | 内部                      |
|                          | 表示温度のソース                                                               | 外部                      |
|                          | <ul> <li>内部:内部校正リークの温度センサによる測定温度</li> <li>外部:ユーザーにより設定された温度</li> </ul> |                         |
| 内部温度(°C)                 | 読み取り専用                                                                 | -                       |
| (内部「タイプ」の場合)             | ディテクターの内部校正リークの温度                                                      |                         |
| 外気温度 (°C)                | 設定項目                                                                   | 0 – 99                  |
| (外部「タイプ」の場合)             | 外気温度の大気による校正                                                           |                         |
|                          |                                                                        |                         |

1) 初期設定:参照章「設定メニューへのツリー構造」

1

2) 補正に使用する校正リークまたはその校正証明書に記載されている情報を使用。

3) スニファー法テストを選択した場合

パラメータが保存されると、設定されたすべての校正リーク(1つの内部リーク(<sup>4</sup>He)および3つの外部リーク (<sup>4</sup>He、Mass 3、H<sub>2</sub>))からのすべてのデータが保存されます。

2

# 8.1.5 ターゲット値

ターゲット値は、年間消費率(%)を考慮し、温度の測定および修正した校正リークの値です。 ターゲット値の計算には、温度および年間消費率(%)を考慮する必要があります。 この情報は、校正リーク識別ラベルに記載されています。

| アクセス:メニュー [測定開始] [ターゲット値] |        |
|---------------------------|--------|
| ターゲット値                    | 読み取り専用 |
|                           |        |

# 8.2 テストメニュー

| < test            | Stand-by 6.1 × | -12 ×           | < test            | Stand-by <b>1.5</b> -12 ×10 mbar/s | $\times$    |
|-------------------|----------------|-----------------|-------------------|------------------------------------|-------------|
| Method            | Hard vacuum    | 口》)<br>MUTE     | Method            | Sniffer                            | ⊂×<br>mute  |
| Mode              | Normal         |                 | Probe type        | Standard                           |             |
| Cycle end         |                |                 | Cycle end         | >                                  |             |
| Inlet vent        |                |                 | Inlet vent        | >                                  |             |
| Memo function     |                | <               | Memo function     | >                                  | <           |
| Zero activation   |                |                 | Zero activation   | >                                  | INFOR.      |
| < test            |                | $\times$        | < test            |                                    | $\times$    |
| Zero activation   |                |                 | Zero activation   | >                                  | ⊂ X<br>MUTE |
| Regeneration      |                |                 | Regeneration      | >                                  |             |
| Massive mode      |                |                 | Massive mode      | >                                  |             |
| Calibration check |                | AUDIO           | Calibration check | >                                  | AUDIO       |
| Calibration mode  | Start-up       | REJECT<br>POINT | Calibration mode  | Start-up                           |             |
| Start-up timer    | 10 s           | Ŭ<br>INFOR.     | Start-up timer    | 10 s                               | INFOR.      |

1 テスト方法:真空法

2 テスト方法:スニファー法

# 8.2.1 テスト方法

このメニューは、テスト方法の選択に使用します。

| アクセス:メ | ニュー [テスト] [テスト方法]                                                                                                    | 選択 - 設定制限 <sup>1)</sup> |
|--------|----------------------------------------------------------------------------------------------------|-------------------------|
| テスト方法  | 選択項目<br>テスト方法は、テストするパーツに応じて選択します。リークディテクションのテスト方法の詳細に<br>ついては、 <u>www.pfeiffer-vacuum.com</u> Web サイトの <b>リークディテクターの概要 (Leak detector<br/>compendium)</b> を参照してください。 | 真空法<br>スニファー法           |
|        |                                                                                                    |                         |

1) 初期設定:参照章「設定メニューへのツリー構造」

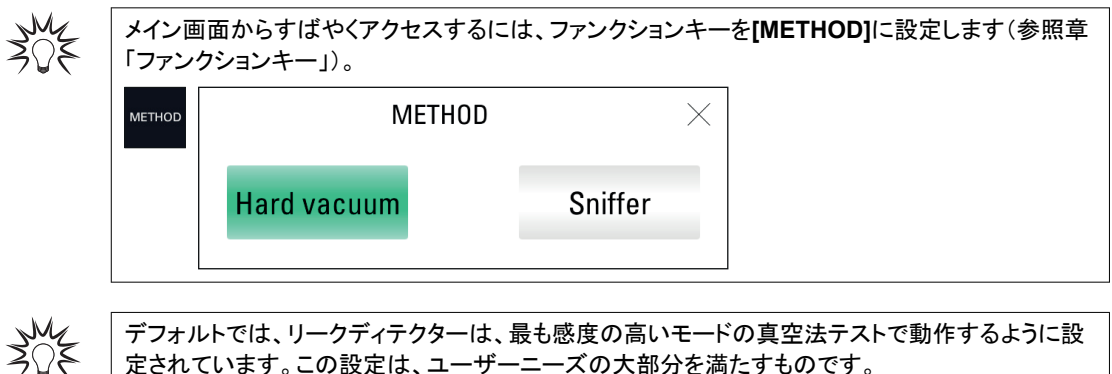

定されています。この設定は、ユーザーニーズの大部分を満たすものです。

### 8.2.2 Test mode

このメニューでは、真空測定方法でのテスト方法を選択することができます。

内部圧力がクロスオーバーセットポイントに達すると、リークディテクターは自動的に選択されたテストモードに 切り替わります。

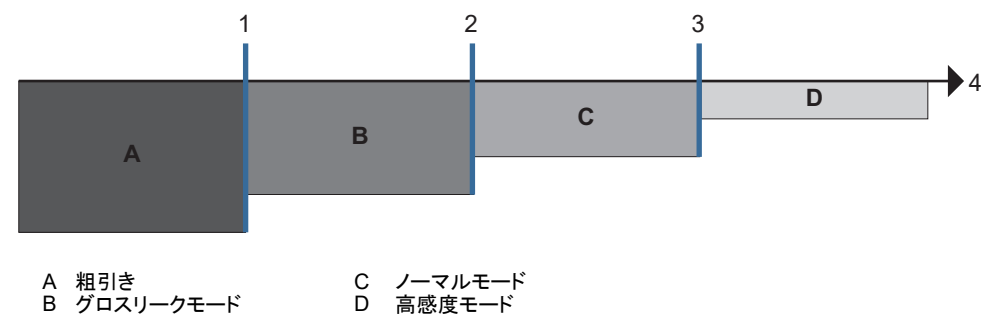

1 グロスリークモードに切り替わるセットポイント
 2 ノーマルモードに切り替わるセットポイント

3 高感度モードに切り替わるセットポイント4 圧力

| アクセス:メニュー [テスト] [モード] |      | 選択 - 設定制限 <sup>1)</sup> |
|-----------------------|------|-------------------------|
| モード                   | 選択項目 | グロスリーク                  |
|                       |      | ノーマル                    |
|                       |      | 高感度                     |

#### 1) 初期設定:参照章「設定メニューへのツリー構造」

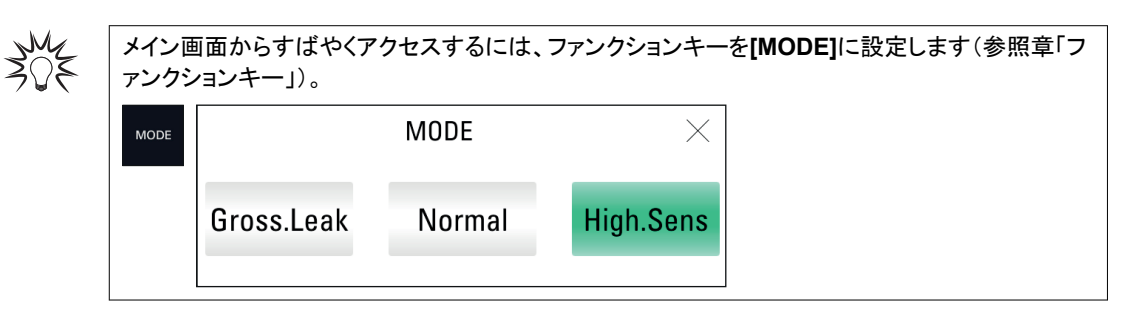

デフォルトでは、リークディテクターは、「真空法」テスト方法および「ノーマル」テストモードで動作
 するように設定されています。この設定は、ユーザーニーズの大部分を満たすものです。

# 8.2.3 プローブのタイプ

このメニューはスニファー法で使用するスニファープローブモードを選択するために使用します。

| アクセス:メニュー [テスト] [プローブタイプ] |                                     | 選択 - 設定制限   |
|---------------------------|-------------------------------------|-------------|
| プローブタイプ                   | 読み取り専用<br>標準のスニファープローブ:硬質ノズル付属モデルのみ | 標準(スニファーのみ) |
|                           |                                     |             |

スニファープローブが作動することを確認するために、プローブ目詰まりのセットポイントを設定します(参照章「セットポイント」)。

# 8.2.4 サイクルエンド

この機能により、高真空法テストにおける粗引き時間とテスト時間を自動チェックすることができます。

| アクセス:メニュー[テスト] [サイクルエ | 選択 - 設定制限 1)                                                                        |         |  |
|-----------------------|-------------------------------------------------------------------------------------|---------|--|
| サイクルエンド               | 選択項目                                                                                | ューザー    |  |
|                       | <ul> <li>ユーザー:ユーザーによる手動サイクルエンド</li> <li>オートマチック:以下のオプションに基づいた自動サイクルエンド</li> </ul>   | オートマチツク |  |
| 粗引き時間                 | 有効化項目                                                                               | 有効      |  |
| (粗引き時間がオートマチツクの場      | 粗引き時間チェック                                                                           | 無効      |  |
| 合)                    | 設定予定(オプション)<br>粗引き最大許容時間<br>コントロールが有効になり、時間が経過した場合(ディテクターがまだ<br>粗引き中) =パーツがリジェクトされる | 0-1時間   |  |
| テスト時間                 | 設定予定(必須)                                                                            | 0-1時間   |  |
| (テスト時間がオートマチツクの場      | 測定時間                                                                                |         |  |
| 合)<br>                | 時間が経過すると、測定されたリーク率が表示されます。                                                          |         |  |
|                       |                                                                                     |         |  |

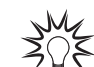

少量生産の自動化に使用される機能です。

# 8.2.5 吸気ロベント

この機能により、真空法テスト停止後に吸気ロベントが使えるようになります。

この機能は、ディテクターの吸気ロ、つまり接続された部品または装置を大気圧に戻すために使用します。 これは安全な機能です。ユーザーが吸気ロベントをリクエストするごとに確認が必須です。

| CONFIRMATION START VENT                        |    |  |
|------------------------------------------------|----|--|
| Are you sure to ask for starting vent action ? |    |  |
| Cancel                                         | Ok |  |

| <i>注記</i>                                                                               |
|-----------------------------------------------------------------------------------------|
| テストチャンパーまたはプロセスの最大 He のリスク                                                              |
| ディテクターが真空法テストまたはプロセスチャンバーに接続されている場合は、「オートマチツク」吸気ロベ<br>ントをプログラムしないでください。                 |
| ▶「ユーザーを選択し、オートマチツク吸気ロベントに割り当てられたファンクションキーを削除します。吸気ロベントは、パスワードロックが可能なメニューを使用して行う必要があります。 |
|                                                                                         |

| アクセス:メニュー [テスト] [ | 吸気ロベント]                                                                                                    | 選択 - 設定制限 1)    |
|-------------------|----------------------------------------------------------------------------------------------------|-----------------|
| 吸気ロベント            | 選択項目                                                                                                    | ユーザー            |
|                   | <ul> <li>ユーザー:吸気ロベントは、ユーザーが[VENT]ファンクションキーを押す<br/>か、メイン画面上の対応する絵文字を押して行います。</li> <li>オートマチツク:START/STAND-BY キーを押してテストを停止すると、吸気<br/>ロベントが自動的に行われます。</li> </ul> | オートマチツク         |
| 遅延時間              | 設定予定(必須)                                                                                                    | 0 – 2 s         |
| (オートマチツク「吸気ロ      | 遅延時間 = テスト停止から吸気ロベントバルブの自動開放までの時間。                                                                                                    |                 |
| ベント」の場合)          | これにより、管理されたバルブを、吸気ロベントの前に自動的に閉じることができます。                                                                                                    |                 |
| オープンタイマ           | 有効化予定(オプション)                                                                                                    | 有効              |
| (オートマチツク「吸気口      | 吸気ロベントバルブの自動閉鎖のアクティベション。                                                                                                    | 無効              |
| ベント」の場合)          | 設定項目                                                                                                    | 00'00" – 59'59" |
|                   | オープンタイマ = 予期しない大気導入のバルブが開いてから自動閉鎖までの時間。                                                                                                    |                 |
|                   | これにより、パージが接続されている場合、乾燥空気または窒素の消費量を制限するために使用されます。                                                                                                    |                 |
| 1) 如期設定: 参昭音「設定   |                                                                                                    |                 |

1) 初期設定:参照章「設定メニューへのツリー構造」

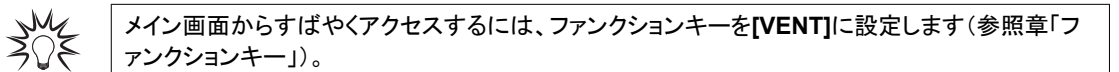

- - [VENT]ファンクションキーは、ユーザーが手動で吸気ロベントを実行するために必要です (参照章「ファンクションキー」)。
  - 吸気ロベントバルブのコマンドをロックするには、[VENT]ファンクションキーを削除します。アイコンはインジケータとしてメイン画面に残りますが、ユーザーによる手動でのアクティベションは無効になります。

X

┃ 吸気ロベント(または窒素)ラインを吸気ロベントに接続することで、ディテクターのトレーサーガス ┃ の最大 He を低減します。

# 8.2.6 メモファンクション

テスト終了時にメイン画面をフリーズし、最後に測定したリーク率を表示して点滅させます。 この機能は、「グロスリーク」テストモードに達するとすぐに、「真空法」テストでのみ使用可能になります。

| アクセス:メニュー [テスト] [メモファンクション] |                                                                                                    | <b>選択 - 設定制限</b> <sup>1)</sup> |
|-----------------------------|----------------------------------------------------------------------------------------------------|--------------------------------|
| 有効                          | 有効化項目                                                                                                 | No                             |
|                             | メモファンクションの有効化                                                                                         | Yes                            |
| 表示時間                        | 有効化項目                                                                                                 | 有効                             |
|                             | <ul> <li>有効化 = 測定されたリーク率の値が、設定された時間点滅します。</li> <li>無効化 = 測定されたリーク率の値が、新たにテストが開始されるまで点滅します。</li> </ul> | 無効                             |
|                             | 設定項目                                                                                                  | 00'00" – 59'59"                |
|                             | 表示時間                                                                                                  |                                |

1) 初期設定:参照章「設定メニューへのツリー構造」

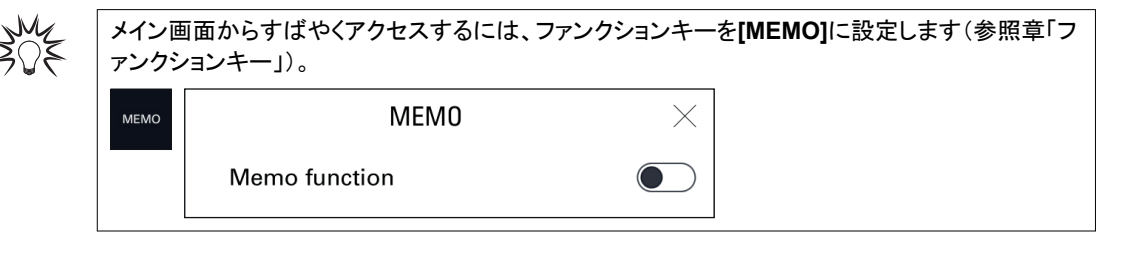

# 8.2.7 ゼロアクティベーション

この機能は、周囲のバックグラウンドノイズにおける非常に小さなリーク率変動を識別したり、アナログディスプレイで測定された小さなリーク率変動を拡張するのに役立ちます。

| アクセス:メニュー [テスト] [                   | ゼロアクティベーション]                                                                                                    | 選択 - 設定制限 <sup>1)</sup>                                                                                                    |
|-------------------------------------|----------------------------------------------------------------------------------------------------|----------------------------------------------------------------------------------------------------|
| アクティベション                            | <ul> <li>選択項目</li> <li>なし: ZERO ボタン非アクティブ</li> <li>ユーザー:オプションに応じた、ZERO ボタンを押してユーザーの<br/>アクティベション(下記参照:ゼロ中止)</li> <li>オートマチツク:オプション応じて異なる(下記参照:トリガー)</li> </ul>                                                                                 | なし<br>ユーザー<br>オートマチツク                                                                                                    |
| ゼロ中止<br>(ユーザーが「アクティベ<br>ション」の場合)    | <ul> <li>選択項目</li> <li>機能を終了するための押し方のタイプ(下記参照)</li> <li>1回押し:ZEROボタンを素早く押して、ゼロをアクティブ化/非アクティブ化します。</li> <li>長押(3秒以上): <ul> <li>アクティベション:ZEROボタンを素早く押します。キーをすばやく押すたびに、新しいゼロが実行されます。</li> <li>非アクティベション:3秒以上 ZEROボタンを押します。</li> </ul> </li> </ul> | 1回押し<br>長押(3秒以上)                                                                                                    |
| トリガー<br>(オートマチツクが「アクテ<br>ィベション」の場合) | 選択項目<br>別のゼロの実行を開始するための係数。<br>設定項目<br>開始値                                                                                                    | タイマー<br>セットポイント<br>00'00" – 59'59" (タイマーが<br>「トリガー」の場合)<br>1 · 10 <sup>-19</sup> – 1 · 10 <sup>+19</sup> (セット<br>ポイントが「トリガー」の場合) |

1) 初期設定:参照章「設定メニューへのツリー構造」

30F

トレーサーガスのバックグラウンドが安定している場合に使用することをお勧めします。この機能 は、次よりも低いリーク率を測定するために使用します:

- 真空法テストモードで2ディケード:1·10<sup>-12</sup> mbar · l/s (1·10<sup>-13</sup> Pa · m<sup>3</sup>/s)最小
- スニファー法モードで 2 ディケード: 5 · 10<sup>-9</sup> mbar · l/s (5 · 10<sup>-10</sup> Pa · m<sup>3</sup>/s)最小

ディテクターのバックグラウンド(ディテクターが粗引きをしていない場合)

#### 8.2.8 リフレッシュ

この機能は、各テストの間に一連の短いテストと吸気ロベントを自動的に実行して、ディテクターからトレーサー ガスを「浄化」するために使用します。これにより、トレーサーガスによる最大 He により引き起こされるバックグ ラウンドを低減するために使用されます。

| · · · · · · · · · · · · · · · · · · · |                                                                           |  |  |
|---------------------------------------|---------------------------------------------------------------------------|--|--|
| 最大 He                                 | 最大 He のリスク                                                                |  |  |
| ▶ この<br>てく                            | D機能を開始する前に、リークディテクターがトレーサーガス最大 He のない環境にあることを確認し<br>ださい。                  |  |  |
|                                       |                                                                           |  |  |
| 30E                                   | メイン画面からすばやくアクセスするには、ファンクションキーを <b>[REGEN]</b> に設定します(参照章<br>「ファンクションキー」)。 |  |  |
|                                       | O           REGEN                                                         |  |  |
| N. 4                                  |                                                                           |  |  |
| ZOE                                   | この機能は、ティテクターのバッククラウンドノイスが高い場合に使用することが推奨されます                               |  |  |
| 1 ディ                                  | ーーーーーーーーーーーーーーーーーーーーーーーーーーーーーーーーーーーーーー                                    |  |  |
| 2. 吸気                                 | 「ロベントが「オートマチック」であることを確認する。                                                |  |  |

- 3. 設定画面で、[テスト] [リフレッシュ]を押す。
- 4. ディテクターの吸気ポートにブランクオフフランジを取り付ける。

- 5. [スタート]を押す。
- リフレッシュは1時間後に自動的に停止します。
- 6. オートマチツク停止の時間前にリフレッシュを停止するには、[ストップ]または START/STOP キーを押 す。

- テストを開始して(「ゼロアクティベーション」機能は起動しない)、ディテクターが汚染を確認します。 リフレッシュ後、吸気ロベントのオプションはリフレッシュ前と同じです。

# 8.2.9 粗リークモード

このモードでは、ディテクターがグロスリークモードに移行せず、粗引きのままである場合に、非常に大規模なリークに対してテスト(<sup>4</sup>He のみ)を実行できます。

粗リークモードは、外部ゲージが選択されている場合にのみ使用できます(参照章「外部ゲージ」):

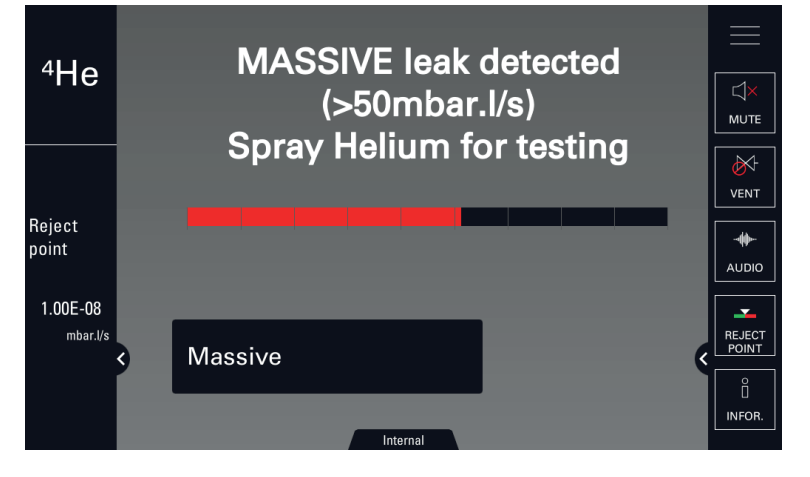

| アクセ   | ス:メニュー [テスト] [粗リークモード]                                                                      | <b>選択 - 設定制限</b> |
|-------|---------------------------------------------------------------------------------------------|------------------|
| 有効    | 選択項目                                                                                        | No               |
|       | ディテクターが自動的に粗リークモードに移行するための前提条件:                                                             | Yes              |
|       | <ul> <li>● 機能が有効</li> </ul>                                                                 |                  |
|       | ● 圧力 < 100 hPa<br>● 小なくとも 30 秒間安定した圧力                                                       |                  |
|       | メッセージは、ディテクターが自動的に粗リークモードに移行したことをユーザーに通知します。                                                |                  |
|       | 次いで、ディテクターは、リークの定性テスト(情報リーク > 50 mbar · l/s (5 Pa · m <sup>3</sup> /s) のみ)を実施す<br>ることができます。 |                  |
|       | 最大使用時間は 55 分です。                                                                             |                  |
| 感度    | 選択項目                                                                                        | 高                |
|       | <ul> <li>高 = 大容量テスト(デフォルト設定、推奨)</li> <li>低 = 容量&lt;1 でのテスト I(必要な場合)</li> </ul>              | 低                |
| 1) 初期 | 期設定:参照章「設定メニューへのツリー構造」                                                                      |                  |

#### 8.2.10 校正の確認

このオペレーションは完全な補正よりも高速なため、校正の確認によりユーザーは時間の節約が可能です。 校正の確認は、リークディテクターの内部校正リーク(リークタイプパラメーター = 「内部」)を用いて実施しま す。

補正が「起動時」に設定されている場合、校正の確認が有効になります(参照章「補正機能」)。

リークディテクターは、内部校正リークの測定リーク率を、内部校正リークの設定されたリーク率と比較します:

- この比率が許容限度内であれば、リークディテクターは適切に校正します。
- この比率が限界値を超えている場合は、リークディテクターの完全な補正を開始することを推奨するメッセージが表示されます。

| アクセス:メニ  | ユー [テスト]                                         | [校正の確認]                                          | 選択 - 設定制限 1)    |
|----------|--------------------------------------------------|--------------------------------------------------|-----------------|
| 校正の確認    | 選択項目                                             |                                                  | ューザー            |
|          | <ul> <li>ユーザ</li> <li>オート<sup>-</sup></li> </ul> | ー∶校正の確認が有効ではない<br>マチツク∶校正の確認が有効である               | オートマチツク         |
| 頻度       | サイクル数                                            | 設定項目                                             | 0 – 9999        |
|          |                                                  | 校正の確認を開始するセットポイント(サイクル)                          |                 |
|          |                                                  | 校正の確認は、「サイクル」または「時間」のいずれかのセットポイントに達すると<br>開始します。 |                 |
|          | 時間                                               | 設定項目                                             | 00'00" – 59'59" |
|          |                                                  | 校正の確認を開始するセットポイント(時間)                            |                 |
|          |                                                  | 校正の確認は、「サイクル」または「時間」のいずれかのセットポイントに達すると<br>開始します。 |                 |
| 1) 初期設定: | 参照章「設定                                           | メニューへのツリー構造」                                     |                 |

校正の確認は、ディテクターが「スタンバイ」モード時、2つのテスト方法のうち1つを使用して実施されます。

| CAL ボタンに割り当てられた補正タイプ<br>(参照章「補正タイプ」) | テスト方法                    |
|--------------------------------------|--------------------------|
| 校正の確認                                | <b>CAL</b> ボタンを 1 回押します。 |
|                                      | 5 秒以内に CAL ボタンを2 回押します。  |
|                                      |                          |

校正の確認を停止するには、5秒以内に CAL ボタンを3回押します。

#### 8.2.11 校正機能

補正は、選択されているトレーサーガスの検出や正しいリーク率の表示を行うよう、リークディテクターが正しく 調整されていることを確認するために使用します(参照章「補正」)。

| アクセス:メニュー [テスト] [補正]                                                         | 選択 - 設定制<br>限 <sup>1)</sup> |
|------------------------------------------------------------------------------|-----------------------------|
| 選択項目                                                                         | 起動時                         |
| ● 起動時                                                                        | ューザー                        |
| ディテクターの電源がオンになると、自動的に補正が開始されます。<br>● ユーザー                                    | 起動時                         |
| ユーザーが CAL ボタンを押すことで補正が開始されます。                                                |                             |
| ディテクターの電源を入れた後、20 分待ってから補正を開始することをお勧めします。20 分経過する前に<br>始した場合、情報メッセージが表示されます。 | 開                           |
| Calibration required                                                         |                             |
| Ok                                                                           |                             |
| <ul> <li>● 起動時</li> </ul>                                                    |                             |
| 校正の確認は設定に応じて、ディテクターの電源がオンになっている場合は自動的に開始、もしくは、ユー<br>一によって手動で開始されます。          | -ザ                          |
| 1) 初期設定:参照章「設定メニューへのツリー構造」                                                   |                             |

#### 8.2.12 起動時間タイマーの遅延

起動時間タイマーは、リークディテクターのスイッチがオンされた後、所定の期間にわたって使用されないように します。

リークディテクターが熱的に安定していない場合、または、トレーサーガスの痕跡がディテクター内に残っている 間は測定できません。

| アクセス:メニュー [テスト] [起動時間タイマー] | 選択 - 設定制限 <sup>1)</sup> |
|----------------------------|-------------------------|
| 設定項目                       | 00'00" – 59'59"         |
| 開始值                        |                         |
|                            |                         |

1) 初期設定:参照章「設定メニューへのツリー構造」

# 8.3 オプションメニュー

| < configuration                                                                       | Stand-by             | 1.5                                  | <b>-11</b><br>×10 mbar.l/s       | $\times$                   |
|---------------------------------------------------------------------------------------|----------------------|--------------------------------------|----------------------------------|----------------------------|
| Unit                                                                                  | mt                   | oar.l/s                              |                                  | \<br>\<br>\<br>MUTE        |
| Date                                                                                  | Ju                   | l 08 2021                            |                                  |                            |
| Time                                                                                  | 15                   | 10                                   |                                  | -                          |
| Language                                                                              | En                   | glish                                |                                  |                            |
| Sound volume                                                                          |                      |                                      | >                                |                            |
| Function keys                                                                         |                      |                                      | >                                | INFOR.                     |
|                                                                                       |                      |                                      | ŕ                                |                            |
| < configuration                                                                       | Stand-by             | 2.9                                  | <b>-12</b><br>×10 mbar.l/s       | $\times$                   |
| CONFIGURATION                                                                         | Stand-by<br>15       | <b>2.9</b>                           | <b>-12</b><br>×10 mbar.l/s       | ×<br>↓<br>MUTE             |
| CONFIGURATION<br>Time<br>Language                                                     | Stand-by<br>15<br>En | <b>2.9</b><br><sup>34</sup><br>glish | zuro <b>- 12</b><br>×10 mbar.l/s | ×<br>™ute                  |
| CONFIGURATION<br>Time<br>Language<br>Sound volume                                     | Stand-by<br>15<br>En | <b>2.9</b><br><sup>34</sup><br>glish | zaro <b>- 12</b><br>×10 mbar./s  | ×<br>WUTE<br>VENT<br>↓     |
| CONFIGURATION<br>Time<br>Language<br>Sound volume<br>Function keys                    | Stand-by<br>15<br>En | <b>2.9</b><br>34<br>glish            | zue - 12<br>×10 mbar./s          | ×<br>MUTE<br>VENT<br>AUDIO |
| CONFIGURATION<br>Time<br>Language<br>Sound volume<br>Function keys<br>Screen settings | Stand-by<br>15<br>En | <b>2.9</b><br>34<br>glish            | 200 - 12<br>×10 mbar./s          | V<br>MUTE<br>VENT<br>AUDIO |

# 8.3.1 単位 - 日付 - 時間 - 言語

| アクセス:メニュー [オプション] |                       | <b>選択 - 設定制限</b> <sup>1)</sup> |
|-------------------|-----------------------|--------------------------------|
|                   | 選択項目 <sup>1)</sup>    | mbar · I/s                     |
|                   |                       | Pa · m³/s                      |
|                   |                       | Torr · I/s                     |
|                   |                       | atm · cc/s                     |
|                   |                       | ppm                            |
|                   |                       | sccm                           |
|                   |                       | SCCS                           |
|                   |                       | mtorr · I/s                    |
| 日付                | 設定項目 <sup>1)</sup>    | -                              |
|                   |                       | 形式:mm/dd/yyyy                  |
|                   | を初めてオンにしたときにユーザーにより設定 |                                |

| アクセス:メニュー [オプション]    |                       | <b>選択 - 設定制限</b> <sup>1)</sup> |
|----------------------|-----------------------|--------------------------------|
| 時間                   | 設定項目 <sup>1)</sup>    | -                              |
|                      |                       | 形式 : hh:mm:ss                  |
| 言語                   | 設定項目 1)               | 英語                             |
|                      |                       | フランス語                          |
|                      |                       | ドイツ語                           |
|                      |                       | イタリア語                          |
|                      |                       | 中国語                            |
|                      |                       | 日本語                            |
|                      |                       | 韓国語                            |
|                      |                       | スペイン語                          |
|                      |                       | ロシア語                           |
|                      |                       | ポルトガル語                         |
| 1) デフォルト設定なし: ディテクター | を初めてオンにしたときにユーザーにより設定 |                                |

# 8.3.2 音量

このメニューは、リークディテクターの音量を設定するために使用します。

| アクセス:メニ | ュー [オプション] [音量]                                                                                                    | 選択 - 設定制限<br><sup>1)</sup> |
|---------|----------------------------------------------------------------------------------------------------|----------------------------|
| ディテクター  | 有効化項目<br>ディテクターのオーディオアラームはユーザーに合否判定値を通過したことをお知らせします。                                                                                                    | 有効<br>無効                   |
|         | 設定項目<br>レベル 9 = 90 dBA                                                                                                    | 1 – 9                      |
| 音声      | 有効化項目<br>ディテクターの音声で、ディテクターの状態または実行すべき動作をユーザーにお知らせします。                                                                                                    | 有効<br>無効                   |
|         | 設定項目                                                                                                    | 1 – 9                      |
| 最小音量    | 有効化項目<br>最小音量は、サウンドの最小レベルを定義します(参照「ディテクター」パラメーター)。<br>1<br>9<br>×<br>0                                                                                                    | 有効<br>無効                   |
|         | 1 - サウンド範囲 (1-9)<br>2 - サウンドレベルの設定可能範囲(参照参照「ディテクター」パラメーター)<br>x - 最小音量設定:x 以下のサウンドはありません。<br>設定項目<br>「ディテクター」のパラメーター値は、最小音量が設定値を上回る場合、自動的に修正されます。<br>最小音量が設定値を下回る場合、「ディテクター」のパラメーター値は保持されます。 | 1 – 9                      |

1) 初期設定:参照章「設定メニューへのツリー構造」

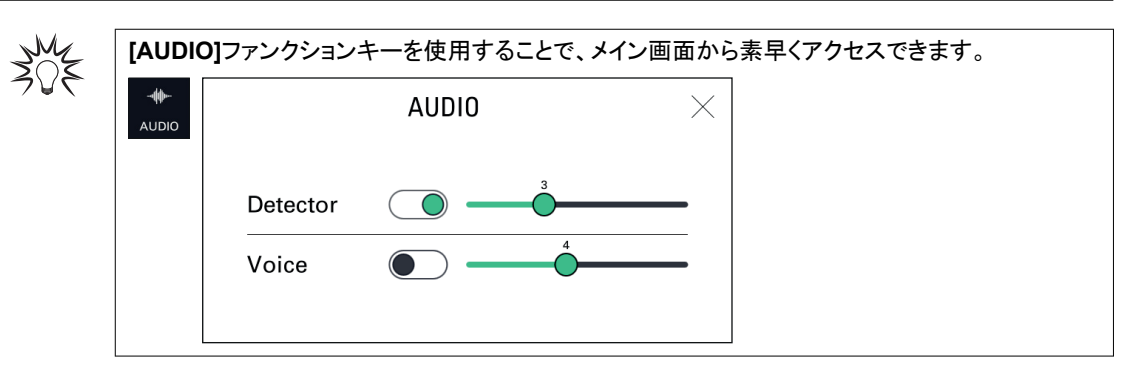

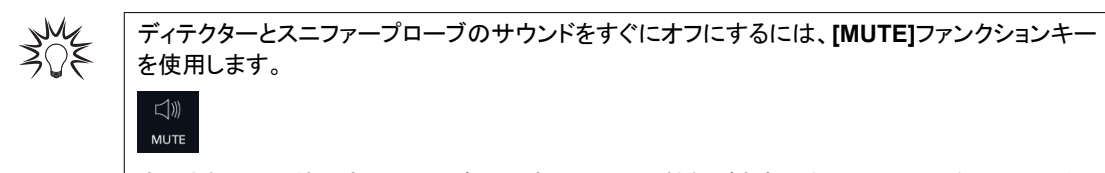

表示されている絵文字についた赤い十字は、ミュート機能が有効になっていることを示していま す。

### 8.3.3 ファンクションキー

ファンクションキーは、設定の表示、メニューへのアクセス(ショートカット)、または、直接アクションの開始に使用します。

有効なファンクションキーは、ファンクションキーバーで使用可能です(参照章「ファンクションキーバー」)。

| アクセス:メニュー        | [オプション] [ファンクションキー]                           | <b>選択 - 設定制限</b> |
|------------------|-----------------------------------------------|------------------|
| Timer            | ファンクションキーごとに有効にする                             | <br>有効           |
| Audio            | ファンクションキーはファンクションキーバーに表示される                   | 無効               |
| Cor.             | 16 のファンクションキーが提供されますが、最大 15 のみがファンクションキーバーで使用 |                  |
| Mute             | 可能(有効化)にできます。16 個めのファンクションキーは灰色で表示されます。これを有   |                  |
| Reject point     | 刻にするには、ます、別のファフクションヤーを無効にしてくたさい。              |                  |
| Infor.           |                                               |                  |
| Tracer gas       |                                               |                  |
| Vent             |                                               |                  |
| Method           |                                               |                  |
| Mode             |                                               |                  |
| Memo             |                                               |                  |
| Paging           |                                               |                  |
| Regen            |                                               |                  |
| Cal type         |                                               |                  |
| Screen Shot      |                                               |                  |
| Switch Set point |                                               |                  |
| 1) 初期設定:参照       | 章「設定メニューへのツリー構造」                              |                  |

# 8.3.4 表示設定

このメニューは、コントロールパネルの設定を入力するために使用します。

| アクセス:メニュー                  | [オプション] [表示設定]                                                                  | 選択 - 設定<br>制限 <sup>1)</sup> |  |  |
|----------------------------|---------------------------------------------------------------------------------|-----------------------------|--|--|
| 明るさ                        | 設定項目                                                                            | 0 – 20                      |  |  |
| リモコンビープ音                   | ワイヤレスリモコンが検出された場合にのみ使用できる機能です。                                                  | 有効                          |  |  |
|                            | 選択項目                                                                            | 無効                          |  |  |
|                            | ワイヤレスリモコン(アクセサリ)を使用している場合、「ビープ音」機能により、ディテクターの使用領域内にあるリモコンを簡単に見つけることができます。       |                             |  |  |
|                            | この機能がアクティブ化すると、リモコンがサウンド信号を発信するので位置を確認できます。<br>サウンド信号を停止するには、リモコンビープ音の選択を解除します。 |                             |  |  |
|                            | ファンクションキー:下記参照。                                                                 |                             |  |  |
| バーグラフ表示                    | 以下の詳細を参照してください                                                                  | -                           |  |  |
| 1) 初期設定:参照章「設定メニューへのツリー構造」 |                                                                                 |                             |  |  |

| アクセス:メニュー<br> | [オプション] [表示設定] |                                                                  | 選択 - 設定<br>制限 <sup>1)</sup> |
|---------------|----------------|------------------------------------------------------------------|-----------------------------|
| アプリケーション      | スタンバイ He       | 選択項目                                                             | 非表示                         |
| 表示            |                | 「スタンバイ」モードでのリーク率表示                                               | 表示                          |
|               | 圧力を表示          | 選択項目                                                             | 非表示                         |
|               |                | 吸気口圧力表示。                                                         | 表示                          |
|               | 外部圧力を表示        | 選択項目                                                             | なし                          |
|               |                | 分析管圧力または外部ゲージの表示。                                                | 分析管                         |
|               |                | <ul> <li>● なし:表示なし</li> <li>○ とちないたなに、</li> </ul>                | 外部                          |
|               |                | ● 分析官:分析官庄刀を衣示<br>● 外部·外部ゲージ圧力の表示(費用はお客様負担)                      |                             |
|               |                | 外部ゲージ(費用はお客様負担)は、お客様のアプリケーションにインストールするゲージで、37-ピン I/O ボードに接続されます。 |                             |
|               | シノプシスを表示       | 選択項目                                                             | 非表示                         |
|               |                | シノプシスの表示(参照章「ナビゲーション」)。                                          | 表示                          |
| 表示設定リセット      | 機能の起動          |                                                                  | -                           |
|               | この機能は、コントロール   | パネルのデフォルト設定を読み込むために使用します。                                        |                             |

1) 初期設定:参照章「設定メニューへのツリー構造」

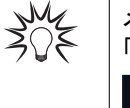

メイン画面からすばやくアクセスするには、ファンクションキーを**[PAGING]**に設定します(参照章 「ファンクションキー」)。

#### バーグラフ表示の詳細

このメニューは、バーグラフの設定を入力するために使用します。

| アクセス:メニュー [オ               | 選択 - 設定制限 1)                                              |                                               |  |  |
|----------------------------|-----------------------------------------------------------|-----------------------------------------------|--|--|
| セットポイントズーム                 | 有効化項目                                                     | 有効                                            |  |  |
|                            | セットポイントズームは、2 ディケードを中心とした合否判定値の設定をバーグラフに<br>表示するために使用します。 | 無効                                            |  |  |
| He シグナル上限桁                 | 設定項目                                                      | -12– +6                                       |  |  |
|                            | バーグラフの He シグナル上限桁(最大)                                     |                                               |  |  |
| He シグナル下限桁                 | 設定項目                                                      | -13 – +5                                      |  |  |
|                            | バーグラフの He シグナル下限桁(最小)                                     |                                               |  |  |
| 示下限                        | 設定項目                                                      | 1 · 10 <sup>-13</sup> – 1 · 10 <sup>+06</sup> |  |  |
|                            | この制限は、測定された漏れ率の表示下限を定義します。                                |                                               |  |  |
|                            | 設定した表示下限値を下回ると、測定されたリーク率は表示されません。                         |                                               |  |  |
| 小数点第二位表示                   | 有効化項目                                                     | 有効                                            |  |  |
|                            | リーク率をデジタル表示する小数点以下第二桁の表示                                  | 無効                                            |  |  |
| 1) 初期設定:参照章「設定メニューへのツリー構造」 |                                                           |                                               |  |  |

#### 8.3.5 ロック

このメニューは、さまざまなメニューや画面へのアクセス権を管理するために使用します。 ユーザーアクセスレベルに関係なく、このメニューにアクセスするにはパスワードが必要です。 デフォルトのパスワードは 5555 です。

30E

このパスワードはコントロールパネルに保存されません。パスワードを忘れた場合、RS-232を使用して確認することが可能です:RS-232 取扱い説明書を参照してください。

| アクセス:メニュー                  | [オプション] [ロック] + パスワード                                                                    | 選択 - 設定制限 1)                  |  |  |
|----------------------------|------------------------------------------------------------------------------------------|-------------------------------|--|--|
| アクセスレベル                    | 選択項目<br>3つのアクセスレベルを使用して、表示と設定および機能へのアクセスを制限できます。<br>以下の詳細を参照してください。                      | アクセス制限<br>作業者<br><sup>(</sup> |  |  |
| パスワード                      | 設定項目<br>この機能は、1つ以上の設定メニューへのアクセスをブロックするために使用します。ロッ<br>クされたメニューにアクセスする際は、パスワードの入力が必要になります。 | -                             |  |  |
| カスタムアクセス                   | 設定項目<br>一部の項目へのアクセスを許可もしくは禁止することができます。<br>以下の詳細を参照してください                                 | -                             |  |  |
| 1) 初期設定:参照章「設定メニューへのツリー構造」 |                                                                                          |                               |  |  |

アクセスレベルおよびカスタムアクセス

以下の2つの表で定義されている権限は、各アクセスレベルに設定されているデフォルトの権限です。 これらの権限はカスタマイズ可能で、割り当て/取り消しできます(参照章「ロック」)。

|                             | アクセスレベル                                                                        |     |     |  |
|-----------------------------|--------------------------------------------------------------------------------|-----|-----|--|
|                             | アクセス制限                                                                         | 作業者 | 管理者 |  |
| START/STOP、CAL、<br>ZERO ボタン | 無効<br>パスワードがないと設定できません                                                         |     |     |  |
| 6つの設定メニュー                   | 無効<br>パスワードがないと設定できません(一時アクセスが許可されています)                                        |     |     |  |
| ファンクションキー                   | <ul> <li>[VENT]と[MUTE]以外は非表示</li> <li>パドロックを取り外されている場合は表示(カスタムアクセス)</li> </ul> |     |     |  |

#### ロックされたメニューへの一時アクセス

ロックされたメニューにアクセスする際は、パスワードの入力が必要です。

一時アクセス:メイン画面に戻った後、メニューは再びロックされます。

- 1. 設定メニューにアクセスする
- 2. [オプション] [ロック]を押す。
- 3. パスワードを入力する。

#### グラフ画面、メニュー、ロックされた機能へのアクセス

次の項目へのアクセスを許可もしくは禁止することができます:

- グラフ画面
- ・ 設定メニュー:測定中、テスト、オプション、メンテナンス、ファイルマネージャー、詳細設定
- ファンクションキー: [AUDIO], [COR.]、[MUTE]、[REJECT POINT]、[INFOR.]、[TIMER]、[TRACER GAS]
- 1. メニュー[ロック]にアクセスする。
- 2. [オプション] [ロック] + パスワード + [カスタムアクセス]を押す。
- 3. パドロックを押してロック/ロック解除する。
  - 開いた緑色のパドロックは、項目へのアクセスが許可されていることを意味します(ロック解除)。
  - 閉じた赤色のパドロックは、項目へのアクセスが禁止されていることを意味します(ロック)。

#### アクセスレベルのカスタマイズ

アクセスレベルによって、次の項目へのアクセスを許可もしくは禁止することができます:

- グラフ画面
- ・ 設定メニュー:測定中、テスト、オプション、メンテナンス、ファイルマネージャー、詳細設定
- ファンクションキー: [AUDIO], [COR.]、[MUTE]、[REJECT POINT]、[INFOR.]、[TIMER]、[TRACER GAS]

各アクセスレベルに応じて権限をカスタマイズすることが可能です。

- 1. カスタマイズするアクセスレベルを選択する。
- 2. [オプション] [ロック] + パスワード + [カスタムアクセス]を押す。

- 3. アクセスを許可/拒否する項目のパドロックを押す。
  - 緑色のパドロックは、項目へのアクセスが許可されていることを意味します。
     項目がファンクションキーの場合、ファンクションキーは、ファンクションキーバーに追加されます。
  - 赤色のパドロックは、項目へのアクセスが禁止されていることを意味します。
     項目がファンクションキーの場合、ファンクションキーは、ファンクションキーバーから消去されます。
- 4. カスタマイズするアクセスレベルごとに、この操作を繰り返します。

# 8.4 メンテナンスメニュー

| < maintenance                                                                                                    | Stand-by                                                | 6.6 | <b>7</b> -11 ×10 mbar.l/s                         | $\times$                                       |
|----------------------------------------------------------------------------------------------------|---------------------------------------------------------|-----|---------------------------------------------------|------------------------------------------------|
| History                                                                                                    |                                                         | >   |                                                   |                                                |
| Information                                                                                                    |                                                         | >   |                                                   |                                                |
| Last maintenance oper                                                                                                    | rations                                                 |     | >                                                 |                                                |
| Timers before next ma                                                                                                    | intenance                                               |     | >                                                 |                                                |
| Maintenance turbo pur                                                                                                    | mp and cell                                             |     | >                                                 | < REJECT<br>POINT                              |
| Burn-in                                                                                                    |                                                         | >   | U<br>INFOR.                                       |                                                |
|                                                                                                    |                                                         |     |                                                   |                                                |
| < maintenance                                                                                                    | Measuring                                               | 1.3 | COR12<br>Zaro 1 ×10 mbar.l/s                      | $\times$                                       |
| MAINTENANCE Last maintenance oper                                                                                                    | Measuring<br>His<br>rations                             | 1.3 | 0 00r 12<br>2 <sup>200</sup> - 12<br>×10 mbar.l/s | ×<br>□□×<br>mute                               |
| MAINTENANCE Last maintenance oper Timers before next ma                                                                                                    | Measuring<br>HES<br>rations<br>intenance                | 1.3 | 01 x10 mbar./s                                    | →<br>MUTE<br>VENT                              |
| <ul> <li>MAINTENANCE</li> <li>Last maintenance oper</li> <li>Timers before next ma</li> <li>Maintenance turbo pur</li> </ul>                                                     | Measuring<br>rations<br>intenance<br>mp and cell        | 1.3 | 2 1 x10 mbar./s                                   | ✓ MUTE VENT                                    |
| <ul> <li>MAINTENANCE</li> <li>Last maintenance oper</li> <li>Timers before next ma</li> <li>Maintenance turbo pur</li> <li>Burn-in</li> </ul>                                    | Measuring<br>rations<br>iintenance<br>mp and cell       | 1.3 | 2 1 ×10 mbar.l/s                                  |                                                |
| <ul> <li>MAINTENANCE</li> <li>Last maintenance oper</li> <li>Timers before next ma</li> <li>Maintenance turbo pur</li> <li>Burn-in</li> <li>Internal pirani calibrati</li> </ul> | Measuring<br>rations<br>intenance<br>mp and cell<br>ion | 1.3 | ><br>1 ×10 mbar./s<br>><br>><br>><br>><br>>       | X<br>MUTE<br>VENT<br>AUDIO<br>REJECT<br>REDENT |

### 8.4.1 履歴

この機能は、イベントと校正履歴を表示するために使用します。

#### ベント履歴

イベントには、不具合(Exxx)、警告(Wxxx)、インフォメーション(Ixxx)があります。 イベント履歴には、発生したイベントが記録されます。 アクセス:メニュー[メンテナンス] [履歴] [イベント履歴]

| <   | EVENTS I                | HISTOR   | Y      |            | < <b>1</b> .( | 00 <sup>con</sup> -07<br>×10 mbar.l/s |                 | $\times$      |
|-----|-------------------------|----------|--------|------------|---------------|---------------------------------------|-----------------|---------------|
| 356 | 31/12/99 2              | 23:15 E  | 058    | Sensiti    | vity too high |                                       | U               | ্ব»)<br>MUTE  |
| 355 | 31/12/99 2              | 23:15 13 | 13     | Date/T     | ime update    |                                       |                 |               |
| 354 | 31/12/99 2              | 23:08 E  | 058    | Sensiti    | vity too high |                                       |                 |               |
| 353 | 31/12/99 2              | 23:07 E  | 058    | Sensiti    | vity too high |                                       |                 |               |
| 352 | 352 31/12/99 22:22 I313 |          | Date/T | ime update |               | <                                     | REJECT<br>POINT |               |
|     |                         | <<       | <      | 1 >        | >>            | EXPORT                                |                 | TRACER<br>GAS |
|     |                         |          |        |            |               |                                       |                 |               |
| 1   | 2                       |          | 3      | 2          | 1             |                                       |                 |               |

1 時系列のイベント番号 2 イベント日付/時間 3 イベントのコード 4 イベントの説明

インフォメーションコード:

| コード  | イベント               | 説明                                         |
|------|--------------------|--------------------------------------------|
| 1300 | 予期しない大気導入          | 吸気ロベント                                     |
| 1301 | 測定停止(ヘリウム汚染)       | 測定されたリーク率最大 He > 最大 He となる場合、テストは自動的に停止します |
| 1302 | タイマーリセット/バックポンプ    | バックポンプタイマーリセット                             |
| 1303 | タイマーリセット/ターボポンプ 1  | 2 次ポンプ 1 時間タイマーリセット                        |
| 1306 | タイマーリセット/フィラメント #1 | フィラメント 1 時間タイマーリセット                        |
| 1307 | タイマーリセット/フィラメント #2 | フィラメント 2 時間タイマーリセット                        |
| 1308 | リセット/サイクル回数        | サイクルタイマーリセット                               |
| 1309 | エミッション増加           | <sup>4</sup> He、Mass 3:エミッション強度の変化 (le)    |
|      |                    | <sub>2</sub> H:エミッション強度の変化 (le)            |
| 1310 | 校正再スタート            | 新規補正の自動スタート                                |
| 1311 | ディテクターストップ         | ディテクターのシャットダウン                             |
| 1312 | ディテクタースタート         | ディテクターの起動時                                 |
| 1313 | 日付/時刻更新            | 日付または時刻の変更                                 |
| 1314 | ファームウェア更新/Cell     | 分析管のファームウェア更新                              |
| 1315 | ファームウェア更新/CPU      | ディテクターのファームウェア更新                           |
| 1316 | ファームウェア更新/LCD      | コントロールパネルのファームウェア更新                        |
| 1317 | 音声アップデート           | 音声アップデート                                   |
| 1318 | 全パラメーターリセット        | 完全なディテクターのパラメータリセット                        |
| 1319 | フィラメントの切替          | メンテナンスメニューからのフィラメントの切替                     |
| 1321 | ウォームアップ中           | ディテクターの電源が 15 日間(最短)オフ                     |

#### 校正履歴

校正履歴には、実行した校正が記録されます。 アクセス:メニュー[メンテナンス] [履歴] [校正履歴]

# Proofreading - Feb 10, 2023

|         | $\frac{1.00}{1.00} \times 10^{-0.7} \times 10^{-0.7}$ |
|---------|-------------------------------------------------------|
| 87 08/0 | /21 15:15 Success [Cell status : 100%] (1)<br>МИТЕ    |
| 86 30/0 | /21 01:34 Cal.check FAIL                              |
| 85 29/0 | /21 15:33 FAIL                                        |
| 84 29/0 | /21 05:32 Cal.check OK                                |
| 83 28/0 | /21 19:31 Cal.check OK                                |
|         | < < 1 > >> EXPORT                                     |
| 1       |                                                       |

1 時系列の校正番号

2 校正日付/時間

3 校正の結果(下記参照) 4 分析管の性能インジケータ(下記参照)

| 結果          | 説明           |                                                                          |
|-------------|--------------|--------------------------------------------------------------------------|
| 成功 [セル状態:   | 校正成功         |                                                                          |
| xxx %]      | [セル状態:xxx %] | 分析管の性能インジケータ。                                                            |
|             |              | デフォルト設定:90%~100%                                                         |
|             |              | 通常オペレーション:10%~100%                                                       |
|             |              | ー部の分析管コンポーネントにおける通常磨耗は、時間の経<br>過とともにこの値を減少させますが、ディテクターの測定精度<br>は低下させません。 |
| 失敗          | 校正失敗         |                                                                          |
| CHK-SUCCESS | 校正の確認に成功     |                                                                          |
| CHK-FAIL    | 校正の確認に失敗     |                                                                          |

#### 履歴のエクスポート

イベントと校正履歴を含むエクスポートを生成することができます。

可能な2種類のアクセス方法:

- [メンテナンス] [履歴] [イベント履歴]
- [メンテナンス] [履歴] [校正履歴]
- 1. USB メモリをコントロールパネルに挿入する。
- 2. [エクスポート]を押す。 エクスポートを確認する、「エクスポート」というメッセージが表示されます。

# 8.4.2 インフォメーション

この機能は、リークディテクターに関する情報を表示するために使用されます。

| Ŭ | DETECTOR IN                                                                                   | FORMATION                                                                                                    | $\times$ |  |
|---|-----------------------------------------------------------------------------------------------|----------------------------------------------------------------------------------------------------|----------|--|
|   | Date & Time<br>v.LC4<br>v.CPX<br>v.CEN<br>Tracer gas                                          | Jul 09 2021 09:12<br>L0476 V1.2r14 (B44)<br>L0379 V3.9r30 9E1E<br>L0264 V3.3r55 FDAFAD91<br>4He<br>1.10e 00 mbor |          |  |
|   | Reject point / Warning point<br>Method<br>Mode<br>Calibration<br>Last calibration<br>Filament | 1.00e-08 / 20 %<br>Hard vacuum<br>Normal<br>Operator [Internal]<br>Jan 01 2021 00:00 Ok<br>1 (On)                |          |  |

**ディテクター情報** リマインダー:このメニューでのみ表示

| アクセス:メニュー[メンテナンス] [インフォメーション] [ディテクター] |                     |
|----------------------------------------|---------------------|
| タイマー                                   | ディテクターの運転時間         |
| 日付/時間                                  | 日付/時間               |
| ソフトウェアバージョン .LC4                       | コントロールパネルのファームウェア情報 |
| ソフトウェアバージョン .CPX                       | リークディテクターのファームウェア情報 |
| ソフトウェアバージョン .CEN                       | 分析管のファームウェア情報       |
|                                        | 吸気口圧力               |
| 合否判定值                                  | 合否判定値の設定            |
| 警戒点                                    | 警戒点設定               |
| 補正                                     | 補正係数の状態             |
| トレーサーガス                                | 選択されているトレーサーガス      |
| フィラメント                                 | 使用フィラメント            |
| セル状態                                   | セルの状態               |
| テスト方法                                  | テスト方法の設定            |
| モード(「真空」測定方法の場合)                       | 選択されたテストモード         |
| プローブタイプ(「スニファー」測定方法の場合)                | 選択されたプローブのタイプ       |
| 補正                                     | 補正の設定               |
| 最終校正日時                                 | 最終校正日時からの経過時間       |
| 次回推奨メンテナンス                             | 次回推奨メンテナンス実施までの時間   |
|                                        |                     |

| TIMER            | TIMERS  | X |  |
|------------------|---------|---|--|
| Detector         | 335 h   |   |  |
| Filament #1      | 322 h   |   |  |
| Filament #2      | 1 h     |   |  |
| Cycles counter   | 137     |   |  |
| Backing pump     | 2867 h  |   |  |
| Turbo pump       | 324 h   |   |  |
| Next maintenance | 14333 h |   |  |

#### Analyzer cell information

リマインダー:このメニューでのみ表示

| アクセス:メニュー [メンテナ      | ナンス] [インフォメーション] [分析管]                                                    |
|----------------------|---------------------------------------------------------------------------|
| 使用フィラメント             | 読み取り専用                                                                    |
|                      | 測定中に使用するフィラメント(分析管内の2つのフィラメント)。                                           |
| フィラメント               | 読み取り専用                                                                    |
|                      | 使用フィラメントの状態(オン/オフ)                                                        |
| セル状態                 | 読み取り専用                                                                    |
|                      | 選択したフィラメントの分析管の性能インジケータ。                                                  |
|                      | <ul> <li>デフォルト設定:90%~100%</li> <li>通常オペレーション:10%~100%</li> </ul>          |
|                      | ー部の分析管コンポーネントにおける通常磨耗は、時間の経過とともにこの値を減少させますが、ディ<br>テクターの測定精度は低下させません。      |
| 分析管圧力                | 読み取り専用                                                                    |
|                      | サービスセンター専用。                                                               |
| エレクトリックゼロ            | 読み取り専用                                                                    |
|                      | サービスセンター専用。                                                               |
| ターゲット値               | 読み取り専用                                                                    |
|                      | (参照章「ターゲット値」)                                                             |
| Acceleration voltage | 読み取り専用                                                                    |
|                      | サービスセンター専用。                                                               |
| Emission measurement | 読み取り専用                                                                    |
|                      | サービスセンター専用。                                                               |
| 感度係数                 | 読み取り専用                                                                    |
|                      | サービスセンター専用。                                                               |
| セル温度                 | 読み取り専用                                                                    |
|                      | 分析管の温度                                                                    |
| フィラメント使用時間 #1        | 読み取り専用                                                                    |
|                      | フィラメント1の運転時間                                                              |
|                      | 開始する機能                                                                    |
|                      | <ol> <li>フィラメント1の運転時間を押す。</li> <li>【使用時間リセット】を押して、タイマーをリセットする。</li> </ol> |
| フィラメント使用時間 #2        | 読み取り専用                                                                    |
|                      | フィラメント2の運転時間                                                              |
|                      | 開始する機能                                                                    |
|                      | 1. フィランメント2の運転時間を押す。<br>2. <b>[使用時間リセット]</b> を押して、タイマーをリセットする。            |

# バックポンプ情報

| アクセス:メニュー[メンテナンス] [インフォメーション] [バックポンプ] |                    |  |  |
|----------------------------------------|--------------------|--|--|
| バックポンプタイマー                             | [>]を押すと、詳細が表示されます。 |  |  |
|                                        | 読み取り専用             |  |  |
|                                        | バックポンプの運転時間        |  |  |
| 状態                                     | 読み取り専用             |  |  |
|                                        | ポンプの状態             |  |  |
| <br>速度                                 | 読み取り専用             |  |  |
|                                        | 設定された動作速度でポンプを作動   |  |  |

# ターボ分子ポンプ情報

| アクセス:メニュー[メンテナンス] [インフォメーション] [ターボポンプ] |                    |  |
|----------------------------------------|--------------------|--|
| ターボポンプ                                 | [>]を押すと、詳細が表示されます。 |  |
|                                        | 読み取り専用             |  |
|                                        | ターボ分子ポンプの運転時間      |  |

| アクセス:メニュー[メンテナンス] [インフォメーション] [ターボポンプ] |                  |  |
|----------------------------------------|------------------|--|
|                                        | 読み取り専用           |  |
|                                        | ポンプの状態           |  |
| 速度                                     | 読み取り専用           |  |
|                                        | 設定された動作速度でポンプを作動 |  |

#### 8.4.3 前回メンテナンス

この機能は、ディテクターで実行され、サービス技術者によって記録された前回メンテナンスを表示します。 メンテナンスが記録されていない場合、「メンテナンス未実施」というメッセージが表示されます。 リマインダー:このメニューでのみ表示

| アクセス:メニュー [メンテナンス] [前回メンテナンス] |                           |  |
|-------------------------------|---------------------------|--|
| 日付                            | メンテナンス作業日                 |  |
| 担当者                           | 作業を実施したメンテナンス技術者          |  |
| 合計時間                          | メンテナンス時のディテクターオペレーションの時間数 |  |
| コメント                          | サービス技術者による入力コメント          |  |

#### 8.4.4 次回推奨メンテナンス

次回のメンテナンスまでの、残り期間を表示する機能です。 リマインダー:このメニューでのみ表示

#### アクセス:メニュー [メンテナンス] [次回推奨メンテナンス]

| バルブ    | 完了サイクル数に対する次回推奨メンテナンスまでのサイクル数      |
|--------|------------------------------------|
| バックポンプ | バックポンプ動作の時間数に対する次回推奨メンテナンスまでの時間数   |
| ターボポンプ | ターボ分子ポンプ動作の時間数に対する次回推奨メンテナンスまでの時間数 |

# 8.4.5 ターボポンプと分析管のメンテナンス

|          |                                                                                     | 選択 - 設定制限 1) |  |
|----------|-------------------------------------------------------------------------------------|--------------|--|
| フィラメント   | 選択項目                                                                                | フィラメント 1     |  |
|          | 測定中に使用するフィラメント(分析管内の2つのフィラメント)。                                                     | フィラメント 2     |  |
| ストップ/ベント | 開始する機能<br>この機能は、二次ポンプをシャットダウンし、二次ポンプと分析管が大気圧になるように吸気<br>ロベントを実行するために使用されます。<br>下記参照 | -            |  |
|          |                                                                                     |              |  |

. . . .

#### ストップ/ベント

真空回路コンポーネントのメンテナンスを行うためには、ディテクターの真空回路は大気圧でなければなりません。

- 1. [ストップ/ベント]を押す。
  - ターボ分子ポンプは、ベントが可能な速度まで減速します。
  - リークディテクターがシャットダウン可能になると、ユーザーにメッセージで通知します。
  - ユーザーがディテクターを停止したくない場合は、[ディテクター再スタート]を押します。ディテクター
  - スタートアップ画面が表示されます。
- 2. リークディテクターの電源を切る。
- 3. コントロールパネルの電源が完全に切れるまで待ち、主電源ケーブルを抜いてからディテクターを操作する。

#### 8.4.6 再生

この機能を使用してディテクターを準備します。各テストの間に一連の短いテストと吸気ロベントを自動的に実行して最適な動作状態にします。

注記

#### 最大 He のリスク

▶ この機能を開始する前に、リークディテクターがトレーサーガス最大 He のない環境にあることを確認してください。

| アクセス:メニュー [メンテナンス | 지][再生]                                |
|-------------------|---------------------------------------|
| 吸気ロベント            | 吸気ロベントが「ユーザー」に設定されている場合のみ利用可能です。      |
|                   | 「吸気ロベント」メニューにアクセスします                  |
|                   | 「吸気ロベント」メニューから、[<]を押して、「再生」メニューに戻ります。 |
| 再生中に校正しない         | 開始する機能                                |
|                   | 機能の起動                                 |
|                   | 一連のテストと吸気ロベント                         |
| 再生中に校正する          | 開始する機能                                |
|                   | テスト実行、吸気ロベント、補正                       |
|                   | 真空法テストでのみ利用可能                         |
| ストップ              | 再生中にストップする                            |

#### 前提条件

- 「スタンバイ」モードのディテクター
- 「オートマチツク」吸気ロベントを選択

#### 手順

- 1. 予備的条件を実施する。
- 2. ディテクターの吸気ポートにブランクオフフランジを取り付ける。
- 3. [再生中に校正しない]または[再生中に校正する]を押す。
- 4. [ストップ]または START/STOP ボタンを押すと、再生が停止します。

# 8.4.7 内部ピラニゲージ校正

この機能は、ディテクターの内部ピラニゲージを校正するために使用されます。

| アクセス:メニュー [メンテナ | ンス] [内部ピラニゲージ校正]                                                         |
|-----------------|--------------------------------------------------------------------------|
| <br>圧力          | 読み取り専用                                                                   |
|                 | 手順に応じて、上限圧力または大気圧を表示します。                                                 |
|                 | <ul> <li>圧力≈ 5000 -&gt; 上限圧力表示</li> <li>圧力≈ 30000 -&gt; 大気圧表示</li> </ul> |
| 吸気口圧力           | 読み取り専用                                                                   |
|                 | 吸気口圧力表示。                                                                 |
| HV 有効           | 機能の起動                                                                    |
|                 | 上限圧力の設定(≈ 5000)                                                          |
| 真空法             | 上限圧力の表示                                                                  |
| Atm 有効          | 機能の起動                                                                    |
|                 | 大気圧の設定(≈ 30000)                                                          |
| 大気              | 大気圧の表示                                                                   |
| Start/Stop      | 機能の起動                                                                    |
|                 | テスト開始                                                                    |
| 吸気ロベント          | 機能の起動                                                                    |

#### 前提条件

- 真空法テストを選択
- 最も感度の高いテストモードを選択
- 手動でのサイクルエンド(=「ユーザー」選択)。

手順

補正は上限圧力を設定してから大気圧を設定します。

各ステップで表示される圧力は下記の表に示されています。

- 1. 予備的条件を実施する。
- 2. リークディテクターを「スタンバイ」モードにする(ステップ1)。
- 3. ディテクターの吸気口をブランクオフフランジで閉じる。
- 4. 吸気ロベントの作成: [VENT]を押す。
- 5.5分待つ。
- 6. [Atm 有効]を押す(ステップ 2)。
- 7. テストの開始:メニューの[スタート]もしくは START/STOP を押す。
- 8. 測定値が安定するまで5分待つ(ステップ3)。
- 9. [HV 有効]を押す(ステップ 4)。
- 10. テストの開始:メニューの[ストップ]もしくは START/STOP ボタンを押します。

手順中に表示される圧力

|          | 手順中に各ステップで表示される圧力     |                      |                      |                      |  |
|----------|-----------------------|----------------------|----------------------|----------------------|--|
|          | ステップ 1                | ステップ 2               | ステップ 3               | ステップ 4               |  |
| 圧力       | <b>P</b> <sub>1</sub> | P <sub>1</sub>       | P <sub>2</sub>       | P <sub>2</sub>       |  |
|          | (≈ 30000)             | (≈ 30000)            | (≈ 5000)             | (≈ 5000)             |  |
| 吸気口圧力    | 1 · 10 <sup>-3</sup>  | 1 · 10 <sup>-3</sup> | 1 · 10 <sup>-3</sup> | 1 · 10 <sup>-3</sup> |  |
| 上限圧力(HV) | V                     | V                    | V                    | P <sub>2</sub>       |  |
|          | (≈ 5000)              | (≈ 5000)             | (≈ 5000)             | (≈ 5000)             |  |
| 大気圧(Atm) | Α                     | P <sub>1</sub>       | P <sub>1</sub>       | P <sub>1</sub>       |  |
|          | (≈ 30000)             | (≈ 30000)            | (≈ 30000)            | (≈ 30000)            |  |

P:圧力値

V:上限圧力值(HV)

A:大気圧値(Atm)

#### 8.4.8 ディテクターパラメーターの保存/読み込み

#### パラメーターの保存

この機能は次のディテクターパラメーターの保存に使用されます:

- 「設定」章のすべてのパラメーターの設定。
- 「グラフ画面:グラフパラメータ」章のすべてのパラメーターの設定。

#### アクセス:メニュー [メンテナンス] [LD パラメータの保存] [LD パラメータの保存]

ファイルマネージャーを開きます(参照章、取扱い説明書「ファイルマネージャーメニュー」)。

- 1. [内部メモリ]または[USB メモリ]を押して、希望の場所を選択する。
- 2. 必要に応じて、ファイルの名前を編集する。
- 作成されたバックアップファイルは、デフォルトで「設定」となっています。
- 3. [保存]を押す。
  - バックアップファイルは CF4 ファイルです。

#### パラメーターの読み込み

この機能は、過去に保存されたディテクターパラメーターの読み込みに使用されます。

#### アクセス:メニュー [メンテナンス] [LD パラメータの保存] [LD パラメータの読み込み]

ファイルマネージャーを開きます(参照章、取扱い説明書「ファイルマネージャーメニュー」)。

- 1. [内部メモリ]または[USB メモリ]を押して、希望の場所を選択する。
- 2. 読み込むバックアップファイル(.CF4)を選択する。
- 3. [開く]を押す。

#### 8.5 ファイルマネージャーメニュー

この機能は、保存ファイルを次の場所に管理するために使用します:

- ディテクターの内部メモリ、
- USB メモリ。

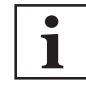

#### USB スティックのタイプ

すべての市販の FAT 32 フォーマットの USB スティックが使用可能です(最大 32 GB)。 信頼性が低いため、**販促用の USB スティックの使用は禁止**です。

| < FILE MANAGER         |     |           |            |        | $\times$        |
|------------------------|-----|-----------|------------|--------|-----------------|
| Internal memory        |     |           |            |        | ⊲»)<br>MUTE     |
| USB stick              |     |           |            |        |                 |
|                        |     |           |            |        | COR.            |
|                        |     |           |            |        |                 |
|                        |     |           |            |        | <               |
|                        |     |           |            |        | TRACER<br>GAS   |
| 1                      | 2   | 3         | 4          |        |                 |
|                        |     |           |            |        | > /             |
|                        |     |           |            |        | ×               |
| <b>.</b>               |     |           | 10:03 18-0 | 2-2020 | ⊲»)<br>MUTE     |
| 🕒 aller.CF4            | CF4 | 9.67 kB   | 11:35 12-0 | 2-2020 |                 |
| 🕒 hellohdidg.csv       | csv | 329 bytes | 11:11 13-0 | 2-2020 | AUDIO           |
| 🕒 jc.CF4               | CF4 | 9.67 kB   | 17:40 10-0 | 2-2020 | COR.            |
| Iost+found             |     |           | 16:25 18-0 | 9-2019 |                 |
| 🕒 test.csv             | csv | 31.02 kB  | 10:03 18-0 | 2-2020 | REJECT<br>POINT |
| Free space : 451.56 MB |     |           |            | 0.0541 | TRACER          |
|                        |     |           |            | UPEN   | GAS             |
|                        |     |           |            |        |                 |
| 7                      | 6   |           |            | 5      |                 |

1 保存されたフォルダおよび/またはファイル 2 保存された日時

- 4 ナビゲーションツール
   5 選択した媒体(USB スティックまたは内部メモリ)で利用可能なメモリ容量
- 3 選択したファイルを開くボタン[開く]

データへのアクセス

- 1. 必要に応じて、USB スティックを挿入します。
- 2. [内部メモリ]または[USB メモリ]を押して、希望の媒体を選択します。 利用可能なフォルダおよび/もしくはファイルのリストが表示されます。
  - a フォルダをダブルクリックして、内容にアクセスします。
  - b 表示するファイルを選択します。
  - c [開く]を押して表示します。

#### 「ナビゲーション」および「編集」モードへのアクセス

- 項目(フォルダまたはファイル)を押します。赤色でハイライト表示されます。
   「ナビゲーション」モードでは、選択した項目が赤色でハイライト表示されます。
- 2. 緑色でハイライト表示されるまで、この項目(フォルダまたはファイル)を押します。「編集」モードが有効に なります。

「編集」モードでは、選択した項目が緑色でハイライトで表示されます。

「編集」モードで可能なアクション:

- [削除]を押すと、選択した項目が削除されます。
- [編集]を押すと、選択した項目の名前が変更できます。
- [ファイルを移動]を押すと、選択した項目を移動できます。
- 赤色でハイライト表示されるまで、この項目(フォルダまたはファイル)を押します。「編集」モードが無効になり、「ナビゲーション」モードが有効になります。

「ナビゲーション」モードでは、選択した項目が赤色でハイライト表示されます。

# 8.6 詳細設定メニュー

ディテクターを特殊な用途で使用するための詳細設定機能(リークディテクションの適切な知識を必要とする詳 細設定)。

| < ADVANCED   | < <b>1.0</b> 0 <sup>-07</sup> / <sub>×10 mbar.l/s</sub> | $\times$        |
|--------------|---------------------------------------------------------|-----------------|
| Input/Output | >                                                       | ⊲)»)<br>MUTE    |
| Service      | •>                                                      |                 |
|              |                                                         | COR.            |
|              | <                                                       | REJECT<br>POINT |
|              |                                                         | TRACER<br>GAS   |

#### 8.6.1 インプット/アウトプット

シリアルリンク#1 およびシリアルリンク#2 表示されるパラメータは、選択により異なります。

| アクセス:[詳細設定] [インプット/アウトプット] [シリアルリンク#1]メニュー |                                                   | 選択 - 設定制限 1) |  |
|--------------------------------------------|---------------------------------------------------|--------------|--|
| Туре                                       | 読み取り専用                                            | Serial       |  |
|                                            | 用途に応じたリンクの種類:使用するアクセサリ/オプションの取扱い説明書を参照してくださ<br>い。 |              |  |
| Mode                                       | 選択項目                                              | Basic        |  |
|                                            | 用途に応じたモードのリンク:使用するアクセサリ/オプションの取扱い説明書を参照してくださ      | Table        |  |
|                                            | L'o                                               | Advanced     |  |
|                                            |                                                   | Export Data  |  |
|                                            |                                                   | RC 500 WL    |  |
|                                            |                                                   | RC 500       |  |
|                                            |                                                   | HLT 5xx      |  |
|                                            |                                                   | HLT 2xx      |  |
|                                            |                                                   | Ext. module  |  |
| Period <sup>2)</sup>                       | 設定項目                                              | 0 s – 24 h   |  |
| 1) 初期設定:参照章「設定メニューへのツリー構造」                 |                                                   |              |  |

2) 「テーブル」モードのみ
| アクセス:[詳細設定] [インプット/アウトプット] [シリアルリンク#1]メニュー |                      | 選択 - 設定制限 1) |  |
|--------------------------------------------|----------------------|--------------|--|
| Handshake                                  | 選択項目                 | Yes          |  |
|                                            |                      | No           |  |
| Power Pin 9                                | 読み取り専用               | 5 V          |  |
|                                            | 電力は選択したモードによって異なります。 | 24 V         |  |
|                                            |                      |              |  |

2)「テーブル」モードのみ

| アクセス:[詳細設定] [インプット/アウトプット] [シリアルリンク#2]メニュー |                    | 選択 - 設定制限 <sup>1)</sup> |  |  |
|--------------------------------------------|--------------------|-------------------------|--|--|
| Туре                                       | シリアルリンク#2 は使用しません。 | Not used                |  |  |
| 1) 初期設定:参照章「設定メニューへのツリー構造」                 |                    |                         |  |  |

I/O コネクター

アクセス:メニュー [詳細設定] [インプット/アウトプット] [I/O コネクター] ディニタク には 45 ピン D Out VO 落信 (ハウ フェースが送去されています)(金)

ディテクターには 15-ピン D-Sub I/O 通信インターフェースが搭載されています(参照章「15-ピン インプット/ア ウトプット通信インターフェース」)。

#### 8.6.2 サービス

サービスメニューへのアクセスは、パスワードで保護されています。 サービスセンター用に予約されています。

# 9 メンテナンス/交換

### メンテナンスの間隔と責任

検出器メンテナンスオペレーションについては、検出器のメンテナンス説明書に記載されています。 マニュアルでは次を指定しています。

- メンテナンス間隔、
- メンテナンス説明書、
- 製品のシャットダウン、
- ツールおよび予備部品。

# 10 アクセサリ

| アクセサリ                  | 説明                                   | 部品番号                        |
|------------------------|--------------------------------------|-----------------------------|
| RC 10 WL リモコン(ワイヤレス)   | -                                    | 124193                      |
| 標準のスニファープローブ           | -                                    | Pfeiffer Vacuum カタ<br>ログを参照 |
| 標準スニファープローブ拡張          | 長さ 10 m                              | 090216                      |
| 校正リーク                  | トレーサーガス:100% ⁴He                     | Pfeiffer Vacuum カタ<br>ログを参照 |
| 外部校正リーク/スニファープローブ用アダプタ | DN 25 ISO-KF                         | 110716                      |
|                        | DN 16 ISO-KF                         | 110715                      |
| スプレーガン                 | 標準モデル                                | 112535                      |
|                        | Elite モデル                            | 109951                      |
| ECB Wi-Fi 外部通信ボックス     | -                                    | 125902                      |
| 吸気ロフィルタ                | 青銅またはステンレススチール<br>で入手可能、5~20 µm メッシュ | お問い合わせください                  |
| 輸送カート                  | -                                    | 114820                      |
| 輸送ケース                  | -                                    | 119594                      |

# 11 技術データおよび寸法

### 11.1 一般

Pfeiffer 真空リークディテクターの技術特性データベース:

- 下記による技術特性:
  - AVS 2.3: 質量スペクトロメータータイプのガス分析計の校正手順
  - ー EN 1518:非破壊テスト漏れテスト質量スペクトロメーターリークディテクターの特性評価
  - ISO 3530:真空技術分野で使用される質量スペクトロメータータイプのリークディテクターを校正する 方法
- 標準条件: 20°C、5 ppm<sup>4</sup>He 周囲条件、ガス抜き検出器
- 有効化されているオート ゼロ機能または He バックグランド サプレス
- 音圧レベル:検出器からの距離1m。

### 11.2 技術特性

| パラメーター                                          | ASM 310                                      |  |  |  |
|-------------------------------------------------|----------------------------------------------|--|--|--|
| -<br>寸法(長さ×幅×高さ)                                | 350 x 254 x 415 mm                           |  |  |  |
|                                                 | DN 25 ISO-KF                                 |  |  |  |
| He の流量                                          | 1.1 l/s                                      |  |  |  |
| バックポンプ容量                                        | 1.7 m <sup>3</sup> /h                        |  |  |  |
| 補正ありの起動時間(20°C)                                 | < 3.5 min                                    |  |  |  |
| 補正なしの起動時間(20°C)                                 | < 2 min                                      |  |  |  |
| サウンドレベル                                         | < 45 dB(A)                                   |  |  |  |
| 最大消費電力                                          | 300 W                                        |  |  |  |
|                                                 | 15 hPa                                       |  |  |  |
|                                                 | 21 kg                                        |  |  |  |
| 検出可能ガス                                          | <sup>4</sup> He, Mass 3, H <sub>2</sub>      |  |  |  |
|                                                 | 真空法およびスニファー法                                 |  |  |  |
| ヘリウムの最小検出可能リーク率(スニファー法リークディテクション)               | 1 · 10 <sup>-7</sup> atm cc/s                |  |  |  |
|                                                 | (1 · 10⁻ଃ Pa m³/s)                           |  |  |  |
| ヘリウムの最小検出可能リーク率(真空法リークディテクション)                  | 1 · 10 <sup>-12</sup> atm cc/s               |  |  |  |
|                                                 | (1 · 10 <sup>-13</sup> Pa m <sup>3</sup> /s) |  |  |  |
|                                                 | 90-240 V~, 50/60 Hz                          |  |  |  |
| 前方真空ポンプ                                         | ドライポンプ                                       |  |  |  |
| 1) IEC/UL/CSA 規制に従い、製品は± 10%の電源電圧変動に耐えることが可能です。 |                                              |  |  |  |

#### 環境条件

| パラメーター  | ASM 310    |
|---------|------------|
| 使用温度    | 10–40 °C   |
| 保管温度    | -25–+70 °C |
| 最大湿度    | 95%、結露なし   |
| 最大磁場    | 3 mT       |
| 最大 He 度 | レベル 2      |
| 海抜最高高度  | 2000 m     |
| 使用      | 屋内使用のみ     |
| 浸透保護等級  | IP 20      |

### 技術データおよび寸法

## 11.3 圧力の単位

| 単位                        | mbar | bar                     | Ра                  | hPa  | kPa                  | Torr / mm Hg           |
|---------------------------|------|-------------------------|---------------------|------|----------------------|------------------------|
| mbar                      | 1    | 1 · 10 <sup>-3</sup>    | 100                 | 1    | 0.1                  | 0.75                   |
| bar                       | 1000 | 1                       | 1 · 10 <sup>5</sup> | 1000 | 100                  | 750                    |
| Ра                        | 0.01 | 1 · 10 <sup>-5</sup>    | 1                   | 0.01 | 1 · 10 <sup>-3</sup> | 7.5 · 10 <sup>-3</sup> |
| hPa                       | 1    | 1 · 10 <sup>-3</sup>    | 100                 | 1    | 0.1                  | 0.75                   |
| kPa                       | 10   | 0.01                    | 1000                | 10   | 1                    | 7.5                    |
| Torr / mm Hg              | 1.33 | 1.33 · 10 <sup>-3</sup> | 133.32              | 1.33 | 0.133                | 1                      |
| 1 Pa = 1 N/m <sup>2</sup> |      |                         |                     |      |                      |                        |

表 1: 圧力の単位とその変換

## 11.4 ガススループット

| 単位                     | mbar l/秒                | Pa m³/秒                 | sccm | Torr I/秒                | atm cm³/秒               |
|------------------------|-------------------------|-------------------------|------|-------------------------|-------------------------|
| mbar I/秒               | 1                       | 0.1                     | 59.2 | 0.75                    | 0.987                   |
| Pa m³/秒                | 10                      | 1                       | 592  | 7.5                     | 9.87                    |
| sccm                   | 1.69 · 10 <sup>-2</sup> | 1.69 · 10 <sup>-3</sup> | 1    | 1.27 · 10 <sup>-2</sup> | 1.67 · 10 <sup>-2</sup> |
| Torr I/秒               | 1.33                    | 0.133                   | 78.9 | 1                       | 1.32                    |
| atm cm <sup>3</sup> /秒 | 1.01                    | 0.101                   | 59.8 | 0.76                    | 1                       |

表 2: ガススループットとその変換

## 11.5 寸法

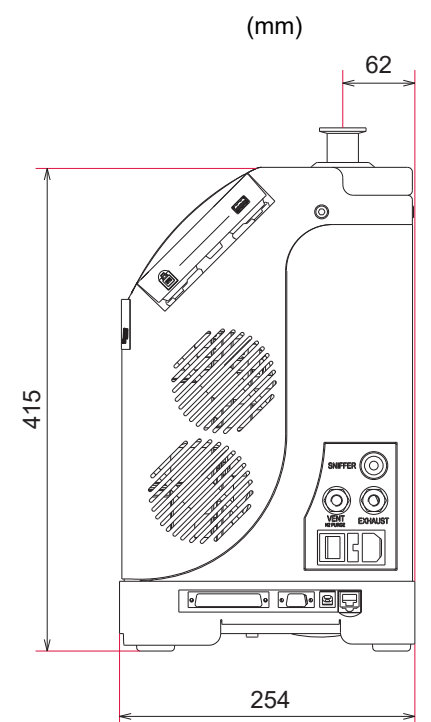

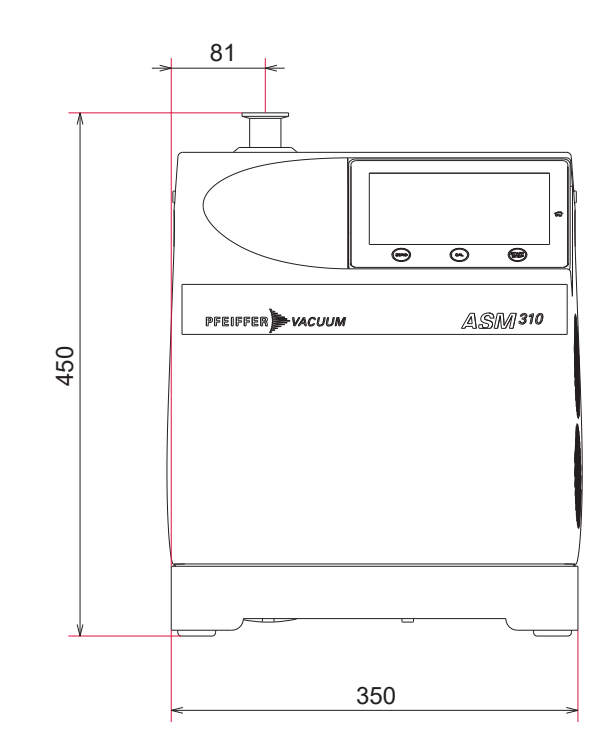

# 12 付録

### 12.1 設定メニューのツリー構造

次の表は、リークディテクターのデフォルト設定を示します。 リークディテクターをオフにしたときの値およびパラメーターは次回の起動時に備えて保存されます。

| アクセス:設定画      | 選択 - 設定制限                                    |            |               |                                                                                 |
|---------------|----------------------------------------------|------------|---------------|---------------------------------------------------------------------------------|
| トレーサーガス       | Helium 4 <sup>1)</sup><br>Mass 3<br>Hydrogen |            |               |                                                                                 |
| セットポイント       | 最大 He                                        | 状態         |               | 有効<br><b>無効</b> <sup>1)</sup>                                                   |
|               |                                              | 設定<br>(有効の | 場合)           | 1 · 10 <sup>-19</sup> – 1 · 10 <sup>+19</sup><br><b>1 · 10<sup>-05 1)</sup></b> |
|               | 真空法. セットポイント                                 | Reject p   | point         | 1 · 10 <sup>-13</sup> – 1 · 10 <sup>-06</sup><br><b>1 · 10<sup>-07 1)</sup></b> |
|               |                                              | 警戒点        | 状態            | <b>有効</b> <sup>1)</sup><br>無効                                                   |
|               |                                              |            | 設定<br>(有効の場合) | 0–100%<br><b>20%</b> <sup>1)</sup>                                              |
|               | スニファー法.セットポイント                               | Reject p   | point         | 1 · 10 <sup>-12</sup> – 1 · 10 <sup>+06</sup><br><b>1 · 10<sup>-04 1)</sup></b> |
|               |                                              | プローブ       | 目詰まり          | $\frac{1 \cdot 10^{-19} - 1 \cdot 10^{+19}}{1 \cdot 10^{-06}}$                  |
|               | -                                            | 警戒点        | 状態            | <b>有効</b> <sup>1)</sup><br>無効                                                   |
|               |                                              |            | 設定<br>(有効の場合) | 0–100%<br><b>20%</b> <sup>1)</sup>                                              |
| 補正係数          | 状態                                           | 状態         |               | 有効<br><b>無効</b> <sup>1)</sup>                                                   |
| 設定<br>(有効の場合) |                                              |            |               | 1 · 10 <sup>-18</sup> – 1 · 10 <sup>+18</sup><br><b>1 · 10<sup>+00 1)</sup></b> |

1) デフォルト設定

2) 一般情報:読み取り専用

3) デフォルト設定なし:初回ディテクター起動時にユーザーによる設定

4) 補正に使用する校正リークまたはその校正証明書に記載された情報。

| アクセス:設定画面 + メニュー[設定中] |             |              | 選択 - 設定制限                                     |
|-----------------------|-------------|--------------|-----------------------------------------------|
| 校正リーク設定               | トレーサーガス     |              | Helium 4 <sup>1)</sup>                        |
|                       |             |              | Mass 3                                        |
|                       |             |              | Hydrogen                                      |
|                       | タイプ         |              | 内部 <sup>1)</sup>                              |
|                       |             |              | 外部                                            |
|                       |             |              | 大気による校正                                       |
|                       | 単位          |              | mbar · I/s                                    |
|                       |             |              | Pa · m³/s                                     |
|                       |             |              | Torr · I/s                                    |
|                       |             |              | mTorr · I/s                                   |
|                       |             |              | atm · cc/s                                    |
|                       |             |              | sccm                                          |
|                       |             |              | sccs                                          |
|                       |             |              | ppm                                           |
|                       |             |              | - 4)                                          |
|                       | リーク値        |              | 1 · 10 <sup>-18</sup> – 1 · 10 <sup>+18</sup> |
|                       |             |              | <b>_</b> <sup>4)</sup>                        |
|                       | 年間消費率(%)    |              | 0 - 99                                        |
|                       |             |              | 6 <sup>1) 4)</sup>                            |
|                       | 校正時温度(°C)   |              | 0 – 99                                        |
|                       |             |              | 23 <sup>1) 4)</sup>                           |
|                       | 温度変動 (%/°C) |              | 0.0 - 9.9                                     |
|                       |             |              | 3 <sup>1) 4)</sup>                            |
|                       | 日付          |              | 形式: mm/yyyy                                   |
|                       |             |              | <b>_</b> <sup>4)</sup>                        |
|                       | 温度          | タイプ          | 内部 <sup>1)</sup>                              |
|                       |             |              | 外部                                            |
|                       |             | 内部温度(°C)     | -                                             |
|                       |             | (内部「タイプ」の場合) | _ 2)                                          |
|                       |             | 外気温度 (°C)    | 0 – 99                                        |
|                       |             | (外部[タイプ]の場合) | <b>23</b> <sup>1)</sup>                       |

2) 一般情報:読み取り専用

3) デフォルト設定なし:初回ディテクター起動時にユーザーによる設定

4) 補正に使用する校正リークまたはその校正証明書に記載された情報。

#### 表 3: デフォルト設定:「測定中」メニュー

| アクセス:設定画面 + メニュー[テスト] | 選択 - 設定制限                 |
|-----------------------|---------------------------|
| テスト方法                 | <b>真空法</b> <sup>1)</sup>  |
|                       | スニファー法                    |
| モード                   | グロスリーク                    |
| (真空「測定方法」の場合)         | ノーマル 1)                   |
|                       | 高感度                       |
| プローブタイプ               | 標準(スニファーのみ) <sup>1)</sup> |
| (スニファー「測定方法」の場合)      |                           |
|                       |                           |

| アクセス:設定画面+2 | 選択 - 設定制限                      |               |                                               |
|-------------|--------------------------------|---------------|-----------------------------------------------|
| サイクルエンド     | サイクルエンド                        |               | ユ <b>ーザー</b> <sup>1)</sup>                    |
|             |                                |               | オートマチツク                                       |
|             | 粗引き時間                          | 状態            | 有効 <sup>1)</sup>                              |
|             | (オートマチック「サイクルエンド」              |               | 無効                                            |
|             | の場合)                           | 設定            | 0 – 1 時間                                      |
|             |                                |               | 10 s <sup>1)</sup>                            |
|             | テスト時間                          |               | 0 – 1 時間                                      |
|             | (オートマチツク「サイクルエンド」の             | <b>)</b> 場合)  | 10 s <sup>1)</sup>                            |
| 吸気ロベント      | 吸気ロベント                         |               | ユ <b>ーザー</b> <sup>1)</sup>                    |
|             |                                |               | オートマチツク                                       |
|             | 遅延時間                           |               | 0 – 2 s                                       |
|             | (オートマチック「吸気ロベント」の              | 場合)           | 0 s <sup>1)</sup>                             |
|             | オープンタイマ                        | 状態            | 有効                                            |
|             | (オートマチツク  吸気ロベント」<br>  の場合)    |               | <b>無効</b> <sup>1)</sup>                       |
|             |                                | 設定            | 00'00" – 59'59"                               |
|             |                                |               | 00'09" 1)                                     |
| メモファンクション   | 有効                             |               | Yes                                           |
|             |                                |               | NO ''                                         |
|             | ▲ 表示時間                         | 状態            | 有効                                            |
|             |                                | 机中            | <b>兼幻</b> "                                   |
|             |                                | 設足            | 00 00 - 59 59<br>00'10'' 1)                   |
|             |                                | 設守            |                                               |
| セロアクティベーション | 59717932                       | 設定            | っ <b>ーギー</b> 1)                               |
|             |                                |               | オートマチック                                       |
|             | <br>ゼロ中止                       |               | 1回押L <sup>1)</sup>                            |
|             | (ユーザーが「アクティベション」の <sup>1</sup> | <b>場合</b> )   | 長押(3秒以上)                                      |
|             | トリガー                           | 状態            | タイマー 1)                                       |
|             | (オートマチツクが「アクティベショ              |               | セットポイント                                       |
|             | ン」の場合)                         | 設定            | 00'00" – 59'59"                               |
|             |                                | (タイマーの場合)     | 00'10" <sup>1)</sup>                          |
|             |                                | 設定            | 1 · 10 <sup>-19</sup> – 1 · 10 <sup>+19</sup> |
|             |                                | (セットポイントの場    | 5 · 10 <sup>-07 1)</sup>                      |
|             | - ### #* の わま                  | 台)            |                                               |
|             | 機能の起動                          |               | -                                             |
| 粗リークモード     | 有効                             | No<br>No 1)   |                                               |
|             |                                |               |                                               |
|             | <sup>悠</sup> 度                 | 局 ''<br>  //L |                                               |
|             | 校正の確認                          |               |                                               |
| TXILU推認     |                                |               | ユーリー ''<br>  オートマチック                          |
|             |                                | サイクル数         |                                               |
|             | 頻度<br>(オートマチツク「校正の確認」の<br>場合)  |               | 50 <sup>1</sup> )                             |
|             |                                | 時間            | 00'00" - 59'59"                               |
|             |                                | h4][H]        | 00'10" <sup>1)</sup>                          |
|             |                                |               |                                               |

80/96 **PFEIFFER** VACUUM

| アクセス:設定画面 + 2 | 選択 - 設定制限 |                          |  |  |
|---------------|-----------|--------------------------|--|--|
| 補正            | 状態        | <b>起動時</b> <sup>1)</sup> |  |  |
|               |           | ユーザー                     |  |  |
|               |           | 起動時                      |  |  |
| 起動時間タイマー      | 校正リーク値    | 00'00" – 59'59"          |  |  |
|               |           | 00'10" <sup>1)</sup>     |  |  |
|               |           |                          |  |  |

表 4: デフォルト設定:「テスト」メニュー

| アクセス:設定画面 + メニュー [オプ | ション]   | 選択 - 設定制限                                                                                       |
|----------------------|--------|-------------------------------------------------------------------------------------------------|
| 単位                   |        | mbar · I/s<br>Pa · m³/s<br>Torr · I/s<br>atm · cc/s<br>ppm<br>sccm<br>sccs<br>mtorr · I/s       |
| 日付                   |        | <br>形式 : mm/dd/yyyy<br>_ <sup>3)</sup>                                                          |
| 時間                   |        | 形式 : hh:mm:ss<br>- <sup>3)</sup>                                                                |
| 言語                   |        | 英語<br>フランス語<br>ドイツ語<br>イタリア語<br>中国語<br>日本語<br>韓国語<br>スペイン語<br>ロシア語<br>ポルトガル語<br>- <sup>3)</sup> |
| 音量ディテクター             | 状態<br> | <b>有効</b> <sup>1)</sup><br>無効                                                                   |
| 音声                   |        | 3 <sup>1)</sup><br>有効 <sup>1)</sup>                                                             |
|                      |        | 無效<br>1-9<br>41)                                                                                |
| 最小音量                 |        | <b>4</b> "<br><b>有効</b> <sup>1)</sup><br>無効                                                     |
|                      | 設定     | 1 – 9<br><b>0</b> <sup>1)</sup>                                                                 |

3) デフォルト設定なし:初回ディテクター起動時にユーザーによる設定

| アクセス:設定画面 | 面 + メニュー [オプション] | 選択 - 設定制限                 |
|-----------|------------------|---------------------------|
| ファンクションキ  | Timer            |                           |
| —         |                  | <b>無効</b> <sup>1)</sup>   |
|           | Audio            | <b>有効</b> <sup>1)</sup>   |
|           |                  | 無効                        |
|           | Cor.             | 有効                        |
|           |                  | 無効 <sup>1)</sup>          |
|           | Mute             | <b>有効</b> <sup>1)</sup>   |
|           |                  | 無効                        |
|           | Reject point     | <b>有効</b> <sup>1)</sup>   |
|           |                  | 無効                        |
|           | Infor.           | <b>有効</b> <sup>1)</sup>   |
|           |                  | 無効                        |
|           | Tracer gas       | 有効                        |
|           |                  | <b>無効</b> <sup>1)</sup>   |
|           | Vent             | <b>有効</b> <sup>1)</sup>   |
|           |                  | 無効                        |
|           | Method           | <b>有効</b> <sup>1)</sup>   |
|           |                  | 無効                        |
|           | Mode             | 有効                        |
|           |                  | <b>無効</b> <sup>1)</sup>   |
|           | Memo             | 有効                        |
|           |                  | <b>無効</b> <sup>1)</sup>   |
|           | Paging           | 有効                        |
|           |                  | <b>無効</b> <sup>1)</sup>   |
|           | Regen            | 有効                        |
|           |                  | <b>無効</b> <sup>1)</sup>   |
|           | Cal type         | 有効 <sup>1)</sup>          |
|           |                  | 無効                        |
|           | Screen Shot      | 有効                        |
|           |                  | <b>無効</b> <sup>1)</sup>   |
|           | Switch Set point | 有効                        |
|           |                  | │ <b>無効</b> <sup>1)</sup> |
| ハニフェルトシー  |                  |                           |

3) デフォルト設定なし:初回ディテクター起動時にユーザーによる設定

| アクセス:設定画面 + メニュー [オプション] |          | =ン]        | 選択 - 設定制限                                         |
|--------------------------|----------|------------|---------------------------------------------------|
| 表示設定                     | 明るさ      |            | 0 – 20                                            |
|                          |          |            | 15 <sup>1)</sup>                                  |
|                          | リモコンビープ音 |            | 有効                                                |
|                          |          |            | <b>無効</b> <sup>1)</sup>                           |
|                          | バーグラフ表示  | セットポイントズーム | 有効                                                |
|                          |          |            | <b>無効</b> <sup>1)</sup>                           |
|                          |          | He シグナル上限桁 | -12– +6                                           |
|                          |          |            | -2 <sup>1)</sup>                                  |
|                          |          | He シグナル下限桁 | -13 – +5                                          |
|                          |          |            | -12 <sup>1)</sup>                                 |
|                          |          | 示下限        | 1 · 10 <sup>-13</sup> – 1 · 10 <sup>+06</sup>     |
| アプリケーション<br>表示           |          |            | <b>1</b> · <b>10</b> <sup>-13</sup> <sup>1)</sup> |
|                          |          | 小数点第二位表示   | 有効                                                |
|                          |          |            | <b>無効</b> <sup>1)</sup>                           |
|                          | アプリケーション | スタンバイ He   | 非表示 <sup>1)</sup>                                 |
|                          | 表示       |            | 表示                                                |
|                          |          | 圧力を表示      | 非表示                                               |
|                          |          |            | 表示 <sup>1)</sup>                                  |
|                          |          | 外部圧力を表示    | なし <sup>1)</sup>                                  |
|                          |          |            | 分析管                                               |
|                          |          |            | 外部                                                |
|                          |          | シノプシスを表示   | 非表示                                               |
|                          |          |            | 表示 <sup>1)</sup>                                  |
|                          | 表示設定リセット | 機能の起動      | -                                                 |
| <br>1) デフォルト設定           |          |            |                                                   |

3) デフォルト設定なし:初回ディテクター起動時にユーザーによる設定

| アクセス:設定画面 | ī + メニュー [オプショ | ע]                         |                    | 選択 - 設定制限                             |
|-----------|----------------|----------------------------|--------------------|---------------------------------------|
| ロック       | アクセスレベル        | アクセスレベル                    |                    |                                       |
|           | パスワード          |                            |                    | -<br>5555 <sup>1)</sup>               |
|           | カスタムアクセス       | 「アクセスレベル」がアク<br>セス制限または作業者 | グラフ画面 フ<br>フ       | アクセス許可<br><b>アクセス拒否</b> <sup>1)</sup> |
|           |                |                            | 測定中メニュー            | アクセス許可<br><b>アクセス拒否</b> <sup>1)</sup> |
|           |                |                            | テストメニュー            | アクセス許可<br><b>アクセス拒否</b> <sup>1)</sup> |
|           |                |                            | オプションメニュ<br>ー      | アクセス許可<br><b>アクセス拒否</b> <sup>1)</sup> |
|           |                |                            | メンテナンスメニ<br>ュー     | アクセス許可<br><b>アクセス拒否</b> <sup>1)</sup> |
|           |                |                            | ファイルマネージ<br>ャーメニュー | アクセス許可<br><b>アクセス拒否</b> <sup>1)</sup> |
|           |                | -                          | 詳細設定メニュー           | アクセス許可<br><b>アクセス拒否</b> <sup>1)</sup> |
|           |                | 「アクセスレベル」が管理<br>者の場合       | グラフ画面              | <b>アクセス許可</b> <sup>1)</sup><br>アクセス拒否 |
|           |                |                            | 測定中メニュー            | <b>アクセス許可</b> <sup>1)</sup><br>アクセス拒否 |
|           |                |                            | テストメニュー            | <b>アクセス許可</b> <sup>1)</sup><br>アクセス拒否 |
|           |                |                            | オプションメニュ<br>ー      | <b>アクセス許可</b> <sup>1)</sup><br>アクセス拒否 |
|           |                |                            | メンテナンスメニ<br>ュー     | <b>アクセス許可</b> <sup>1)</sup><br>アクセス拒否 |
|           |                |                            | ファイルマネージ<br>ャーメニュー | <b>アクセス許可</b> <sup>1)</sup><br>アクセス拒否 |
|           |                |                            | 詳細設定メニュ<br>ー       | <b>アクセス許可</b> <sup>1)</sup><br>アクセス拒否 |

3) デフォルト設定なし:初回ディテクター起動時にユーザーによる設定

表 5: デフォルト設定:「オプション」メニュー

| アクセス:設定画面 + メニュー[メンテナンス] |       | 選択 - 設定制限              |
|--------------------------|-------|------------------------|
| 履歴                       | ベント履歴 | _ 2)                   |
|                          | 校正履歴  | <b>-</b> <sup>2)</sup> |
|                          |       | ·                      |

- 1) デフォルト設定
- 2) 一般情報:読み取り専用

5) デフォルト設定なし

| アクセス:設定画面 | アクセス:設定画面 + メニュー[メンテナンス] |                       |              | 選択 - 設定制限                        |                                              |
|-----------|--------------------------|-----------------------|--------------|----------------------------------|----------------------------------------------|
| インフォメーション | ディテクター                   | Timer                 |              |                                  | _ 2)                                         |
|           |                          | 日付/時間                 |              |                                  | _ 2)                                         |
|           |                          | ソフトウェアバー              | −ジョン .LC4    |                                  | _ 2)                                         |
|           |                          | ソフトウェアバー              | ージョン .CPX    |                                  | _ 2)                                         |
|           |                          | ソフトウェアバー              | ージョン .CEN    |                                  | _ 2)                                         |
|           |                          | 吸気口圧力                 |              |                                  | _ 2)                                         |
|           |                          | 合否判定值                 |              |                                  | _ 2)                                         |
|           |                          | 警戒点                   |              |                                  | _ 2)                                         |
|           |                          | 補正                    |              |                                  | _ 2)                                         |
|           |                          | トレーサーガス               |              |                                  | _ 2)                                         |
|           |                          | フィラメント                |              |                                  | <b>-</b> <sup>2)</sup>                       |
|           |                          | セル状態                  |              |                                  | <b>-</b> <sup>2)</sup>                       |
|           |                          | テスト方法                 |              |                                  | <b>-</b> <sup>2)</sup>                       |
|           |                          | モード<br>(「真空」測定方       | 法の場合)        |                                  | _ 2)                                         |
|           |                          | プローブタイプ               |              |                                  | _ 2)                                         |
|           |                          | (「スニファー」源             | 則定方法の場合)     |                                  |                                              |
|           |                          | 補正                    |              |                                  | _ 2)                                         |
|           |                          | 最終校正日時                |              |                                  | _ 2)                                         |
|           |                          | 次回推奨メンテ               | ナンス          |                                  | <b>-</b> <sup>2)</sup>                       |
|           | 分析管                      | 使用フィラメント              | •            |                                  | <b>-</b> <sup>2)</sup>                       |
|           |                          | フィラメント                |              | _ 2)                             |                                              |
|           |                          | セル状態                  |              | <b>-</b> <sup>2)</sup>           |                                              |
|           |                          | 分析管圧力                 |              | <b>-</b> <sup>2)</sup>           |                                              |
|           |                          | エレクトリックゼロ             |              | <b>-</b> <sup>2)</sup>           |                                              |
|           |                          | ターゲット値                |              | <b>-</b> <sup>2)</sup>           |                                              |
|           |                          | Acceleration voltage  |              | _ 2)                             |                                              |
|           |                          | Emission measurement  |              | <b>-</b> <sup>2)</sup>           |                                              |
|           |                          | 感度係数                  |              | _ 2)                             |                                              |
|           |                          | セル温度                  |              |                                  | _ 2)                                         |
|           |                          | フィラメント使<br>用時間 #1     | 校正リーク値       |                                  | <b>20 h <sup>1)</sup></b><br>- <sup>2)</sup> |
|           |                          |                       | 使用時間リ<br>セット | 機能の起動                            | -                                            |
|           |                          | フィラメント使<br>用時間 #2     | 校正リーク値       |                                  | <b>0 h <sup>1)</sup></b>                     |
|           |                          |                       | 使用時間リセット     | 機能の起動                            | -                                            |
|           | バックポンプ                   | クポンプ バックポンプタイマー<br>状態 |              | 1                                | <b>20/15,000 h <sup>1)</sup></b>             |
|           |                          |                       |              |                                  | _ 2)                                         |
|           |                          |                       |              | _ 2)                             |                                              |
|           | ターボポンプ                   | ターボポンプ                |              | <b>20/15,000 h <sup>1)</sup></b> |                                              |
|           |                          | 状態                    |              | _ 2)                             |                                              |
|           |                          | 速度                    |              |                                  | _ 2)                                         |
|           | I                        | 1                     |              |                                  | 1                                            |

2) 一般情報:読み取り専用

5) デフォルト設定なし

| <br>アクセス:設定画面        | + メニュー[メンテナ    | ンス]             |       | 選択 - 設定制限                                           |
|----------------------|----------------|-----------------|-------|-----------------------------------------------------|
| 前回メンテナンス             | メンテナンス作        | 日付              |       | _ 5)                                                |
|                      | 業 1            | 担当者             |       | _ 5)                                                |
|                      |                | 合計時間            |       | _ 5)                                                |
|                      |                | コメント            |       | _ 5)                                                |
|                      | メンテナンス作        | 日付              |       | _ 5)                                                |
|                      | 業 2            | 担当者             |       | _ 5)                                                |
|                      |                |                 |       | _ 5)                                                |
|                      |                | コメント            |       | _ 5)                                                |
|                      | メンテナンス作        | 日付              |       | _ 5)                                                |
|                      | 業 3            |                 |       | _ 5)                                                |
|                      |                | 合計時間            |       | _ 5)                                                |
|                      |                | コメント            |       | _ 5)                                                |
| 次回推奨メンテナ<br>ンス       | バルブ            | バルブ             |       | 500,000 サイク<br>ル <sup>1)</sup><br>- <sup>2)</sup>   |
|                      | バックポンプ         |                 |       | <b>20/15,000 h <sup>1)</sup></b><br>- <sup>2)</sup> |
|                      | ターボポンプ         |                 |       | <b>20/15,000 h <sup>1)</sup></b>                    |
| ターボポンプと分<br>析管のメンテナン | フィラメント         |                 |       | <b>フィラメント 1</b> <sup>1)</sup><br>フィラメント 2           |
| ~                    | ストップ/ベント 機能の起動 |                 | -     |                                                     |
|                      |                | ディテクター再スタート     | 機能の起動 | -                                                   |
| 再生                   | 吸気ロベント         | 「吸気ロベント」機能へアクセス |       | -                                                   |
|                      | 再生中に校正し<br>ない  | 機能の起動           |       | -                                                   |
|                      | 再生中に校正<br>する   | 機能の起動           |       | -                                                   |
|                      | ストップ           | ファンクションストップ     |       | -                                                   |
| 内部ピラニゲージ             | 圧力             |                 |       | _ 2)                                                |
| 校正                   | 吸気口圧力          |                 |       | _ 2)                                                |
|                      | 真空法有効          | 機能の起動           |       | -                                                   |
|                      | 真空法            |                 | _ 2)  |                                                     |
|                      | 大気有効機能の起動      |                 | -     |                                                     |
|                      | 大気             |                 |       | _ 2)                                                |
|                      | Start/Stop     | 機能の起動           |       | -                                                   |
|                      | 吸気ロベント         | 機能の起動           |       | -                                                   |
| LD パラメータの保           | LD パラメータの借     | 呆存              | 機能の起動 | -                                                   |
| 仔                    | LD パラメータの語     | 売み込み            | 機能の起動 | -                                                   |
| 1) デフォルト設定           |                |                 |       |                                                     |

2) 一般情報:読み取り専用

5) デフォルト設定なし

表 6: デフォルト設定:「メンテナンス」メニュー

| アクセス:設定画面 + メニュー [ファイルマネージャー] | 選択 - 設定制限 |
|-------------------------------|-----------|
| 内部メモリ                         | -         |
| USB メモリ                       | -         |
|                               | •         |

表 7: デフォルト設定:「ファイルマネージャー」メニュー。

| <br>アクセス:設定画面 + 2 | メニュー [詳細設定]               |                        | 選択 - 設定制限              |
|-------------------|---------------------------|------------------------|------------------------|
| インプット/アウトプット      | シリアルリンク#1                 | Туре                   | Serial <sup>1)</sup>   |
|                   |                           | Mode                   | Basic                  |
|                   |                           |                        | Table                  |
|                   |                           |                        | Advanced <sup>1)</sup> |
|                   |                           |                        | Export Data            |
|                   |                           |                        | RC 500 WL              |
|                   |                           |                        | RC 500                 |
|                   |                           |                        | HLT 5xx                |
|                   |                           |                        | HLT 2xx                |
|                   |                           |                        | Ext. module            |
|                   |                           | Period                 | 0 s – 24 h             |
|                   |                           | (テーブル「Mode」の場合)        | 1 s <sup>1)</sup>      |
|                   |                           | Handshake              | Yes                    |
|                   |                           |                        | No <sup>1)</sup>       |
|                   |                           | Power pin 9            | 5 V <sup>1)</sup>      |
|                   | シリアルリンク#2                 | Туре                   | Not used 3)            |
|                   | I/O コネクター                 | Analog Output          | _ 6)                   |
| サービス              | サービスメニューへのアクセスは、パスワ<br>け。 | フードで保護されています。サービスセンター向 | -                      |

6) I/O 通信インターフェースの取扱い説明書を参照

#### 表 8: デフォルト設定:「詳細設定」メニュー

| アクセス:[SWITCH SETPOINT]ファンクションキーを押す | 選択 - 設定制限                                     |
|------------------------------------|-----------------------------------------------|
| ー<br>セットポイント A                     | 1 · 10 <sup>-13</sup> – 1 · 10 <sup>+06</sup> |
|                                    | 1 · 10 <sup>-06 1)</sup>                      |
| セットポイント B                          | $1 \cdot 10^{-13} - 1 \cdot 10^{+06}$         |
|                                    | 1 · 10 <sup>-08 1)</sup>                      |
|                                    |                                               |

#### 表 9: 初期設定:ファンクションキー - [SWITCH SETPOINT]

|                                 |                            |                     | 選択 - 設定制限               |
|---------------------------------|----------------------------|---------------------|-------------------------|
| グラフパラメータ                        | 表示時間                       |                     | 12 s – 1 h              |
|                                 |                            |                     | 30 s <sup>1)</sup>      |
|                                 | オートスケール                    | 状態                  | 有効                      |
|                                 |                            |                     | <b>無効</b> <sup>1)</sup> |
|                                 |                            | 設定                  | 2 ディケード <sup>1)</sup>   |
|                                 |                            | (オートスケールが有効な<br>場合) | 4 ディケード                 |
|                                 | レンジ                        | He シグナル上限桁          | -11 – +6                |
|                                 | (オートスケールが有効な場合)            |                     | -4 <sup>1)</sup>        |
|                                 |                            | He シグナル下限桁          | -12 – +5                |
|                                 |                            |                     | -10 <sup>1)</sup>       |
|                                 | 圧力を表示                      |                     | 有効                      |
|                                 |                            |                     | 無効 <sup>1)</sup>        |
|                                 | 圧カレンジ(条台)                  | He シグナル上限桁          | -2 - +3                 |
|                                 | (「圧力を表示」が有効になっている<br>  埋へ) |                     | +3 <sup>1)</sup>        |
|                                 |                            | He シグナル下限桁          | -3 - +2                 |
|                                 |                            |                     | <b>-3</b> <sup>1)</sup> |
| 記録ボタンメイン画面表示                    |                            |                     | 有効                      |
|                                 |                            |                     | 無効                      |
| サンプリングレート                       |                            |                     | 100 ms – 30 s           |
| (「記録ボタンメイン画面表示」が有効にな            | いている場合)                    |                     | 500 ms <sup>1)</sup>    |
| データを消去します                       | 機能の起動                      |                     | -                       |
| (「記録ボタンメイン画面表示」が有効に<br>なっている場合) |                            |                     |                         |
| データを見る                          | 機能の起動                      |                     | -                       |
| (「記録ボタンメイン画面表示」が有効に<br>なっている場合) |                            |                     |                         |
| 1) デフォルト設定                      |                            |                     |                         |

#### 表 10: 初期設定:グラフ画面 - グラフパラメータ

## 12.2 15 ピン インプット / アウトプット通信インターフェース

「設定」画面から、[アドバンスド] [インプット / アウトプット] [I/O コネクタ]を押します。

### 12.2.1 ケーブルの特性

#### 電磁障害の危険性

電圧および電流は、多数の電磁場および干渉信号を誘導する可能性があります。EMC の規制に準拠していない装置は、一般に他の機器や環境に干渉する可能性があります。

注記

▶ 干渉が発生しやすい環境では、インターフェースにシールドケーブルと接続を使用します。

### 注記

#### 安全超低電圧回路

リモコン回路はドライ接点出力(30 V -1 A max)を備えています。過電圧および過電流は、内部の電気的損傷を引き起こす可能性があります。ユーザーは、次の配線条件を遵守しなければなりません。

- ▶ これらの出力を安全超低電圧(SELV)回路の規則および保護に従って接続します。
- ▶ これらの接点に印加される電圧は 30 V 未満、電流は 1 A 未満でなければなりません。
- ▶ IP 20 用の 15 ピン D-sub オス型コネクタ。

| 入力     | ロジック | 14                 | テストの開始                       |
|--------|------|--------------------|------------------------------|
|        | アナログ | 5                  | 無効                           |
| 出力     | ロジック | 6                  | テストしきい値超過                    |
|        |      | 7                  | ASM xxx:選択モード到達              |
|        |      |                    | ASI xx:検出器準備完了               |
|        | アナログ | 9                  | Mantissa (0/10 V) 1)         |
|        |      | 10                 | <u>ヘリウム(対数)<sup>1)</sup></u> |
|        |      | 11                 | 5 VDC - 750 mA 最大            |
|        |      | 12                 | Exponent(0/10 V)             |
| 質量     |      | 1 - 2 - 3 - 4 - 13 | -                            |
| ヘッドセット |      | 8                  | ヘッドセット+ <sup>2)</sup>        |
|        |      | 15                 | ヘッドセット- <sup>2)</sup>        |

1) デフォルト:お客様によるパラメータ化が可能

2) オーディオ/ヘッドセット出力を有効にするには、RS-232「=HPD コマンドを検出器に出す必要があります。 このコマンドによりラウドスピーカーが無効になります。オーディオ/ヘッドセット出力を無効にするには、 RS-232「=HPE」コマンドを検出器に出す必要があります。このコマンドによりラウドスピーカーが有効になり ます。

### 12.2.2 インターフェース

参照章「接続インターフェイス」。

### 12.2.3 保存

参照章「ディテクターパラメーターの保存/読み込み」。 パラメーターが変更されると、すべての設定 I/O の保存がメニューの終了時に自動的に提示されます。

▶ ファイル名を入力し、保存を有効にします(「IOP」ファイル)。

#### 12.2.4 設定

3アナログ出力(Analog Output)

| 9-gnd  | <ol> <li>割り当てる値を選択します。<sup>1)</sup></li> <li>値により、Heシグナル下限桁を構成します。</li> </ol> |
|--------|-------------------------------------------------------------------------------|
| 10-gnd | <ol> <li>割り当てる値を選択します。<sup>1)</sup></li> <li>値により、Heシグナル下限桁を構成します。</li> </ol> |
| 12 gnd | 「Exponent」に割り当てられた出力                                                          |
|        |                                                                               |

1) 以下の表を参照

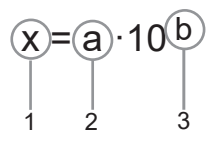

#### 漏れ率式

1 ヘリウム 2 Mantissa

·

3 Exponent

Heシグナル下限桁は、0Vに対応するディケードです。

|             | 機能                            |
|-------------|-------------------------------|
| Mantissa    | 1/10 V <sup>1)</sup>          |
| Exponent    | 1/10 V <sup>1)</sup>          |
| Logarithmic | 1/10 V <sup>1)</sup>          |
| He compound | 0/10 V(複合指数、仮数) <sup>1)</sup> |
| 1) 参照章「式」   |                               |

### 12.2.5 式

| Mantissa (1/10 V)          |                                                                                |
|----------------------------|--------------------------------------------------------------------------------|
| 「Mantissa」出力は、漏れ率仮数に対応します。 |                                                                                |
| 式                          | U=アナログ出力で測定された電圧(V)                                                            |
|                            | 仮数 = U                                                                         |
| 例                          | <ul> <li>U = 3.5 V -&gt; 仮数 = 3.5</li> <li>U = 6.9 V -&gt; 仮数 = 6.9</li> </ul> |
|                            |                                                                                |
| Expon                      | ent(0/10 V)                                                                    |
| ۲Expor                     | nent」出力は、漏れ率指数と一致します。                                                          |
| ● 指<br>● 開                 | 数はディケードごとに1V ずつ増加します。<br>始ディケードは 10 V に対応します。                                  |
| 式                          | U=アナログ出力で測定された電圧(V)                                                            |
|                            | D <sub>0</sub> = 0 V の Heシヴナル下限桁                                               |
|                            | 指数 = 10 - U + D <sub>0</sub>                                                   |
| 例                          | 例 1                                                                            |
|                            | 10 <sup>-12</sup> (10 V = -12) -> D <sub>0</sub> = -12 での Heシグナル下限桁            |
|                            | ● U = 7 V -> 指数 = 10 - 7 - 12 -> 指数 = -9                                       |
|                            | ● U=2V-> 指数=10-2-12-> 指数=-4                                                    |
|                            | 10º1 2<br>  10 <sup>-10</sup> (10 V = -10) -> D. = -10 での Heivがナル下限桁           |
|                            | ▲ U = 7 V -> 指数 = 10 - 7 - 10 -> 指数 = -7                                       |
|                            | <ul> <li>U = 2 V -&gt; 指数 = 10 - 2 - 10 -&gt; 指数 = -2</li> </ul>               |
|                            |                                                                                |
| Logari                     | thmic (0/10 V)                                                                 |
| ۲Logar                     | ithmic」出力は、漏れ率値に対応します。                                                         |
| ●漏                         | 油率はディケードごとに1V 増加します                                                            |

| • | <ul> <li>● 漏洩率はディケードごとに1∨増加します。</li> <li>● 開始ディケードは0∨に対応します。</li> </ul> |  |
|---|-------------------------------------------------------------------------|--|
| 式 | U=アナログ出力で測定された電圧(V)                                                     |  |
|   | D <sub>0</sub> = 0 V の Heシヴナル下限桁                                        |  |
|   | Mantissa = 10 <sup>(U - 整数值 (U)</sup>                                   |  |
|   | 指数 = 整数値 (U) + D₀                                                       |  |
|   | ヘリウム = 仮数 x 10 <sup>指数</sup>                                            |  |

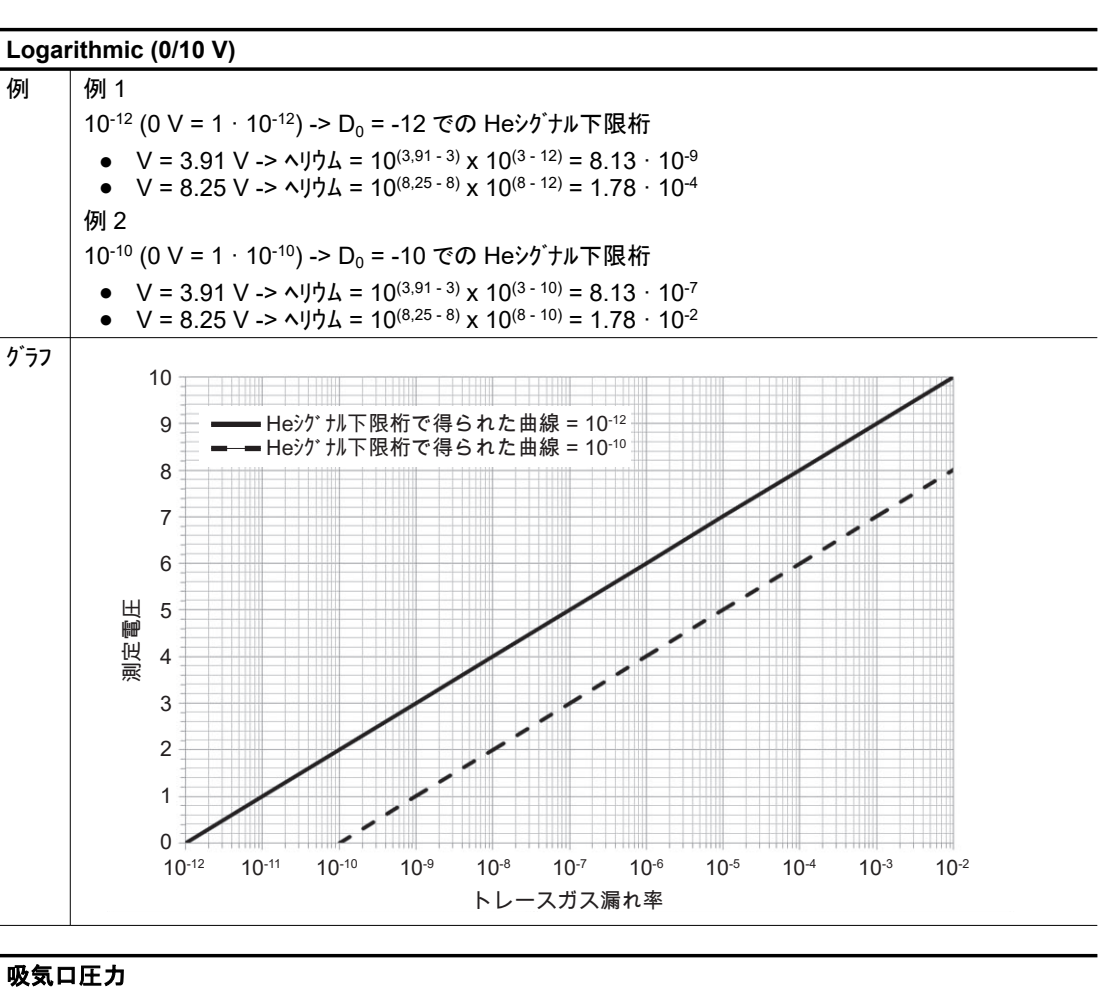

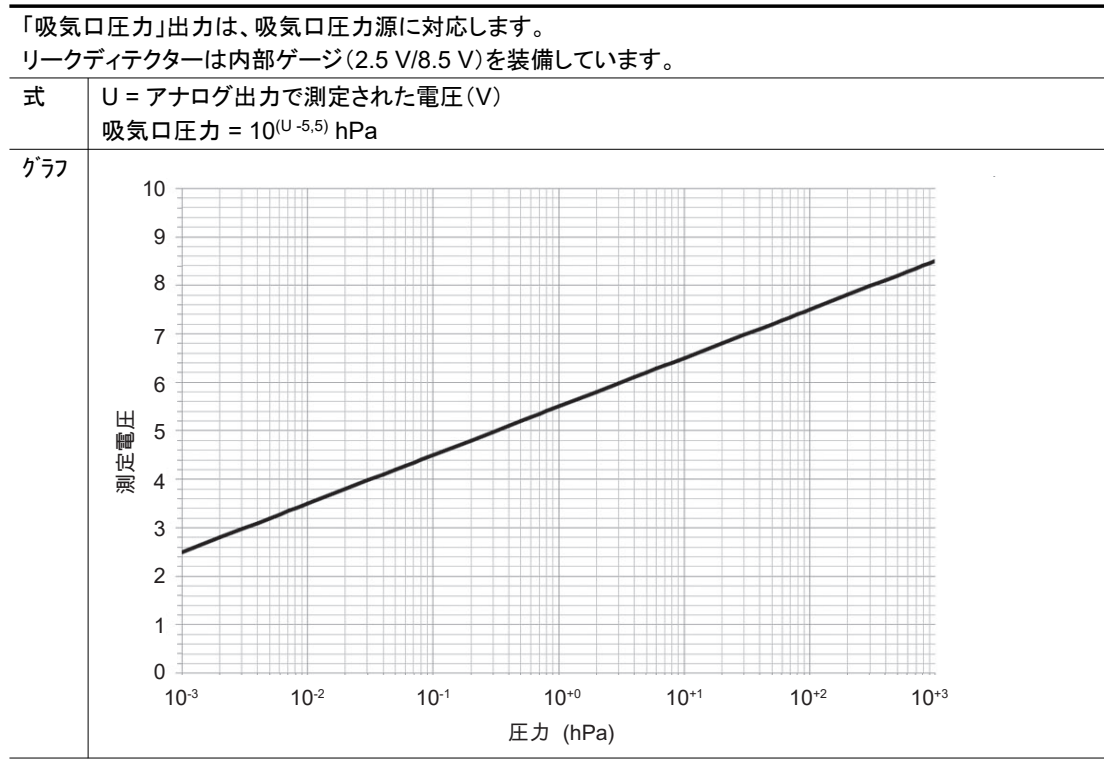

## 12.3 RS-232 シリアルリンク

RS-232 シリアルリンクの取扱い説明書を参照してください(参照章「適用ドキュメント」)。

#### 12.3.1 ケーブルの特性

RS-232 シリアルリンクの取扱い説明書を参照してください(参照章「適用ドキュメント」)。

#### 12.3.2 インターフェース

参照章「接続インターフェイス」。

#### 12.3.3 設定

| 「設定」画面で[アドベンスド] [インプット / アウトプット]を押し、次に[セリアル リンク#1]または[セリアル リンク#2]を押します。 |                                          |  |
|-------------------------------------------------------------------------|------------------------------------------|--|
| 校正のタイプ                                                                  | シリアルリンク「Serial」のタイプを設定します。 <sup>1)</sup> |  |
| <b>パラメー</b> タ                                                           | シリアルリンクモードを設定します。 <sup>1)</sup>          |  |
|                                                                         |                                          |  |

#### 校正のタイプ

| 校正のタイプ | 用途に応じて、シリアルリンク(1)または(2)を設定します。 1) |
|--------|-----------------------------------|
|        |                                   |

| 使用                                   | 可能な割り当て    |            | 選択するタイプ |
|--------------------------------------|------------|------------|---------|
|                                      | セリアル リンク#1 | セリアル リンク#1 |         |
| RS-232                               | はい         | いいえ        | Serial  |
| RC 500 WL リモート用 Bluetooth トランスミッタ 1) | はい         | いいえ        | Serial  |
| RC 10 リモコン <sup>1)</sup>             | はい         | いいえ        | Serial  |
| ECB WiFi リモート <sup>1)</sup>          | はい         | いいえ        | Serial  |
| 1) アクセサリ                             |            |            |         |

#### パラメータ

「設定」画面で[アドベンスド] [インプット / アウトプット][セリアル リンク#1]または[セリアル リンク#2]、[パラメータ]を押します。 パラメータ シリアルリンクモード <sup>1)</sup>を設定します。

1) 次の詳細を参照します

モードリスト:リークディテクターモデルによっては、一部のモードは使用できません。

| テストモ─ド    | 説明                                                                 |
|-----------|--------------------------------------------------------------------|
| ヘ・イシック    | 定義されたサンプル.タイムに従ってデータを継続的に取得します。                                    |
|           | コマンドは、いつでもリークディテクターに送信できます。                                        |
|           | 5 V 電源が利用できます。                                                     |
| スプレッドシー   | 基本モードの派生形です。                                                       |
| F         | Excel Microsoft®Office またはその他の類似ソフトウェアなどのスプレッドシート形式で継続的にデータを収集します。 |
|           | 5V 電源が利用できます。                                                      |
| アト・バンスト   | 監督者が検出器を完全に制御します                                                   |
|           | 検出器は、監督者の要求に応じて情報を送信します。                                           |
|           | 5V 電源が利用できます。                                                      |
|           | オートマチックシステムの推奨モード。                                                 |
| データ出力     | 検出器が発行した「チケット」の PC を介したエクスポート:                                     |
|           | ・内部/外部校正リークによる校正、                                                  |
|           | ・内部漏れによる校正コントロール、                                                  |
|           | • <del>7</del> ,2,1°°                                              |
|           | 5V 電源が利用できます。                                                      |
|           | シリアルリンク1および2を、同時に「データ出力」モードにしないでください。                              |
| RC 500 WL | ワイヤレスリモコンの使用(モデル RC 500 WL)。                                       |
|           | 5V 電源が利用できます。                                                      |

| テストモート・ | 説明                                                |
|---------|---------------------------------------------------|
| RC 500  | 有線リモコン使用(RC 500 型)。                               |
|         | 24 V 電源が利用できます                                    |
| HLT 5xx | HLT 5 xx 検出器プロトコルと互換性を持つプロトコル。                    |
|         | 5 V 電源が利用できます。                                    |
|         | 互換プロトコルの順序リスト。                                    |
|         | 取扱い説明書 - RS-232 シリアルリンク (参照章「適用ドキュメント」)を参照してください。 |
| HLT 2xx | HLT 2 xx.detector プロトコルと互換性を持つプロトコル。              |
|         | 5V 電源が利用できます。                                     |
|         | 互換プロトコルの順序リスト。                                    |
|         | 取扱い説明書 - RS-232 シリアルリンク (参照章「適用ドキュメント」)を参照してください。 |
| 外部モジュー  | 監督者が検出器を完全に制御します。                                 |
| ル       | 検出器は、監督者の要求に応じて情報を送信します。                          |
|         | 24 V 電源が利用できます                                    |
|         | 外部モジュール(例:profibus)を使用する場合は、24 V 電源が必要です。         |

# EC 適合宣言

宣言する製品の種類:

リークディテクター ASM 310

記載されている製品が、欧州指令の関連規定をすべて満たしていることをここに宣言します。

機械指令 2006/42/EU(付属書 II, No. 1 A) 電磁両立性 2014/30/EU 特定有害物質の使用制限 2011/65/EU 廃電気・電子機器指令 2012/19/EU

#### 適用される整合規格および国家基準および仕様:

フランス規格 NF EN-61000-6-2:2005 フランス規格 NF EN-61000-6-4:2007 フランス規格 NF EN 60204-1:2006 フランス規格 NF EN-50204:1996

技術ファイルの編集責任者は、Arnaud Favre 氏、Pfeiffer Vacuum SAS (98, avenue de Brogny B.P.2069, 74009 Annecy cedex)です。

署名:

98, avenue de Brogny 74009 Annecy cedex France B.P. 2069

Pfeiffer Vacuum SAS

Arnaud Favre 製品グループディレクター機器およびシステム Pfeiffer Vacuum SAS

2021 年 11 月 17 日、アヌ シー

 $\mathbf{C}\mathbf{E}$ PFEIFFER VACUUM

## **VACUUM SOLUTIONS FROM A SINGLE SOURCE**

Pfeiffer Vacuum stands for innovative and custom vacuum solutions worldwide, technological perfection, competent advice and reliable service.

## **COMPLETE RANGE OF PRODUCTS**

From a single component to complex systems: We are the only supplier of vacuum technology that provides a complete product portfolio.

## **COMPETENCE IN THEORY AND PRACTICE**

Benefit from our know-how and our portfolio of training opportunities! We support you with your plant layout and provide first-class on-site service worldwide.

Are you looking for a perfect vacuum solution? Please contact us

**Pfeiffer Vacuum GmbH** Headquarters • Germany T +49 6441 802-0 info@pfeiffer-vacuum.de

www.pfeiffer-vacuum.com

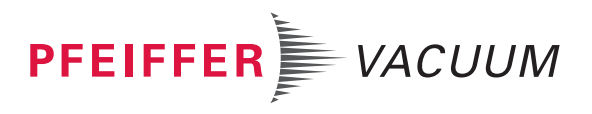